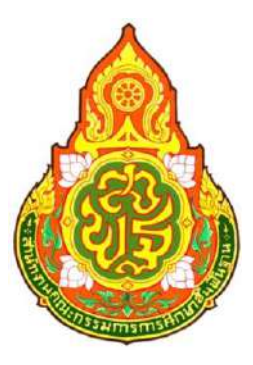

# คู่มือการปฏิบัติงาน

การจัดซื้อจัดจ้างโดยวิธีเฉพาะเจาะจง เงื่อนไข : (ข) เพิ่มโครงการ - ประกาศผู้ชนะการเสนอราคาขึ้นเว็ปไซต์

กลุ่มบริหารงานการเงินและสินทรัพย์

สำนักงานเขตพื้นที่การศึกษามัธยมศึกษามหาสารคาม สำนักงานคณะกรรมการการศึกษาขั้นพื้นฐาน กระทรวงศึกษาธิการ

# สารบัญ

| 1. | หน่วยจัดซื้อ – เพิ่มโครงการ                                   | 2  |
|----|---------------------------------------------------------------|----|
| 2. | หน่วยจัดซื้อ – จัดทำรายงานขอซื้อขอจ้างและแต่งตั้งคณะกรรมการ   | 22 |
|    | 2.1 จัดทำรายงานขอซื้อขอจ้าง                                   | 23 |
|    | 2.2 บันทึกเลขที่วันที่                                        | 38 |
| 3. | หน่วยจัดซื้อ – จัดทำร่างเอกสารและหนังสือเชิญชวน               | 43 |
|    | 3.1 จัดทำร่างเอกสาร/หนังสือเชิญชวน                            | 44 |
|    | 3.2 บันทึกรายชื่อผู้ได้รับคัดเลือก                            | 45 |
| 4. | หน่วยจัดซื้อ – จัดทำรายชื่อผู้เสนอราคาและผลการพิจารณา         | 51 |
|    | 4.1 การเสนอราคาและยืนยันผู้ชนะ                                | 52 |
| 5. | หน่วยจัดซื้อ – จัดทำและประกาศ ผู้ชนะการเสนอราคา               | 58 |
|    | 5.1 หนังสืออนุมัติสั่งซื้อสั่งจ้าง                            | 59 |
|    | 5.2 แต่งตั้งคณะกรรมการตรวจรับพัสดุ                            | 65 |
|    | 5.3 ร่างประกาศรายชื่อผู้ชนะการเสนอราคา                        | 75 |
|    | 5.4 บันทึกเลขที่วันที่                                        | 80 |
| 6. | หัวหน้าเจ้าหน้าที่พัสดุ - ประกาศผู้ชนะการเสนอราคาขึ้นเว็บไซต์ | 87 |

## 1. หน่วยจัดซื้อ - เพิ่มโครงการ

ผู้ใช้เข้าสู่เว็บไซต์ <u>http://www.gprocurement.go.th</u>

|                                                                                                    |                                                                                                    |                                                                                                    |                                                                                                    |                                                                                                    | ^                            |
|----------------------------------------------------------------------------------------------------|----------------------------------------------------------------------------------------------------|----------------------------------------------------------------------------------------------------|----------------------------------------------------------------------------------------------------|----------------------------------------------------------------------------------------------------|------------------------------|
| ประกาศวันนี้ คันกาประกาศ ยัง                                                                                                    | ວມູຄວັດຮ້ອຈັດຈ້າຈ                                                                                                    |                                                                                                    |                                                                                                    |                                                                                                    |                              |
| < <รตลเรียนเชิญผู้สำคัญภา<br><<เราสารเป็นร่างสมมีเดย<br><<รต่วมที่สุด !!! "ร่างสะเบ็ย<br>แสดงความสัดเท็นมาได้ที่ เขา<br><<ร่งมาสัด !!!! ไรปังคงวา<br>รั่งแต่วินที่ อย่ มิถุบายน ๒๕?<br><<<กองการทัลดุภาตรัฐของ | ครัฐอบรมการบันพึกช่อ<br>ตคลทั่วไปเป็นผู้ดังเทต<br>บกระหรวงการคลังว่าด่<br>เอสิเรยุยาสกคะ.cho@c<br>เอสิเรยุโซกับ ร่างแบบ<br>เอ ถึงวันที่ ๔ ดึงหาคม<br>แจ้งให้หราบว่า ในวันที่ | มูลโนระเทม e-catalogสนใจ คลิกที่นี่<br>กรณ์สำหรับเรื่องการจัดทั่งที่ตะการจุดแธรรม<br>วัยการจัดชื่อจัดจ้างและการบรินารพัสดุภาครัฐ<br>gd.gd.th ภายในวันที่ ๑๑ กรกฎาคม ไชร้อง<br>ชื่อกูนามาธรฐานเปิ้ลงต์และทมงะรวาชใบกูญลีก<br>๒๕วิง สามารถตาวเป็นเอตร่างสัญญาา ได้ที่มี<br>11 กรกฎาคม 2560 เป็นวันทำการ ผู้ใช้งานสาม | คลิกที่นี่<br>พ.ศ" เพื่อให้แสดงความศ์<br>ารจัดขึ้อจัดจ้างและการบริห<br>เด็กที่นี่เงิ้งนี้ส่งความเห็นไ<br>มารถปฏิบัติงานในระบบจัดร | ใดเด็นก่อนการประกาศใช้โดยสา:<br>งารพัสดุภาครัฐ พ.ศ. ๒๕๖๐ จำาน<br>พี่ส์ chotika.com@cgd.go.th<br>สื่อจัดจ้างกาครัฐ(e-GP) ได้ตามเ | มารถ<br>วน อไซ สัญญา<br>ไกติ |
|                                                                                                    | ด้นหาประกาศจัดขึ้ง                                                                                                    | อจัดจ้าง                                                                                                    |                                                                                                    | เข้าสู่ระบบ                                                                                                    | 1                            |
|                                                                                                    | ประเภทประกาศ<br>หน่วยงาบ<br>จังหวัด                                                                                                    | - เส็ลกประเภทประกาศ -<br>-เส็ลทจังหวัด-<br>ดับหา ดับหาขั้นธุง                                                                                                    | `                                                                                                    | ភារិឥរៀមវ័<br>ទារិឥរវាម<br>ទោតចរម<br>រ<br>្រិ តហាដជ័មមា                                                                         |                              |
| ค้นหาย้อมูลการจัดชื่อจัดจ้างที่คุณอยาก                                                                                                    | ເຊົ                                                                                                    |                                                                                                    | คับทา                                                                                                    |                                                                                                    |                              |
| (                                                                                                    |                                                                                                    |                                                                                                    |                                                                                                    | 9 <b>5</b> .                                                                                                    | >                            |

- 1. บันทึก "รหัสผู้ใช้"
- 2. บันทึก "รหัสผ่าน"
- 3. กดปุ่ม เข้าสู่ระบบ

| S.              | ระบบการจัดซื้อ<br>Thai Government Pro | อจัดจ้างภาครัฐ <mark>พตล</mark><br><sub>ocurement</sub> | องใข้งาน (เฟส3)                                                     | วันที่ 30 สิงหาคม 2560<br>ภติกาล แก้วมงคล - เจ้าหน้าที่พัสดุ<br>ภูมิกลาง-กรมบัญชีกลาง กรุงเทพฯ |
|-----------------|---------------------------------------|---------------------------------------------------------|---------------------------------------------------------------------|------------------------------------------------------------------------------------------------|
|                 |                                       |                                                         | เพิ่มแผนการจัดซื้อจัดจ้าง                                           |                                                                                                |
| <b>€</b><br>■ Q |                                       |                                                         | เพิ่มโครงการ                                                        |                                                                                                |
|                 |                                       |                                                         | รายการโครงการ                                                       |                                                                                                |
| L L             |                                       |                                                         | แบบสอบถามความคิดเห็นการจัดซื้อจัดจ้างวิธี e-marke<br>วิธี e-bidding | it uaz                                                                                         |

| 4. | กดเลือกเมน | Ē | เพิ่มโครงการ |  |
|----|------------|---|--------------|--|
| •• |            |   |              |  |

# ขั้นตอนที่ 1 ข้อมูลโครงการ

| 1 SEASON STRAND CONTRACTOR STRAND                                                                                                    | ว เพิ่มโครงการ                              |                                   |            |
|----------------------------------------------------------------------------------------------------|---------------------------------------------|-----------------------------------|------------|
| Contraction of the last own that all its                                                                                                    | - mentality                                 |                                   |            |
|                                                                                                    | ขั้นตอนที่ 1 ขั้นตอเ                        | พื่ 2 ขึ้นลอนที่ 3                |            |
|                                                                                                    | ข้อมูลโครงการ รายการสินค้าที่               | โดขี้กจีดล้าง กำหนดความด้องการ    |            |
| น้องเรมเขาเอละชั่วเรื่อชื่อชื่อชื่อเตองหม่อม                                                                                                    |                                             |                                   |            |
| ขอมูลแพนกา กรจกของคร (งคามคะ รอ<br>เพิ่มโครงการ                                                                                                    | a near mag                                  |                                   |            |
| สำนักงาน                                                                                                    | 0300400000 - กรมปัญชีกลา <u>ง กรุงเท</u> พฯ |                                   |            |
| รายละเอียดโครงการ                                                                                                    | 5                                           |                                   |            |
| * วิธีการจัดหา                                                                                                    | เฉพาะเจาะจง                                 | เสือกเงื่อนไขการจัดซื้อจัดจังงุ 6 |            |
| * ประเภทการจัดหา                                                                                                    | <ตัวเลือกประเภทการจัดหา> 🗸                  | <u>_</u>                          |            |
| * พัสดุที่จัดหา                                                                                                    | <ตัวเลือกพัสอุที่จัดหา> 🗸                   |                                   |            |
| * ประเภทโครงการ                                                                                                    | <ตัวเลือกประเภทโครงการ> 🗸 🗸                 |                                   |            |
| * ปีงบประมาณ                                                                                                    | <ตัวเลือกปีงบประมาณ> 🗸                      |                                   |            |
| แผนการจัดซื้อจัดจ้าง                                                                                                    |                                             |                                   |            |
|                                                                                                    |                                             |                                   |            |
| * ชื่อโครงการ                                                                                                    |                                             |                                   |            |
|                                                                                                    |                                             |                                   |            |
| * จำนวนเงินงบประมาณโครงการ                                                                                                    |                                             | บาท                               |            |
| แหล่งของเงิน-เงินงบประมาณตามพ.ร.บ.                                                                                                    |                                             | บาท                               | daeun 🗸    |
| รายจ่ายประจำปี                                                                                                    |                                             | <ตัวเลือกประเภทเวิเนตกงเค!ร       | 211701 V   |
| สพธรรอรรณ - เริ่มนอาจาประมาณ                                                                                                    | ✓ 5                                         | UW                                | resident ( |
| ลลกแบบเก่าหมูลลกเล้กษณะเฉพาะเจ้า                                                                                                    |                                             | ระเพ็บปีแพงรศักราชใบรปแบบสอดปปปป  |            |
| ออกแบบกำหนดคุณลักษณะเฉพาะแล้ว<br>* เดือน /ปี ที่ดวดว่าอะคงบานใบอัวเอะ                                                                                                    |                                             | a                                 | _          |
| ออกแบบกำหนดคุณลักษณะเฉพาะแล้ว<br>* เดือน /ปี ที่คาดว่าจะถงนามในสัญญา<br>วษัตยตแพร่แบบการอัดอื้ออัดอัง / ภัตอง                                                                                                    | ำและผู้อาบอรุ่งสเผยแพร่แผบการออะกรอดร้า     |                                   |            |
| ออกแบบกำหนดคุณลักษณะเฉพาะแล้ว<br>* เดือน /ปี ที่คาดว่าจะถงมามในสัญญา<br>วหัสมขยแหร่แมนการจัดชื่อจัดจ้าง / ผู้จัดห่<br>วหัสมขแหร่แมนการจัดชื่อจัดจ้าง                                                                                       | ำและผู้อนุมัติวหัสนเยแพร่แผบการจัดซือจัดจ้า |                                   |            |
| ออกแบบกำหนดคุณลักษณะเฉพาะแล้ว<br>* เดือน /ปี ที่คาดว่าจะดงนามในสัญญา<br>รหัสเสยแพร่แสนการจัดซื้อจัดจ้าง / ผู้จัดห่<br>รหัสเลยแทร่แสนการจัดซื้อจัดจ้าง<br>ผู้จัดทำรหัสเลยแทร่แสนการจัดซื้อจัดจ้าง                                           | ำและผู้อนุมัติวหัสเผยแพร่แผนกาวจัดซีออิตจั* |                                   |            |
| ออกแบบกำหนดคุณลักษณะแลหาะแล้ว<br>* เดือน /ปี ที่คาดว่าจะถงนามในสัญญา<br>รหัสนขยแพร่แสนการจัดชื่อจัดจ้าง / ผู้จัดห่<br>รหัสแอแพร่แผนการจัดชื่อจัดจ้าง<br>ผู้จัดทำรหัสแอแพร่แผนการจัดชื่อจัดจ้าง<br>ผู้อนุมัติรหัสแอแพร่แผนการจัดชื่อจัดจ้าง | านถะผู้อนุมัตรหัสแขยแหร่แผนการจัดซีอจัดจั   |                                   |            |

- 8. คลิกเลือก "วิธีการจัดหา"
- 9. กดปุ่ม เลือกเงื่อนไขการจัดซื้อจัดจ้าง

| 3 August Thai Gove           | เนื่อนไขการจัดชื่อจัดจ้าง                                                                                                    | Test usg of the region of |
|------------------------------|----------------------------------------------------------------------------------------------------|---------------------------|
| ประกา                        | วิธีการจัดหา เฉพาะเจาะจง<br>ตามมาตรา 56(2)                                                                                                    |                           |
| ff<br>₫่อมูล<br>เพิ่มใง<br>Q | <ul> <li>(ก) ดำเนินการด้วยวิธีประกาศเซ็ญขวนทั่วไปและวิธีทึดเลือก/ได้วิธีคัดเลือกแล้วไม่ไ</li> <li>(ข) ไม่เกินวงเงินที่กำหนดในกฎกระทรวง</li> <li>(ค) มีผู้ประกอบการที่มีดูและบบริเพื่องรายเดียว</li> <li>(จ) มีความจำเป็นกับจํเป้าทัดคู่ใช้อไว้กอนแล้ว</li> <li>(จ) เกี่ยวพันกับหัสดุจริยาะทอดตลาดโดยหน่วยงาบของรัฐ</li> <li>(จ) เป็นที่สะดุจะราะหรอง</li> <li>(ข) ที่มีนาสิ่งปฐกตร้ำเห็ดจรี่อเฉพาะแห่ง</li> <li>(ข) กาณีขึ้นตามที่กำหนดในกฎกระทรวง</li> </ul> | ðse                       |
|                              | * ประเภทโครงการ <ภามัอกประเภทโครงการ 8                                                                                                    |                           |

- 7. คลิกเลือก "เงื่อนไขการจัดซื้อจัดจ้าง" เป็นข้อ (ข) ไม่เกินวงเงินที่กำหนดในกฏกระทรวง
- 8. กดปุ่ม

| ประการตัดนี้กลัดด้วง > ตัดหัวโดยงการ               |                                                               |
|----------------------------------------------------|---------------------------------------------------------------|
|                                                    | 2 AMMUNOL 12                                                  |
|                                                    | ขึ้นคอบที่ 1 ขึ้นคอบที่ 3                                     |
|                                                    | ข้อมูเขโครงการ รายการมีนด้าที่ดัดขี้อจัดร้าง กำหนดความส้องการ |
| 8                                                  | national We                                                   |
| ขอมูลแผนการจดของดงางตามหน เบ<br>เพิ่มโครงการ       | ฐาณามาร                                                       |
| สำนักงาน                                           | 0300400000 - กรมปัญชิกลาง กรุงเทพฯ                            |
| รายอาเมียดโครงการ                                  |                                                               |
| * วิธีการจัดหา                                     | เฉพาะเจาะจง 9 🤍 เสียกเงื่อนไขการจัดชื่อจัดจ้าง                |
| * ประเภทการจัดหา                                   | éo V                                                          |
| • พัสดุที่จัดหา                                    | วัลลุกรุกันฟลีนๆ10                                            |
| • ประเภทโครงการ                                    | สัดชื้อสัดสำเหาเมชั่นตอบปกติ                                  |
| * ปีงบประมาณ                                       | 2560                                                          |
| แผนการจัดซื้อจัดจ้าง                               | 12                                                            |
|                                                    | de .                                                          |
| * ดีกโครงการ                                       | เครื่องปรับอากาศ                                              |
|                                                    | 15                                                            |
|                                                    | ano ono no <b>1</b> E                                         |
| - รานวนหระบบระมาณหระการ                            | 400,000,00 mm yulaunuaséunau                                  |
| แพลงของเงนะเงนงบบรอม แมตามพ.ร.บ.<br>รายง่ายประจำปี |                                                               |
| แหล่งของเงิน - เงินนอกงบประมาณ                     | 16 14 เภท <ภัณฑิตกประเภทเงินนอกงบประมาณ: 🗸                    |
| ออกแบบกำหนดคุณลักษณะเฉพาะแล้ว                      | 17                                                            |
| เดือน /ปี ที่คาดว่าจะลงนามในสัญญา                  | 09/2560 มี ระบุบานนทุทธศักราชในรูปแบบ(ดดปปปป)                 |
| รพัสเมยแพร่แมนการจัดขึ้กจัดจ้าง / ม้จัดท่          | าและผ้อนมีตัวทัลเสยแพร่แผนการจัดซื้อจีดว้าง                   |
| รพัสเผยแพร่แผนการจัดซื้อจัดจ้าง                    |                                                               |
| ผู้จัดทำรหัสเผยแพร่แผนการจัดซื้อจัดจ้าง            |                                                               |
| ส้อนมัติรหัสเผยแพร่แผนการจัดซื้อจัดจ้าง            | 18                                                            |
| 4 <b>1</b>                                         |                                                               |

- 9. คลิกเลือก "ประเภทการจัดหา"
- 10. คลิกเลือก "พัสดุที่จัดหา"
- 11. คลิกเลือก "ประเภทโครงการ"
- 12. คลิกเลือก "ปีงบประมาณ"
- 13. บันทึก "ชื่อโครงการ"
- 14. บันทึก จำนวนเงินงบประมาณตาม "แหล่งของเงิน เงินงบประมาณตาม พรบ. รายจ่าย ประจำปี" ที่ดำเนินการจัดซื้อจัดจ้าง ซึ่งระบบจะคำนวณจำนวนเงินงบประมาณโครงการ และ แสดงที่ช่อง "จำนวนเงินงบประมาณโครงการ" ให้อัตโนมัติ
- 15. คลิกเลือก "ประเภทเงิน พ.ร.บ.งบประมาณ"
- 16. กรณีไม่มีการออกแบบกำหนดคุณลักษณะเฉพาะ ให้นำเครื่องหมายถูกออก โดยคลิกที่ช่อง ให้เกิดเครื่องหมาย

- 17. คลิกเลือก "เดือน /ปี ที่คาดว่าจะลงนามในสัญญา"
- 18. กดปุ่ม

|                            | Message from webpage                             | × |
|----------------------------|--------------------------------------------------|---|
|                            | ต้องการบันทึกข้อมูลใช่หรือไม่<br>19<br>OK Cancel |   |
| 19. กดปุ่ม <mark>ок</mark> |                                                  |   |

| บระกาศจดขอจดจาง > จดทาเครงการ >                                                                                                    | - เพิ่มโครงการ                                                        |   |
|----------------------------------------------------------------------------------------------------|-----------------------------------------------------------------------|---|
|                                                                                                    | ขึ้นตอบที่ 1 ขั้นตอบที่ 2 ขึ้นตอบที่ 3                                |   |
|                                                                                                    | <b>ชัญบูลโครงการ</b> รายการที่เปล้าที่จัดขึ้ดจัดลักง กำพนตครามส่องการ |   |
| ข้อมูลแผนการจัดซื้อจัดจ้างตามหน่วยง                                                                                                    | านกาครัฐ                                                              |   |
| เพิ่มโครงการ                                                                                                    |                                                                       |   |
| สำนักงาน                                                                                                    | 0300400000 - กรมปัญชีกลาง กรุงเทพฯ                                    |   |
| รายละเอียดโครงการ                                                                                                    |                                                                       |   |
| <b>วหัสแผนการจัดซื้อจัดจ้างระดับหน่วยจัดซื้อ</b>                                                                                                    | 060080000823                                                          |   |
| เลขที่โครงการ                                                                                                    | 60087000735                                                           |   |
| * วิธีการจัดหา                                                                                                    | เฉพาะเจาะจง v เสือกเงือนไขการจัดชื่อจัดอ้าง                           |   |
| * ประเภทการจัดหา                                                                                                    | €o <b>∨</b>                                                           |   |
| * หัสดุที่จัดหา                                                                                                    | วิสตุกอุณัณฑ์อินๆ                                                     |   |
| * ประเภทโครงการ                                                                                                    | จัดขึ้อจักจำสหามชั่นสอนปกลี                                           |   |
| * ปีงบประมาณ                                                                                                    | 2560                                                                  | _ |
| แผนการจดชอจดจาง                                                                                                    | <b>6</b>                                                              |   |
| 100.4234                                                                                                    | พืช                                                                   |   |
| * ชื่อโครงการ                                                                                                    |                                                                       |   |
|                                                                                                    | โดยวิชีเฉพาะเจาะจง                                                    |   |
| * จำนวนเงินงบประมาณไครงการ                                                                                                    | 400,000.00 UIN                                                        |   |
| แหล่งของเงิน-เงินงบประมาณตามพ.ร.บ.<br>รายต่อยประดำปี                                                                                                    | 400,000.00 บาท หน่วยงามระหบกรม 🗸                                      |   |
| แหล่งของเงิน - เงินนอกงบประมาณ                                                                                                    | √ศัณธิ์อกประเภทเงินนอกงบประบาณ: ∨                                     |   |
| ออกแบบกำหนดคุณลักษณะเฉพาะแล้ว                                                                                                    |                                                                       |   |
| <ul> <li>เดือน /ปี ที่คาดว่าจะละนามในดัญญา</li> </ul>                                                                                                    | 09/2560 🗰 ระบุปีเป็นพุทธศักราชในรูปแบบ(ดดปปปป)                        |   |
| รหัสแมยแพร่แมบการจัดซื้อจัดจ้าง / ผู้จัดทำ                                                                                                    | และผู้อนุมัติรหัสแสมแพร่แผนการจัดซื้อจัดข้าง                          |   |
| <b>วทัศเผยแพร่แผนการจัดซื้อจัด</b> จ้าง                                                                                                    |                                                                       |   |
| ผู้จัดทำรหัสเมยแพร่แมนการจัดซื้อจัดจ้าง                                                                                                    |                                                                       |   |
| ผู้อนุมัติรหัลเมยแพร่แผนการจัดซื้อจัดจ้าง                                                                                                    | 20                                                                    |   |
| บันพิกษ์รศรรร                                                                                                    | นั้นฟิก อกเสิกรายการ ไปขึ้นตอนที่ 2 รายงานสัง สดง กลับสู่หน้าหลัก     |   |
| 100 million (100 million (100 m |                                                                       |   |

### ขั้นตอนที่ 2 รายการสินค้าที่จัดซื้อจัดจ้าง

|                      | รายการสินเ<br>"เอ | ว้าหรือบริการ                         |                                           |                                   | ) สิงหาคม 2560<br>- เห็กหนัดที่ทัดพุ<br>ชื่อลาง บรุณทหา |
|----------------------|-------------------|---------------------------------------|-------------------------------------------|-----------------------------------|---------------------------------------------------------|
|                      |                   | ชั้นคอนที่ 1<br>สัญธริตรงการ          | ชั่นตอนที่ 2<br>รายการสินสำหรัจตั้อจัดจำง | ชั้นผลเหติ 3<br>เกษณะความต่องการ  |                                                         |
|                      |                   | ชื่อสินค้าหรือบริกา                   | 5                                         | การกำหนดคุณลักษณะสินค้าหรือบริการ |                                                         |
| <b>R</b><br><b>E</b> |                   |                                       |                                           |                                   |                                                         |
| Y                    |                   |                                       |                                           |                                   |                                                         |
|                      |                   | นับขึ้นตอนที่ 1 (เพิ่มรายการซื้อสินค้ | เหงือบริการ 21 การสินสำหรือบริ            | การ ไปขึ้นตอนที่ 3 ออก            |                                                         |
|                      |                   |                                       |                                           |                                   |                                                         |
|                      |                   |                                       |                                           |                                   |                                                         |

# 21. กดปุ่ม เพิ่มรายการซื้อสินค้าหรือบริการ

| (กรมบัญชีก <sub>22</sub> )                                                                                                    | 30 สังเทพาใช้งาน<br>30 สังเทอม 2560<br>นน่วยจังต์แลามจัง (RT/RFQ)                                                                                               |
|----------------------------------------------------------------------------------------------------|----------------------------------------------------------------------------------------------------|
| e-market กำหนอดุณสักษณะขอ/e-bitkling ประวัติจัดข้อจัดร้าง                                                                                                    | รายการสินสำหรับสองการ 0 รายการ                                                                                                    |
| เสื้อนไขการผู้ในการ จาสสันคำหรือบุริการ, ประเภทสันคำฟอบ (DBID) (เครื่องบริเมรากาศ(40101701)<br>สำหรับ                                                                                                    | ชื่ออินด้า/ประเภทอินด้าย่อก (OBID)<br>กรุณากลปุ่ม "เพิ่มเข้ารายการ" เพื่อเดือกตินดำ/ประเภทดินดำย่อย (DBID<br>เข้ารายการ                                         |
| เรียงสำมันโดย : ในไม่ประการเปากไปน้อย) ⊻ เหลาระดับกา : 1 - 1 (จาก 1 รายการ) ¥ 4 1 ▶ ¥<br>สินอ้านรัณรการ (UNSPSC)/ ประเภทสินอ้าน่อย (DBID) หมายสาย<br>ประเภทสินอ้านอียงสาย<br>1 40.10.17.01 - เหรื่อยปริมอาทาท 29/07/2556 - เพื่อหวัดรายการ์ 24 |                                                                                                    |
|                                                                                                    | หมายเหตุ : ถ้าต้องการอยายละเอียดสัมด้าหรือประเภทสัมด้าย่อย<br>สามารถคลที่มื่อ เห็ดอาของเมื่อตได้<br>: สำนักรถคลที่มื่อ เห็ดอายกรออก Minecizize เพื่อประเยการออก |
| วันรัก กลันรุ่มเม้าหลัก                                                                                                    |                                                                                                    |
| @ สรามอิตอังนี้ ครบงักษ์คลาง กรรมรวมการกลัง 2556                                                                                                    |                                                                                                    |

- 22. คลิกแท็บ "กำหนดคุณลักษณะเอง/e-bidding"
- 23. บันทึก "เงื่อนไขการค้นหา"
- 24. คลิกเลือก เพิ่มเข้ารายการ เพื่อเพิ่มรายการสินค้าที่ต้องการ

| กรมบัญชีกลาง                                                                                                    | <ul> <li>ອີກາງເຮັອງແ</li> <li>30 ອັຈມາຄມ 2560</li> <li>ນນັບແຈ້ສາໂຄການຮ້ຽ (RTI/RFQ)</li> </ul>                                                    |
|----------------------------------------------------------------------------------------------------|----------------------------------------------------------------------------------------------------|
| e-market <mark>การแผดสุดเล็กษณะเอง/e-bidding</mark> ประวัติจัดขึ้อจัดจ้าง                                                                                                    | รายการสินสำที่ต้องการ 1 รายการ                                                                                                    |
| เพื่อนไขการสับมา : จฟัสสินด้าหรือบริการ, ประเภทสินด้ายโอย (DBID) : เครื่องปริบอกกาศ(40191701)<br>ส้างหั                                                                                                  | ชื่ออินดัา/ประเภทอินด้าย่อย (DBID)<br>1 เครื่องปชันอากาศ ∠25                                                                                     |
| เรืองสำเส้นโดย : วันปริบประสาสตมากไปน้อย) ♥ หละกระดับกา : 1 - 1 (ราก 1 รายการ) ∦ ≰ 1 ≽ ¥<br>สิ่งส่วนสับริการ (UNSPSC) / ประเภษสินตัวแลย (DBID) หน่วยงาน วันปริบปรุงอำปุล ธุราย<br>ประเภษสินตัวหละ (DBID) |                                                                                                    |
| 1 40.10.17.01 - เครื่องปรีมอากาศ - 25/07/2556 _ เป็นกล้ารามการแล้า ≫                                                                                                    |                                                                                                    |
|                                                                                                    |                                                                                                    |
| 26                                                                                                    | านายเทต : ถ้าต้องการดายตละเรียดสินสำหรือประเททสินด้ายอย<br>สามารถคลที่ปีอ เพื่อตามละเอียดได้<br>: สำค้องการลบงายการออก ให้กดปุ่มพูเพื่อปรายการออ |
| มันทัก กลับสุ่มสำหลัก                                                                                                    |                                                                                                    |

25. ระบบแสดงรายการสินค้าที่เลือกมา

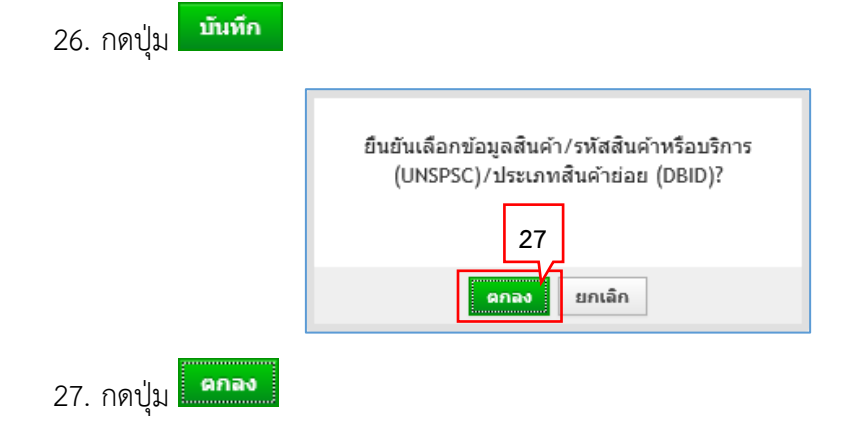

#### ขั้นตอนที่ 3 กำหนดความต้องการ

| MAN        | 781 | รายการสินค้าหรือบริการ                                                                                         | ) สิมหาคม 2560<br>- เจ้าหน้าที่ใช้อยุ |
|------------|-----|----------------------------------------------------------------------------------------------------|---------------------------------------|
| 2 may gant | Tha | - ขึ้นตอนที่ 1 ซึ่งตอนที่ 2 ขึ้นตอนที่ 3<br>ช่อมูลโดงการ รายการสินตรีที่จัดชื่อรัดร่วง การแสดราบต์กงการ        | doana ngaunwa                         |
|            | 83  |                                                                                                    | 8555555                               |
| 199999     | 28  | 🧾 เครื่องปรับอากาศ (40.10.17.01) ยังไม่ได้กาหนดลักษณะสิ้นค้า                                                   |                                       |
| R II Q     |     | 28<br>(รับขึ้นตอนที่ 1) (เทิ่มรายการซื้อสันค้าหรือบริการ) (ยกเล็กรายการสันค้าหรือบริการ) (รับชั้นตอนที่ 3) ออก |                                       |

28. กดปุ่ม 🚺 มีชั้นตอนที่ 3

| - TE         | รายการสินด้าหรือบริการ                                                                                                    | ) สีงหาคม 2560<br>เจ้าหน้าที่ที่เหตุ |
|--------------|----------------------------------------------------------------------------------------------------|--------------------------------------|
| 3 Magant Tha | รขับตอนที่ 1 รับตอนที่ 2<br>ของกูรโละวิการ รายการสินสาห์สัมธีอร์ตร่าง <mark>สาหนรความต้องการ</mark>                                                                                                    | สึกลาง กรุงเทพา                      |
|              | กำหนดความต้องการ<br>สินค้าเหรือบริการ<br>ชื่อสิบอ้ามรือบริการ                                                                                                    |                                      |
| •            | เครื่องปรับอากาศ (40.10.17.01)                                                                                                    |                                      |
| <u>α</u>     | 30<br>ที่สาหมดวิธีการจัลขี้อจัดจำง เอพาะเจาะจง<br>พมายเหตุ : รายการที่มี คอารับสันคร หมายถึงต้องบันทึกข้อมูล<br>ชี้หอดบกรารเสือก<br>1. กรณีสันค้าที่เลือกมาเป็นด้วย - market ต้องระบุต่าของตุณลักษณะ<br>เช่น กระการ 44 รายการสันค้านี้วิธี - market ต้องระบุต่าดสุนต์กษณะ<br>3. สนัลบริธีการจังข้อจัสร้าง<br>กรณีวิธีการจังข้อจัสร้าง<br>กรณีวิธีการจังข้อจัสร้าง |                                      |
|              | เมื่อระบุตาดุณสักษณะตรบถ้วนแต่วจะแสดงเครื่องหมาย 31<br>ไปขึ้นตอนที่ 2 มันทึก ออก                                                                                                    |                                      |
|              | รายการการการการการการการการการการการการการก                                                                                                    |                                      |

- 29. ระบบแสดงรายการสินค้าที่เลือกมา
- 30. คลิกเลือก "กำหนดวิธีการจัดซื้อจัดจ้าง" เป็น "เฉพาะเจาะจง"
- 31. กดปุ่ม **ม**ันทึก

|         | Message from webpage ×<br>ต้องการจัดเก็บสินค้าหรือบริการ ใช่หรือไม่<br>32<br>OK Cancel                                                                                                    |                                                                        |
|---------|----------------------------------------------------------------------------------------------------|------------------------------------------------------------------------|
| 32. กด  | <sub>ก</sub> ปุ่ม <u>ок</u>                                                                                                    |                                                                        |
| Sau Sau | บบการจัดซ้อจัดจ้างภาครัฐ <b>ทดลองใช้งาน (เฟส3)</b><br>Sovernment Procurement                                                                                                    | มที่ 16 สิงหาคม 2560<br>ทัวหน้าเจ้าหน้าที่พัสดุ<br>มบัญชีกลาง กรุงเทพฯ |
|         | แก้ไขโตรงการจัดชื่อจัดจ้าง<br>สำนักงาน -<br>ข้อมูลแผนการจัดชื่อจัดจ้าง<br>รนัสแตนการจัดชื่อจัดจ้าง<br>D60080000100 เครื่องปรับอากาศ<br>รายการอันด์ว                                                                                                    |                                                                        |
| =<br>Q  | านการแนรรร<br>ทรัสสันต์หรือบริการ ปีอิสันต์หรือบริการ แหล่งข้มาของสินต์า<br>40.10.17.01 เครื่องปรับอากาส (40.10.17.01) สิ้นด้าจากหน่วยงานกลาง                                                                                                    |                                                                        |
|         | รีอีการจัดหาว เฉพาะเจาะจง     ช่มะเภทการจัดหาว ซึ่ง     ช่มอยู่รักณฑ์อื่นๆ     ช่มอยู่รักณฑ์อื่นๆ     ช่มอยู่รักณฑ์อื่นๆ     ช่มอบประมาณ     2560     ช่มอเลรงการ     ชื่อ     เลยท์โครงการ     ชื่อ     เลยค์รักษารี     ชื่อ     เลยค์รักษารี     ชื่อ     เลยค์รักษารี     ชื่อ     เลยค์รักษารี     ชื่อ     เลยค์รักษารี     ชื่อ     เลยค์รักษารี     ชื่อ     เลยค์รักษารี     ชื่อ     เลยค์รักษารี     ชื่อ     เลยค์รักษารี     ชื่อ     เลยค์รักษารี     ชื่อ     เลยค์รักษารี     ชื่อ     เลยค์รักษารียารี     ชื่อ     เลยค์รักษารี     ชื่อ     เลยค์รักษารียารี     ชื่อ     เลยค์รักษารียารี     ชื่อ     เลยค์รักษารี     เลยค์รักษารียารียารี     ชื่อ     เลยค์รักษารียารี     เลยค์รักษารียารี     เลยค์รักษารียารียารี     เลยค์รักษารียารียารี     เลยค์รักษารียารียารียารียารี     เลยค์รักษารียารียารียารี |                                                                        |
|         | โลกิร์แองหายุรารง<br>* วิธีการพิจารณา ราคาดอรายการ ราคาดอหน่วย<br>* รายการพิจารณา ระบุรายละเอียล 1 รายการ<br>* การผูกพันธยประมาณโลจงหา<br>(เฉพาะโลรงการผูกพันธประมาณ<br>ช้ามปี)                                                                                                    |                                                                        |
|         | <ul> <li>รำหวมเงินงบประมาณโครงการ</li> <li>400,000,00</li> <li>บาท</li> <li>แหล่งของเงิน-เงินนอกงบ</li> <li>บาท</li> <li>หน่วยอานระสนกระย</li> <li>บ้อมลองบประมาณ</li> <li>นาท</li> <li>รัมเลือกประมาณ</li> <li>บาท</li> <li>รัมเลือกประมาณ</li> <li>บาท</li> <li>ระบรายละเลียด</li> <li>การจัดชื่อริตร้าวระเงินเกิน 1 แสนาหลังแบบไหล์ประกาศราคากลาง(ราคาย้างอิง)</li> </ul>                                                                                                    |                                                                        |
| 11.     | หมายแหลู : รายการพล ดอกรับสิดสง หมายถึงต้องบับที่กข้อมูล<br>: อักษระพิเศษที่ไม่ควรที่มหในระบบ ได้แก่ '`, * ", !, # , \$ , &, ^ , * , / , \ , ; , ; , ENTER(บึ้นบรรทัดใหม) เพราะจะทำให้ไม่สามารถบันทึก<br>ข้อมูลใหระบบได้<br>ข้อมูลแผน ข้อมูลแผน ข้อมูลงบบระมาณโครงการ บันทึกชั่วคราว บันทึก กลับสู่หมัวหลัก<br>รำอัณากรฐานกระจัดอ็อจัดจำงกครรู (มน.) กรมบิบูก็ควาง อนนพรราม 6 แรวเลาแลนใน เขตหญาโรก กรดงทหมหานตร 10400 โทร. 02-127-7000 ต่อ 6951 - 6959 FFR0                                                                                                    | 1101                                                                   |

- 33. คลิกเลือก "วิธีการพิจารณา"
- 34. บันทึก "รายการพิจารณา" โดยกดปุ่ม **ระบรายละเอียด**

| ลำดับ         | รายการพิจารณา                                         | ื่≪จำนวน                       | * หน่วยมับ               | *วงเงินงบประมาณ | ราคากลาง/        | ากลาง/หม่วย |
|---------------|-------------------------------------------------------|--------------------------------|--------------------------|-----------------|------------------|-------------|
| ายการพิจารณาม | i1                                                    | 35                             | 36                       |                 | 1 14 14 14 14 14 |             |
| .1 1 เครือ    | งปรับอากาศ(40.10.17.01 )                              | 16 19                          | an-MAC                   | 39              | 40               |             |
|               | หล่งที่มาของราคากลาง/ราคาอ้างอิง อึ้นๆ                | 🝸 ชื่อแหล่งที่มาของราคากลา     | ง กรมบัญปีกลาง           | 400,000.00      | 400,000.00       | 25,000.00   |
|               | 37                                                    | ,                              | 38                       |                 |                  |             |
|               |                                                       |                                |                          |                 |                  |             |
|               |                                                       |                                |                          |                 |                  |             |
|               |                                                       |                                |                          |                 |                  |             |
| หมายเพล : รา  | ยการที่มี <mark>ดอกจำเส็นดง</mark> หมายถึงต้องบันที่เ | ข้อมูด                         |                          |                 |                  |             |
|               |                                                       | เวท พระระแดวรทั่วงระบบรวดวดกวง | และแหล่งที่มาของราคากอาง |                 |                  |             |

- 35. บันทึก "จำนวน"
- 36. คลิกเลือก "หน่วยนับ"
- 37. คลิกเลือก "แหล่งที่มาของราคากลาง/ราคาอ้างอิง"
- 38. บันทึก "ชื่อแหล่งที่มาของราคากลาง"
- 39. บันทึก "วงเงินงบประมาณ"
- 40. บันทึก "ราคากลาง/ราคาอ้างอิง"
- 41. กดปุ่ม 💴 มันทึก

| r                   | Message from webpage                         |
|---------------------|----------------------------------------------|
|                     | ต้องการจัดเก็บรายการพิจารณา ใช่หรือไม่<br>42 |
|                     | OK Cancel                                    |
| 42. กดป่ม <u>ок</u> | ]                                            |

| 43 ໃນເ                               | เสดงราย <mark>ละเอียดราย</mark> ก | ารสินค <sup>้</sup> าหรือบริการ |              |
|--------------------------------------|-----------------------------------|---------------------------------|--------------|
| N                                    | กรมบัญชีกลาง กรุงเทพฯ             | (0300400000)                    |              |
| ขที่โครงการ : 60087000735            |                                   |                                 |              |
| งโครงการ : ซื้อเครื่องปรับอากาศโดยว์ | วิธีเฉพาะเจาะจง                   |                                 |              |
| การจัดหา : เฉพาะเจาะจง               |                                   |                                 |              |
| ระเภทการจัดหา : ซื้อ                 |                                   |                                 |              |
| รหัส-ชื่อสินค้ำหรือบริการ            | งบประมาณ                          | ราคากลาง(ราคาอ้างอิง)           | แหล่งที่มา   |
| ายการพิจารณาที่ 1                    |                                   |                                 |              |
| รื่องปรับอากาศ(40.10.17.01 )         | 400,000.00                        | 400,000.00                      | กรมบัญชีกลาง |
|                                      | วันที่แสดงข้อมูล 30               | /08/2560                        |              |
| งดทำ : รัตต์กาล แกวมงคล              |                                   |                                 |              |
| งดทำ : ริตต์กาล แกวมงคล              |                                   |                                 |              |
| งดทำ : รดดักาล แกวมงคล               |                                   |                                 |              |
| งดทำ : รัตต์กาล แกวมงคล              |                                   |                                 |              |
| งดทำ : รัตต์กาล แกวมงคล              |                                   |                                 |              |
| งดทำ : รัตต์กาล แกวมงคล              |                                   |                                 |              |
| งดทำ : รัตต์กาล แกวมงคล              |                                   |                                 |              |
| งดทำ : รัตต์กาล แกวมงคล              |                                   |                                 |              |
| งดทำ : วิตต์กาล แกวมงคล              |                                   |                                 |              |

# 43. ระบบแสดงใบแสดงรายละเอียดรายการสินค้าหรือบริการ ในรูปแบบไฟล์ .pdf

| แก้ไขโครงการจัดชอจัดจ่าง                                                   | • *                                                                                               |                                                             |  |
|----------------------------------------------------------------------------|---------------------------------------------------------------------------------------------------|-------------------------------------------------------------|--|
| สานกลาน  0300400000 -                                                      | กรมบญบกลาง กรุงเพพฯ                                                                               |                                                             |  |
| ขอมูลแผนการจัดชอจัดจ้าง                                                    |                                                                                                   |                                                             |  |
| รพัสแผนการจัดชอจัดจ่าง                                                     | ชอนพมการจัดชอจัด                                                                                  | สาง                                                         |  |
| D60080000823 IA                                                            | ร้องปรับอากาศ                                                                                     |                                                             |  |
| รายการสันคำ                                                                |                                                                                                   |                                                             |  |
| รหัสสันค้าหรือบริการ                                                       | ชื่อสินด้าหรือบริการ                                                                              | แหล่งทีมาของสินค้า                                          |  |
| 40.10.17.01                                                                | เครื่องปรับอากาศ (40.10.17.01)                                                                    | สันด้าจากหน่วยงานกลาง                                       |  |
|                                                                            | รายการสินล้า                                                                                      |                                                             |  |
| * วิธีการจัดหา                                                             | เลพาะเจาะจง                                                                                       |                                                             |  |
| * ประเภทการจัดหา                                                           | 1 ia 🗡                                                                                            |                                                             |  |
| * ทัสดุที่จัดหา                                                            | วัสดุดรุภัณฑ์ลื่นๆ 🔽                                                                              |                                                             |  |
| 🍍 ปังบประมาณ                                                               | 2560 🗹 🍼 มีระเภทโครงการ จัดขึ้อจัดจ้างตามขึ้นตอบปกติ                                              |                                                             |  |
| เลขที่โครงการ                                                              | 60087000735                                                                                       |                                                             |  |
| * ป้อโดรงการ                                                               | ชื่อ                                                                                              |                                                             |  |
|                                                                            | เครื่องปรับอากาศ                                                                                  |                                                             |  |
|                                                                            | โดยวิธีเฉพาะเจาะจง                                                                                |                                                             |  |
| * วิธีการพิจารณา                                                           | 🖲 ราดารวม 🔿 ราดาต่อรายการ 🦳 ราดาต่อหม่วย                                                          |                                                             |  |
| 🦊 รายการพิจารณา                                                            | ระบรายละเอียล 1 รายการ                                                                            |                                                             |  |
| * ກາງເນີກຈາມເອີນ                                                           | Taikina GFMIS                                                                                     |                                                             |  |
| การผูกพันงบประมาณโครงการ<br>(เฉพาะโครงการผูกพันงบประมาณ<br>ข้ามปี)         | _ ดูกฟันงบประมาณบ้ายปี สำนวนปีที่ดูกฟัน                                                           | 45                                                          |  |
| สำนวนเงินงบประมาณโครงการ                                                   | 400,000.00 บาท                                                                                    |                                                             |  |
| แหล่งของเงิน-เงินงบประมาณ                                                  | 400,000.00 บาท หน่วยงานระสับกรม                                                                   | 🗸 ข้อมูลงบประมาณ                                            |  |
| แหล่งของเงิน-เงินนอกงบ<br>ประมาณ                                           | ษาท <สัวเลือกประเภทเงินแลก 1                                                                      | พ.ร.ม.สมประสาทส> 🖂 👘อาการ์กระดอกกับการ์ก                    |  |
| ราคากลาง                                                                   | 400,000.00 บาท ระบุราชละเลียด<br>การจัดซื้อจัดจำงวงเงินเกิน 1 แสนบาทต้องแนบไฟล์ประกาศราคากลาง(ราเ | คาอ้างอิง)                                                  |  |
| หมายเหตุ : รายการที่มี <mark>ดอกจันสี่เ</mark><br>: อักษระพิเศษที่ไม่ควรท์ | ลง หมายถึงต้องบันทึกบ้อมูด<br>เมพในระบบ ได้แก่ '`,* ", I, ≢,\$,&, ^, *, /,  :, ;, ENTL            | ER( <mark>บึนบรรทัดใหม</mark> ) เพราะจะทำให้ไม่สามารถบันทึก |  |

- 44. คลิกเลือก "การเบิกจ่ายเงิน"
- 45. กดปุ่ม ข้อมูลงบประมาณ

|           | * พิสตน์จัดนา<br>วิสตสรภัณฑ์อื่นๆ                                                                                                    | •                                     |
|-----------|----------------------------------------------------------------------------------------------------|---------------------------------------|
|           | * ปัญญายายา (2560) ************************************                                                                                                    |                                       |
|           | าะบุปีงบประมาณ พ.ศ. 2560 รหัสงบประมาณที่ใช้ใหปังบประมาณนี้ รำหาง รหัสงบประมาณ ตกลง<br>สำคับ * บิงบประมาณ **รหัสงบประมาณ **หัสแหล่งของเงิน **สามานอื่น<br>47                                                                                                    |                                       |
|           | หมายเหตุ : รายการที่มี ดอกจีน <mark>สีแดง</mark> หมายถึงต้องบันทึกข้อขูด                                                                                                    |                                       |
| <b>*</b>  | มันเร็ก ออก                                                                                                    |                                       |
| Q         | 48                                                                                                    |                                       |
|           |                                                                                                    |                                       |
|           |                                                                                                    |                                       |
|           |                                                                                                    |                                       |
|           |                                                                                                    |                                       |
| 132211211 | ท่อมากหรือสุด พรัฐ (กร.ศ.) กันปริมุษัตสุด อนกุณระชา 6 ประวัตสุดมานกิจ ระชาญาโต (รุงกลุณหรายา 15400 โพศ. 02-127-7500 พ.ศ. 5951-54) 🛛 🛛 🗛 🖓 🖓 🖓 🖓 🖓 🖓 🖓 🖓 🖓 🖓 🖓 🖓 🥵 🖓 🖓 🥵 🖓 🥵 🖓 🖓 🥵 🥵 🖓 🖓 🥵 🖓 🥵 🥵 🥵 🖓 🥵 🖓 🖓 🥵 🥵 🖓 🥵 🥵 🥵 🖓 🥵 🖓 🥵 🥵 🥵 🖓 🥵 🥵 🥵 🖓 🥵 🥵 🥵 🥵 🥵 🖓 🖓 🥵 🥵 🥵 🥵 🥵 🥵 🥵 🖓 🤆 🖓 🖓 🤆 🥵 🥵 🥵 🥵 🥵 🥵 🥵 🌾 🌾 🌾 🌾 🌾 🌾 🌾 🌾 🌾 🌾 🌾 🌾 🌾 | · · · · · · · · · · · · · · · · · · · |

46. กรณีมีรหัสงบประมาณที่ใช้ในปีงบประมาณนี้ มากกว่า 1 รหัส ให้บันทึก "จำนวนรหัส
 งบประมาณที่ใช้ในปีงบประมาณนี้" แล้วกดปุ่ม
 ระบบจะแสดงแถวเพิ่มตามจำนวน
 ที่ระบุ

หากมี่รหัสงบประมาณที่ใช้ในปีงบประมาณนี้ 1 จำนวน ให้ข้ามไปข้อที่ 47. ได้ทันที

- 47. บันทึก "จำนวนเงิน"
- 48. กดปุ่ม 🛛 🗥 มันทึก

| ſ                    | Message from webpage                                                                                |
|----------------------|----------------------------------------------------------------------------------------------------|
|                      | <ul> <li>ต้องการจัดเก็บข้อมูลงบประมาณ ใช่หรือไม่</li> <li>49</li> <li>OK</li> <li>Cancel</li> </ul> |
| 49. กดปุ่ม <b>ок</b> | ]                                                                                                   |

|          | แก้ไขโครงการจัดซื้อจัดจ้าง                                                                    |                                                                                                    |                                                         |                                                                                                    |
|----------|-----------------------------------------------------------------------------------------------|----------------------------------------------------------------------------------------------------|---------------------------------------------------------|----------------------------------------------------------------------------------------------------|
|          | สาขัดงาน 0300400000 -                                                                         | กระเบ้ณฑึกลาง กระเพพฯ                                                                                                    |                                                         |                                                                                                    |
|          | ข้อมอแผนการจัดขึ้อจัดจ้าง                                                                     |                                                                                                    |                                                         |                                                                                                    |
|          | ะมัสแผนการวัดซึ่งวัดร่าง                                                                      | สี่วามเพลาะ                                                                                                    | Antonia .                                               |                                                                                                    |
| ~        | DC000000022                                                                                   | autorea a                                                                                                    | AN DEAMA IN                                             |                                                                                                    |
| <b>n</b> | รายอารสินอ้า                                                                                  |                                                                                                    |                                                         |                                                                                                    |
| =        | T WARET HUT F                                                                                 | 8.9                                                                                                    |                                                         |                                                                                                    |
| Q        | 111111111111111111111111111111111111111                                                       | מ הבעברה שאפעני                                                                                                    | แหลงทุการองสุทศา                                        |                                                                                                    |
|          | 40.10.17.01                                                                                   | เตรองบรมอากาศ (40.10.17.01)                                                                                                    | สนตาจากทาวยอานกลาง                                      |                                                                                                    |
|          |                                                                                               | รายการสนลา                                                                                                    |                                                         |                                                                                                    |
|          | * วิธีการจัดพา                                                                                | เฉพาะเจาะจง                                                                                                    |                                                         |                                                                                                    |
|          | * ประเภทการจัดหา                                                                              | 110 ×                                                                                                    |                                                         |                                                                                                    |
|          | • พลดุทจดหา                                                                                   | Tagestariand                                                                                                    |                                                         |                                                                                                    |
|          | * ปงบประมาณ                                                                                   | 2560                                                                                                    | ดอาเปกด 🔽                                               |                                                                                                    |
|          | เลขา เครงการ                                                                                  | 60087000735                                                                                                    |                                                         |                                                                                                    |
|          | 19191012                                                                                      | ขอ<br>เครื่องปรับอากาศ                                                                                                    |                                                         |                                                                                                    |
|          |                                                                                               |                                                                                                    |                                                         |                                                                                                    |
|          |                                                                                               | โดยวิธีเฉพาะเจาะจง                                                                                                    |                                                         |                                                                                                    |
|          | * วิธีการพิจารณา                                                                              | • ราดารวม                                                                                                    |                                                         |                                                                                                    |
|          | รายการพจารณา                                                                                  | ระบุรายสะเอยด 1 รายการ                                                                                                    |                                                         |                                                                                                    |
|          | * การเปิกจายเอ็น                                                                              | Taikina GFMIS                                                                                                    |                                                         |                                                                                                    |
|          | การผูกฟันงบประมาณโครงการ<br>(เฉพาะโครงการผูกพันงบประมาณ<br>ข้ามปี)                            | ผูกพันงบประมาณข่ามปี จำนวนบีที่ผูกพัน                                                                                             |                                                         |                                                                                                    |
|          | จำนวนเงินงบประมาณโครงการ                                                                      | 400,000.00 มาท                                                                                                    |                                                         |                                                                                                    |
|          | แหล่งของเงิน-เงินงบประมาณ                                                                     | 400,000.00 บาท หน่วยงานระสับกร                                                                                                    | ม 🔨 ข้อมูลงบประมาณ                                      |                                                                                                    |
|          | แหล่งของเงิน-เงินนอกงบ                                                                        | ากท <ดัวเลือกประเภท                                                                                                    | aunan w.s.u.aulszanas 💟                                 | and a second second second second second second second second second second second second second second second |
|          | ประมาณ                                                                                        |                                                                                                    |                                                         |                                                                                                    |
|          | ราคากลาง                                                                                      | 400,000.00 บาท ระบรายละเลียง                                                                                                    |                                                         |                                                                                                    |
|          | หมายเหตุ : รายการที่มี <mark>ดอกจันสี่แ</mark><br>: อักขระพิเศษที่ไม่ควรง่<br>ข้อมูลในระบบได้ | การหลายสงรางสงเขานั้น และมากของและ<br>เอ หมายถึงต้องบันทึกข้อมูอ<br>มงพใหระบบ ได้แก``, * * , ! , ∌ , \$ , & , ^ , * , / , \ , ; ; | 50)<br>; ; , ENTER(บึนบรรทัดใหม) เพราะจะทำให้ไม่สามารถป | วันทึก                                                                                                    |

50. บันทึกรายละเอียดราคากลาง โดยกดปุ่ม **ระบุรายละเอียด** 

| บันทึกราคากลาง                                                                              |                                                                                                    |                                                                                                    |                     |    |          |                                                                                                    |  |
|---------------------------------------------------------------------------------------------|----------------------------------------------------------------------------------------------------|----------------------------------------------------------------------------------------------------|---------------------|----|----------|----------------------------------------------------------------------------------------------------|--|
| 883                                                                                         | ราดากลาง                                                                                                    | 400,000.0                                                                                                    | 0 บาท               |    |          | 08000                                                                                                    |  |
| ดำดับ                                                                                       | ชื่องฟล์                                                                                                    | Browse                                                                                                    |                     |    |          | 10000                                                                                                    |  |
| 1                                                                                           | Γ                                                                                                    | Browse                                                                                                    | *                   | Ŧ  | <u>.</u> | 10/2010                                                                                                    |  |
| 2                                                                                           |                                                                                                    | ie                                                                                                    |                     | E  | 2        | 0.000                                                                                                    |  |
| 3                                                                                           |                                                                                                    | 51 se                                                                                                    |                     | Ŧ  | *        | 10950                                                                                                    |  |
| 4                                                                                           |                                                                                                    | DIUWSE                                                                                                    |                     | ¥  | *        | 0.2000                                                                                                    |  |
| 5                                                                                           |                                                                                                    | Browse                                                                                                    | - 🗰 -               | 1  | *        | 0.0000                                                                                                    |  |
| 6                                                                                           |                                                                                                    | Browse                                                                                                    | *                   | E  | <b>*</b> | 0.9966                                                                                                    |  |
| 7                                                                                           |                                                                                                    | Browse                                                                                                    |                     | ų. | *        | 0.8995                                                                                                    |  |
| 8                                                                                           |                                                                                                    | Browse                                                                                                    | *                   | Ŧ  | <b>*</b> | 1.6/10                                                                                                    |  |
| 9                                                                                           |                                                                                                    | Browse                                                                                                    | *                   | 1E | . 📩      | 10/20/06                                                                                                    |  |
| 10                                                                                          |                                                                                                    | Browse                                                                                                    |                     | ų, | *        | 0.00000                                                                                                    |  |
| ต่องแมะ<br>กรณีงาา<br>กรณีงาา<br>กรที่งงา<br>ตารางแ<br>ตารางแ<br>ตารางแ<br>ตารางแ<br>ตารางแ | บาฟตอกสารมามสกุล .pdf อยางบ่อย 1 ไฟล์ และไงแ<br>แกลอสร้างชาลประทาน ให้แบบไฟล์แบบ ปร.4 แบบ ปร.5 และม<br>แกลสร้างชาลประทาน ให้แบบไฟล์แบบสรุปราคากลาง<br>แกลสร้างเงินงบประมาณที่ใส่กับจัดสรรและระกคากลาง (รา<br>สดงวงเงินงบประมาณที่ใส่กับและรายละเอียดลำไปร่าย<br>สดงวงเงินงบประมาณที่ใส่กับและรายละเอียดลำไปร่าย<br>สดงวงเงินงบประมาณที่ใส่กับและรายละเอียดลำไปร่าย<br>สดงวงเงินงบประมาณที่ใส่กับจัดสรรและรายละเอียดลำไปร่าย | ละโพลองมขนาดไม่เกิน 2 เมกะไบด้<br>เมบบ ปร.6<br>เราดางานก่อสร้างทางสะพานและทอเหลี่ยม<br>อาล่างอิง) โนการจัดข้อจัดจังหนึ่งใช่งานก่อส<br>ในการจังควบคุมงาน<br>ในการจังหนึ่งมีรึกษา<br>เป็จาบในการจังงหนึ่งใช้คษา<br>เปิ้จาบในการจังงหนึ่งในหรือเงินสนับสนุนให้ | ร้าง<br>ทุนการวิจัย |    |          |                                                                                                    |  |
| ตารางแ                                                                                      | สดงวงเงินงบประมาณที่ใต้รับจัดสรรและรายละเลียดดำใ                                                                                                    | ไข้จ่ายในการจำงพัฒนาระบบคอมพิวเตอร์                                                                                                    |                     |    |          | 10.95358                                                                                                    |  |
| 200                                                                                         | บันทึก                                                                                                    | ออก                                                                                                    |                     |    |          | 18111                                                                                                    |  |
|                                                                                             |                                                                                                    |                                                                                                    |                     |    |          | and the second second se |  |

51. กดปุ่ม **Browse...** เพื่ออัพโหลดไฟล์ที่ต้องการ (ต้องเป็นไฟล์ .pdf ขนาดไม่เกิน 2 เมกะไบต์)

|                       | Choose File to             | Jpload |                |             |      |
|-----------------------|----------------------------|--------|----------------|-------------|------|
| € 🕘 ▾ ↑ 퉬 ኑ 600830    |                            | ~ C    | Search 600830  |             | p    |
| Organize 🔻 New folder |                            | -      |                |             | 0    |
| 🔶 Favorites           | <sup>me</sup> 52           | Date   | e modified     | Туре        |      |
| 📃 Desktop             | 1 4                        | 30-/   | Aug-17 11:39 A | File folder |      |
| 🐌 Downloads 📃 🗾       | Exportรายสะเอียดสินด้า.pdf | 30-7   | Aug-17 11:35 A | Adobe Acrob | at D |
| Pictures              |                            |        |                |             |      |
| 👰 Computer            |                            |        |                |             |      |
| Local Disk (C:)       |                            |        |                |             |      |
| 🚌 Local Disk (D:) 🔍 🔍 |                            |        | 52             |             |      |
| File name:            | Exportรายละเอียดสินด้า.pdf | ~      | All File 53    | Cance       | ~    |

52. คลิกเลือกไฟล์ที่ต้องการ

53. กดปุ่ม <sup>Open</sup>

| 11111111 |                                                                                                    |                                                                                                    |                                                                                |       |    |          | 10/10 |
|----------|----------------------------------------------------------------------------------------------------|----------------------------------------------------------------------------------------------------|--------------------------------------------------------------------------------|-------|----|----------|-------|
| 00000    |                                                                                                    | ราคากลาง 54                                                                                               | 400,000.00                                                                     | บาท   |    |          | 0/80  |
| สำดับ    | ชื่อไฟด์                                                                                                    |                                                                                                    | rowse                                                                          |       |    |          | 109   |
| 1        |                                                                                                    | C:\Users\Rungraw                                                                                          | ee.k\Desktr Browse                                                             | *     | F  | *        | 628   |
| 2        |                                                                                                    |                                                                                                    | Browse                                                                         | *     | E  | 2.       | 0.56  |
| 3        |                                                                                                    |                                                                                                    | Browse                                                                         | - 🗰 - | Ŧ  | *        | 108   |
| 4        |                                                                                                    |                                                                                                    | Browse                                                                         | *     | ¥  | 2        | 638   |
| 5        |                                                                                                    |                                                                                                    | Browse                                                                         | *     | V  | 2        | 10.50 |
| 6        |                                                                                                    | ÷.                                                                                                    | Browse                                                                         | *     | E  | <b>*</b> | 0.02  |
| 7        |                                                                                                    |                                                                                                    | Browse                                                                         | *     | R  | 1        | 1/18  |
| 8        |                                                                                                    |                                                                                                    | Browse                                                                         | *     | U. | *        | 109   |
| 9        |                                                                                                    |                                                                                                    | Browse                                                                         | *     | E  | - 📩 (    | 100   |
| 10       |                                                                                                    |                                                                                                    | Browse                                                                         | *     | 16 | tanat .  | 600   |
|          | ต้องแมบไฟล์เอกสารนามสกุล .pdf อย่างน้อย<br>กรณีงานก่อสร้างอาคาร ไม่แนบไฟล์แบบ ปร.4<br>กรณีงานก่อสร้างปลประทาน ไห้แนบไฟล์แบบ<br>กรณีงานก่อสร้างสะพานและทอเทเลี้ยม ไห้แบบ<br>ตารางแสดงวงเงินงบประมาณที่ได้รับจัดสระเล | 1 ไฟล์ และในแต่ละไฟล์ต้องมีขนา<br>แบบ ปร.5 และแบบ ปร.6<br>สรุปราคากลาง<br>เไฟล์แบบประเม็นราคางานก่อสร้างเ | ดให้เกิน 2 เมกะไบด์<br>กางสะพานและท่อเหลี่ยม<br>อยู่ออัตจ์วงที่มีใช่งานก่อสร้า | a     |    |          |       |

- 54. ระบบแสดง path ของไฟล์ที่เลือก
- 55. กดปุ่ม 🚺 มันทึก

|              | Message from webpage                                                                       |
|--------------|--------------------------------------------------------------------------------------------|
|              | <ul> <li>ต้องการบันทึกข้อมูล ใช่หรือไม่</li> <li>56</li> <li>OK</li> <li>Cancel</li> </ul> |
| 56 001/11 OK |                                                                                            |

| แก้ไขโครงการจัดชื่อจัดจ้าง                                                                   |                                                                                                    |              |
|----------------------------------------------------------------------------------------------|----------------------------------------------------------------------------------------------------|--------------|
| สำนักงาน 0300400000 -                                                                        | กรมปัญปักลาง กรุงเทพฯ                                                                                             |              |
| ข้อมูลแผนการจัดชื้อจัดจ้าง                                                                   |                                                                                                    |              |
| รหัสแผนการจัดซื้อจัดจ้าง                                                                     | <u> ชื่อแพนการจัดซ้อจัดจ้าง</u>                                                                                   |              |
| D60080000823 IA                                                                              | องปรับอากาศ                                                                                                    |              |
| รายการสินค้า                                                                                 |                                                                                                    |              |
| รพัสสันค้าหรือบริการ                                                                         | ชื่อสินด้าหรือบริการ แหล่งที่มาของสิน                                                                             | ค้า          |
| 40.10.17.01                                                                                  | เครื่องปรับอากาศ (40.10.17.01) สิ้นด้าจากหน่วยงานกลาง                                                             |              |
|                                                                                              | รายการสินล้า                                                                                                    |              |
| * วิธีการจัดหา                                                                               | เลขาะเจาะจง                                                                                                    |              |
| 🍍 ประเภทการจัดหา                                                                             | ชื่อ                                                                                                    |              |
| 🍍 พัสดุที่จัดหา                                                                              | วัสลุดรูกัณฑ์สื่นๆ 🗸                                                                                              |              |
| 🔻 ปังบประมาณ                                                                                 | 2560 🗸 🤎 ประเภทโตรงการ สัตชี้อสัตจ้างตามขึ้นตอนปกติ 🗸                                                             |              |
| เลขที่โครงการ                                                                                | 60087000735                                                                                                    |              |
| * ปือโครงการ                                                                                 | ขึ้อ                                                                                                    |              |
|                                                                                              | เครื่องปรับอากาศ                                                                                                  |              |
|                                                                                              | โดยวิธีเฉพาะเจาะจง                                                                                                |              |
| * วิธีการพิจารณา                                                                             | • ราดารวม O ราดาต่อรายการ O ราดาต่อหน่วย                                                                          |              |
| 🍍 รายการพิจารณา                                                                              | ระบรายละเอียด 1 รายการ                                                                                            |              |
| * การเบิกจายเชิน                                                                             | Talehu GFMIS                                                                                                    |              |
| การผูกพันงบประมาณโครงการ<br>(เฉพาะโครงการผูกพันงบประมาณ<br>ข้ามปี)                           | ดุกพันงบประมาณบ้ามปี จำนวนปีที่ดูกพัน                                                                             |              |
| จำหวนเงินงบประมาณโครงการ                                                                     | 400,000.00 אירע                                                                                                   |              |
| แหล่งของเงิน-เงินงบประมาณ                                                                    | 400,000.00 มาพ พน่วยอานระสับกรม 🔽 ข้อมูลจบประเทศ                                                                  |              |
| แหล่งของเงิน-เงินนอกงบ<br>ประมาณ                                                             | <b>บาท</b> <ตัวเลือกประเภทเงินแอก พ.ร.ม.งบประมาณ> 🗸                                                               | annitan a    |
| ราดเกลาง                                                                                     | ฟ. 400,000.00 บาพ ระบุรายละแล้นด<br>การจัดชื่อจัดจ้าววงเวินเกิน 1 แสนบาหต่องแนบไฟล์ประกาศราศราศากลาง(ราคาย่างอิง) |              |
| หมายเหตุ : รายการที่มี <mark>ดอกฉันสีย</mark><br>: อักษระพิเศษที่ไม่ควรง่<br>ข้อมูลในระบบได้ | ด หมายถึงต้องบับทึกข้อมูอ<br>มพรีนระบบ ได้แก``, * *, !, ≢, \$, &, ^, *, / ,  : , ; , E<br>577                     | ามารถบ้านทึก |

57. กดปุ่ม 🌄 บันทึก

| F                          | Message from webpage                                                                               |
|----------------------------|----------------------------------------------------------------------------------------------------|
|                            | <ul> <li>ต้องการจัดเก็บข้อมูลโครงการ ใช่หรือไม่</li> <li>58</li> <li>OK</li> <li>Cancel</li> </ul> |
| 58. กดปุ่ม <mark>ок</mark> |                                                                                                    |

59. ระบบแสดงหน้าจอ "รายการโครงการ" และแสดงสถานะโครงการเป็น "เพิ่มโครงการ" เรียบร้อยแล้ว

|                                                                                                    |                                                                                                    |                       | 311                  |                                               |    |
|----------------------------------------------------------------------------------------------------|----------------------------------------------------------------------------------------------------|-----------------------|----------------------|-----------------------------------------------|----|
| ด้มหาข้อมูลโครงการจัดชื่อ                                                                                     | <b>ัดจ้าง</b>                                                                                                    |                       |                      |                                               |    |
| สำนักงาน 0300400000<br>ชื่อโครงการ                                                                            | กรมชัญชีกลาง กรุงเทพฯ                                                                                               |                       |                      |                                               |    |
|                                                                                                    | สำรสัวเลือก                                                                                                    |                       | โครงการฟิจารณา       | ศันหาขึ้นสูง<br>ราดากลางงานก่อสร้าง           |    |
| รพัสแตนระดับ<br>หน่วยจัดข้อ เสขทีโครงก                                                                        | ร เป็ลโครงการ                                                                                                    | จำนวนเงิน<br>งบประมาณ | ม้อมูล<br>โครงการ    | ขึ้น<br>ตถานะ คอน<br>โครงการ ท่า              | 60 |
| D60080000823 600870007                                                                                        | 5 ซื้อเครื่องปรับอากาศ โดยวิธีเฉพาะเจาะจง                                                                           | 400,000.00            | รายคะเอียด/<br>แก้ไข | เพิ่มโครงการ 🖋 🚍                              |    |
| D60080000792 600870007                                                                                        | <ul> <li>ประกวลรวดาซื้อe-GP Deutsche Bank ด้วยวิธีประกวดราดา</li> <li>อิเล็กทรอนิกส์ (e-bidding)</li> </ul>         | 10,300,000.00         | ຈາຍລະເລີຍ<br>ແກ້ໃນ [ | มละพล<br>(คารณา                               |    |
| D60080000660 600870005                                                                                        | 9 ชื่อเครื่องพิมพ์ (43.21.21.00 ) โดยวิธีสัตเดือก                                                                   | 780,000.00            | รายละเอียด/<br>แก้ใข | ราษาขอมู่เสนอ<br>ราคาและผล 舌 🧮<br>การพิจารณา  |    |
| D60080000812 600870007                                                                                        | 4 ชื้อโครงการทดสอบสัญญา 181 BY TTT โดยวิธีสัตเสือก                                                                  | 300,000.00            | รายคะเอียด/<br>แก้ไข | ข้อมูลสาระ<br>สำลัญใน 🛷 🚍<br>สัญญา            |    |
| D60080000758 600870006                                                                                        | 0 ชื่อโครงการเจาะจงซื้อเครื่องก่ายเอกสาร ม.56(2)(ช) โดยวิธี<br>เฉพาะเจาะจง                                          | 450,000.00            | รายละเฉียล/<br>แก้ไข | ข้อมูลสาระ<br>สำคัญใน 🛷 🚍<br>สัญญา            |    |
| D60080000596 600870005                                                                                        | 6 จ้างก่อสร้างโครงการจ้างออกแบบและควบคุมอาคาร (TT<br>ทุตสอบสัญญา โดยวิธีเฉพาะเจาะจง                                 | 500,000.00            | รายละเอียด/<br>แก้ไข | จัดทำและ<br>ประกาศ ผู้<br>ปนะการเสนอ<br>ราคา  |    |
| D60080000807 600870007                                                                                        | 9 จ้างหาของ/จ้างเหมาบริการโครงการ โดยวิธีเฉพาะเจาะจง                                                                | 100,001.00            | รายละเอียด/<br>แก้ไข | รายชื่อผู้เสนอ<br>ราคาและผล 🛷 🚍<br>การพิจารณา |    |
| รวมหน้                                                                                                    | น้                                                                                                    | 12,830,001.00         |                      |                                               |    |
| สำดับที่ 1 - 7 จากทั้งหมด มาก<br>หมายเหตุ :การยกเลิกประกาศเป็ญ<br>กตที่ขั้นตอนการทำงาน<br>— กตเพื่อดูขั้นตอนก | าวา 35 รายการ ย่อนกลับ<br>ว่าม ระบบขะบทเล็กโครงการให้อัดในปิดิ์<br>พื่อบันทึกข้อมูลใหญ้หออนดัดไป<br>รัทรายาเท็จหมุล | <u>1</u> 2            | 3 4                  | 5 ถัดไป                                       |    |

60. ผู้ใช้สามารถกดปุ่ม 큳 เพื่อดูขั้นตอนการทำงาน และสถานะการดำเนินงานโครงการได้

| สำนักงาน 030040000 - กระเบียร์โกลาง กรุมทรงหา<br>วิธีการจัดหา: เสหาะเจาะจง<br>ประเภทการจัดหา: จั๊ย<br>วิธีการจัดหา: มาการรม<br>เพทริโครงการ: 60067000735<br>ซึ่ยโครงการ: ซึ้ยเครื่องปรับอาภาศ โดยวิธีแลงกะเจาะจง<br>ซึ่ยโครงการ: ซึ้ยเครื่องปรับอาภาศ โดยวิธีแลงกะเจาะจง<br>ซึ่ยโครงการ: อี้อิบโครงการ: ซึ้ยเครื่องปรับอาภาศ โดยวิธีแลงกะเจาะจง<br>63                                                                                                    |  |
|----------------------------------------------------------------------------------------------------|--|
| ริธีการจัดหา: เมษาะเจาะจง<br>ประเภทการจัดหา: ซึ่ง<br>วิธีการพิจารณา: ราการรม<br>เลขทีโครงกาว: 60087000735<br>ซึ่งโครงกาว: ซึ่งเครื่องปริมอากาศ โดยวิธีเฉพาะเจาะจง<br>ซึ่งโครงการ: ซึ่งเครื่องปริมอากาศ โดยวิธีเฉพาะเจาะจง<br>() จัดกำรวงเอาเซยชื่อขอจำหนอมต่าที่จะแนะกวามกาว<br>63                                                                                                    |  |
| ประเภทการจัดหาะ ซึ่ง<br>วิธีการพิจารณา: ราคารรม<br>เลขที่โครงการ: 50087000735<br>ซึ่งโครงการ: ซึ่งเครื่องปริมอากาศ โดยวิธีเอษารมจายจง<br>ซึ่งโครงการ: ซึ่งเครื่องปริมอากาศ โดยวิธีเอษารมจายจง<br>เป็นเรื่องปริมอากาศ โดยวิธีเอษารมจาย (1997)<br>เลขายชี้เขายชี้เขายชี้เขายชี้เขายชี้เขายชี้เขายชี้เขายชี้เขายชี้เขายชี้เขายชี้เขายชี้เขายชี้เขายชี้เขายชี้เขายชี้                                                                                                    |  |
| ริธีการพิจารณา: ราคารรม<br>เลขที่โครงการ: 50087000735<br>ซึ่งโครงการ: ซึ้งเครื่องปรีบอกกาศ โดยวีธีแลงกะแจายจง<br>                                                                                                    |  |
| เลขที่โครงการ: 60087000735<br>ซึ่งโครงการ: ซึ่งเครื่องปริบอกกาศ โดยวิธีแลงกระเงาะรง<br>เป็ จัดทำรางเอาและเชื่อนอร้างและแต่ได้จัดและกรรมการ<br>63                                                                                                    |  |
| ชื่อใหระการ: ขะเหรืองระบะาทา เหยาะแพทธเรอายงง<br>เการ์ารายงานขยขี้สรอร์วาณอะแต่าทั้งคณะกรามการ                                                                                                    |  |
| <ol> <li>จัดกำราชเลงของข้างและแต่งทั้งของสารแกรงระบบการ</li> <li>อังกำรางและสารแกรงระวังสีองชื่อรูษระบ</li> </ol>                                                                                                    |  |
|                                                                                                    |  |
| <ol> <li>เริ่อทำร้างแอกสารและหนังสีละข้องขวม</li> </ol>                                                                                                    |  |
|                                                                                                    |  |
|                                                                                                    |  |
| รายชื่อผู้เสนอราคาและผลการพิษารณา                                                                                                    |  |
| aufmannenfranse finnensissensen                                                                                                    |  |
|                                                                                                    |  |
| and is a sea in the sea in the sea in the sea in the sea in the sea in the sea in the sea in the sea in the sea                                                                                                    |  |
| ตราจสรบหลักประกันสัญญาและรัดกำลักบูญา                                                                                                    |  |
|                                                                                                    |  |
| ข้อมูลสารแข่งพัญในสัญญา                                                                                                    |  |
| 🚯 ນຊີກາງຄົວທາ                                                                                                    |  |
|                                                                                                    |  |
|                                                                                                    |  |
| ครามหมายของสัญภักษณ์รูปภาพ:<br>🖺 : บันทึกข้อมูล<br>🖉 : หันที่กร้อมูล                                                                                                    |  |
| 🗙 : ยกเลิกต่ำเนินการขั้นตอนต่อไป 🖸 : ส่งค้นแก้ไข 🖉 ประกเลิก                                                                                                    |  |
| : - ปิดโครงการ                                                                                                    |  |
|                                                                                                    |  |
| AND A CONTRACT AND A CONTRACT OF A CONTRACT OF |  |

63. ระบบแสดงสถานะการดำเนินงานโครงการ ผู้ใช้สามารถคลิกแท็บ

จัดทำรายงานขอซื้อขอจ้างและแต่งตั้งคณะกรรมการ
 เพื่อดำเนินการในขั้นตอน "จัดทำรายงานขอซื้อขอจ้างและแต่งตั้งคณะกรรมการ" ได้

| ดับนาทัลมล                                     | สมมาพัฒนาโละเกาะสืดสี่กลักส่วะ                              |                                                                                          |                       |                      |                                               |  |  |  |  |
|------------------------------------------------|-------------------------------------------------------------|------------------------------------------------------------------------------------------|-----------------------|----------------------|-----------------------------------------------|--|--|--|--|
|                                                |                                                             |                                                                                          |                       |                      |                                               |  |  |  |  |
| สำนักงาน<br>ชื่อโครงการ                        | 0300400000 - n                                              | สมปัญชักลาง กรุงเทพฯ                                                                     |                       |                      |                                               |  |  |  |  |
|                                                |                                                             | ต้นหา ล้างด้วงลือก                                                                       |                       | โครงการพี่จารณา      | ศัยหาขึ้นสูง<br>ราคากลางงานก่อสร้าง           |  |  |  |  |
| รพัสแผบระลัง<br>หน่วยจัดป้อ                    | <sup>1</sup> เลขที่โครงการ                                  | ขึ้อโดรงการ                                                                              | จำนวนเงิน<br>งบประมาณ | ปลบูล<br>โครงการ     | ขึ้บ<br>ตถานะ คอน<br>โครงการ ท่า<br>ง่าน      |  |  |  |  |
| D600800008                                     | 23 60087000735                                              | ข้อเครื่องปรับอากาศ โดยวิธีเฉพาะเจาะจง                                                   | 400,000.00            | รายคะเลียด/<br>แก้ไข | เพิ่มโครงการ 🛷 🚍                              |  |  |  |  |
| D600800007                                     | 92 60087000704                                              | ประกวลราคาซื้อe-GP Deutsche Bank ด้วยวิธีประกวดราคา<br>อิเด็กทรอนิกส์ (e-bidding)        | 10,300,000.00         | รายคะเลียด/<br>ແກ້ໄນ | รายชื่อผู้เสนอ<br>ราคาและผล<br>การพิจารณา 1   |  |  |  |  |
| D600800006                                     | 60087000569                                                 | ขึ้อเครื่องพิมพ์ (43.21.21.00 ) โดยวิธีศัตเลือก                                          | 780,000.00            | รายละเอียด/<br>แก้ไข | รายชื่อผู้เสนอ<br>ราคาและผล 💽 💳<br>การพิจารณา |  |  |  |  |
| D600800008                                     | 12 60087000724                                              | ขึ้อโครงการทดสอบสัญญา 181 BY TTT โดยวิธีสัตเดือก                                         | 300,000.00            | รายละเอียด/<br>แก้ไข | ข้อมูลสาระ<br>สำคัญใน 🕜 🚍<br>สัญญา            |  |  |  |  |
| D600800007                                     | 58 60087000670                                              | ชื้อโครงการเจาะจงซื้อเครื่องก่ายเอกสาร ม.56(2)(ช) โดยวิธี<br>เฉพาะเจาะจง                 | 450,000.00            | รายละเลียด/<br>แก้ใข | ข้อมูลสาระ<br>สำคัญใน 🛷 💳<br>สัญญา            |  |  |  |  |
| D600800005                                     | 96 60087000526                                              | จ้างก่อสร้างโครงการจ้างออกแบบและควบคุมอาคาร (TT<br>ทศสอบสัญญา โดยวิธีเฉพาะเจาะจง         | 500,000.00            | รายดะเอียด/<br>แก้ไข | สัดทำและ<br>ประกาศ ผู้<br>ปนะการเสนอ<br>ราคา  |  |  |  |  |
| D600800008                                     | 07 60087000719                                              | จ้างทำของ/จ้างเหมาบริการโครงการ โดยวิธีเฉพาะเจาะจง                                       | 100,001.00            | รายละเอียด/<br>แก้ไข | รายชื่อผู้เสนอ<br>ราคาและผล 🛷 🚍<br>การพิจารณา |  |  |  |  |
|                                                | รวมหน้านี้                                                  |                                                                                          | 12,830,001.00         |                      |                                               |  |  |  |  |
| สาลับที่ 1 - 7<br>หมายเหตุ :การยก<br>กูดที่ขึ่ | จากทั้งหมด มากกว่<br>เลิกประกาศเป็ญช่ว<br>แต่อนการทำงานเพื่ | า 35 รายการ ย่อนกลับ<br>เ ระบบจะยกเล็กโครงการให้อัดโนมัติ<br>บบันทึกข้อมูลในขั้นตอนตัดไป | <u>1</u> 2            | 3 4                  | 5 ถัดไป                                       |  |  |  |  |

## 2. หน่วยจัดซื้อ – จัดทำรายงานขอซื้อขอจ้างและแต่งตั้งคณะกรรมการ

1. จากหน้าจอรายการโครงการ กดปุ่ม 🛷

## 2.1 จัดทำรายงานขอซื้อขอจ้าง

| A A A A A A A A A A A A A A A A A A A | ะบบการจัดซื้อจัด<br>hai Government Procu | เจ้างภาครัฐ ทดสองใช้งาน (พ.ร.บ. ใหม่)<br><sup>ament</sup>           |                        | 30 ลิธราคม 2560<br>รัตฟิกาม แก้มะเคล - เจ้าหน้าที่พัฒลุ<br>กระบัญชิกลาง กรุงเทพา |
|---------------------------------------|------------------------------------------|---------------------------------------------------------------------|------------------------|----------------------------------------------------------------------------------|
|                                       | †∔  ช้อมูลโครงการ                        |                                                                     |                        | รายละเฮียดโครงการ 🔹                                                              |
|                                       | สำดับ                                    | ราชการเอกสาร                                                        | จัดพำเอกสาร            | สถานะ                                                                            |
|                                       | 1 รายงานของ                              | โอขอจ้าง<br>อรรมอาก                                                 | 2 2 รายอะเอียล/แก้ไข   | งไม่ดำเนินการ<br>ปมได้หมือเตอร                                                   |
| *                                     | 2 10440444104                            | การมการ                                                             | (เสารออะเรียล/แก้ไข) " | ACOMPTICALITY IS                                                                 |
| ≡                                     |                                          | Contractivity of the                                                | In of the train        |                                                                                  |
| ٩                                     |                                          |                                                                     |                        |                                                                                  |
|                                       |                                          |                                                                     |                        |                                                                                  |
|                                       |                                          |                                                                     |                        |                                                                                  |
|                                       |                                          |                                                                     |                        |                                                                                  |
|                                       |                                          |                                                                     |                        |                                                                                  |
| กองการพัดดุภาค                        | เร็ฐ (กระก.) กรมบัญชีกลาง อนน            | สระราม 6 และเพรมเหนใน เรตาญาโท กรุงเททมหานคร 10400 โทร. 02 127 7000 |                        | PROP0002_01                                                                      |
|                                       | 2. กดปุ่ม                                | 🕼 รายละเอียด/แก้ไข                                                  |                        |                                                                                  |

|                  | ู่<br>บันที่กรายงานช                                                                                 | 2)<br>องี่อหลว้าง<br>Template ท่องามของี่อของ้าง<br>ตัวอย่างรายงามของี่อของ้าง                                                                                      |                      |
|------------------|----------------------------------------------------------------------------------------------------|----------------------------------------------------------------------------------------------------|----------------------|
| \$\$° 4          | อมูลโครงการ                                                                                          |                                                                                                    | (รายละเอียลโครงการ 🔹 |
| บันทึก           | เข้อความ                                                                                             |                                                                                                    |                      |
| 81               | * ส่วนราชการ                                                                                         | กรมบัญชีกตาง สำนักงานเดขานูการกรม                                                                                                    |                      |
| 82               | - เรื่อง                                                                                             | รายงานขอซื้อและการจัดทำประกาศหร้อมเอกสารประกวดราคาซื้อ                                                                                                    |                      |
| 83               | * เรือน                                                                                              | ชริบศึกรมบัญชีกลาง                                                                                                    |                      |
| ข้อมูล           | รายงานขอซื้อขอจ้าง                                                                                   | 3                                                                                                    |                      |
|                  | เหตุผลพวามจำเป็น                                                                                     | 1                                                                                                    |                      |
| 84               | * เหตุผลความจำเป็น                                                                                   | ู่มีส่วามจากภพระของครองบรบอากาศ เพื่อเซเมงาามราชการ                                                                                                    | 7                    |
|                  | รายการของพัสดุที่จะซื้อ                                                                              | 4                                                                                                    |                      |
| 85               | * ขยบเจตของงานหรือรายสะเอียด<br>คุณถักษณะเฉพาะ                                                       | เหรืองปรับขากาศดีตรเน้ง ขนาดไม่ด่ำกว่า ๑๓๙๐๐ BTU 🗸 🗸                                                                                                    | ſ                    |
|                  | รายการ                                                                                               | ไพล์แมบ                                                                                                    |                      |
|                  | • ขอบเขตของงานหรือรายละเอียดคุณลักษณะเอ                                                              | WIR Browse Wil                                                                                                    |                      |
|                  | วงเงินที่จะซื้อ รายละเอียดสินด้าหรือบริการ                                                           | 5                                                                                                    |                      |
| 86               | * วงเงินที่จะซื้อหรือจ้าง                                                                            | เสินงบประมาณรายจ่ายประจำปี พ.ศ. ๒๕๖๐ จำบวน ๙๐๐,๐๐๐.๐๐ บาท (สี่แสบบาท 🔥                                                                                              |                      |
|                  |                                                                                                    | ส้วน)                                                                                                    |                      |
|                  | กาหบดระยะเวลาแลวเอรจของงาน                                                                           | ากับที่การขยาวอาหร้านสร็จต่องงาน                                                                                                    |                      |
| 87               | <ul> <li>กาทนคระยะเวลาแลวเสรจของงาน</li> <li>วิชีที่จะชื้อ และเทตผลที่ต้องชื้อ</li> </ul>            |                                                                                                    |                      |
| BB               | วิธีที่จะซื้อหรือจ้าง                                                                                | เฉพาะเจาะจง                                                                                                    |                      |
| B8-              | I เหตุผลที่ต้องชื่อหรือจ้างด้วยวิธีนั้น                                                              | เนี่ยงจากการจัดขึ้อจัดจ้างพัสดุที่มีการผลิต จำหน่าย ก่อสร้าง หรือให้บริการทั่วไป และมีวง 🔺<br>เห็นในการจัดซื้อจัดจ้างครั้งหนึ่งไม่เกินวงเนินตามที่กำทานคในกกกระทรวง |                      |
| B8-3             | 3 * หลักเกณฑ์การพิจารณา                                                                              | 💿 เกณฑ์ราคา                                                                                                    |                      |
|                  | ข้อเสนออื่นๆ                                                                                         |                                                                                                    |                      |
| B9-              | t แต่งตั้งคณะกรรบการตรวจรับพัสดุ                                                                     | <ul> <li>แต่งทั้งหรือมรายงานขอซื้อขอจ้าง</li> <li>แต่งทั้งหรือมหามังสืออนุมัติดังซื้อสั่งจ้าง</li> </ul>                                                            |                      |
|                  | ผู้ลงบาน (ผู้ขออนุณัติ)                                                                              |                                                                                                    |                      |
| P1               | * คำนำหน้า                                                                                           | บาง                                                                                                    |                      |
| P2               | * ขึ่ง                                                                                               | นิโดบล                                                                                                    |                      |
| P3               | 📑 นามสกุด                                                                                            | แวววับศรี                                                                                                    |                      |
| P4               | * ตำแรงปร                                                                                            | เลขานูการกรม                                                                                                    |                      |
| P5               |                                                                                                    |                                                                                                    |                      |
| P6               |                                                                                                    |                                                                                                    |                      |
| 29 <b>9</b> 3470 | รายการที่มี <mark>ดอกจันสีแดง</mark> หมายถึงต้องบันทึก<br>อักยระพิเศษที่ไปควรพิมพ์ในระบบ ได้แก่ ",," | ข้อมูล<br>" , ! , # , \$ , & , ^ , * , / , \ , . , , , ENTER(ขึ้นบรรพัดโหม) เพราะระทำให้ไปสามารถบับทึกข้อมู                                                         | งกับระบบได้          |

### ขั้นตอนที่ 1 บันทึกรายงานขอซื้อขอจ้าง

- 3. บันทึก "เหตุผลและความจำเป็น
- 4. บันทึก "ขอบเขตของงานหรือรายละเอียด คุณลักษณะเฉพาะ"
- 5. กดปุ่ม Browse ไฟล์ เพื่อเลือกไฟล์ขอบเขตของงาน หรือรายละเอียดคุณลักษณะ

| <i>©</i> อัพโหลดไฟล์ข้อมูลขนาดใหญ่ - Wi                                                                                                    | ndows Internet Ex 🗆 🗙                                                                                              |
|----------------------------------------------------------------------------------------------------|----------------------------------------------------------------------------------------------------|
| ttp://egp3uat.cgd.go.th/EGPTransSet                                                                                                    | rvice/control.upload                                                                                               |
| ชื่อไฟล์                                                                                                    | ขนาด สถานะ                                                                                                    |
| ลากไฟล์ม                                                                                                    | เกซ์นี่ 7                                                                                                    |
| ์ เพิ่มุไฟล์ 🗇 เริ่มอัพโหลด                                                                                                    | 0 b 0%                                                                                                    |
| 6 อะ<br>หมายเหตุ :<br>1. Browse ไฟล์ ขนาดไม่เกิน 100 เมกะ<br>2. ในระหว่างการอัพโหลดไฟล์สามารถบ้<br>การอัพโหลดไฟล์ไข้เวลานานให้ทำการก<br>3. กรณีอัพโหลดไฟล์สำเร็จ ให้ทำการกง<br>ทำการอัพโหลด | มก<br>"ไบต์/ครั้ง<br>ในทึกข้อมูลส่วนอื่นต่อไปได้ และหาก<br>ในทึกชั่วคราว<br>าบันทึกชั่วคราวเพื่อแสดงชื่อไฟล์ที่ได้ |
|                                                                                                    | 🔍 100% 🔻                                                                                                    |

- 6. กดปุ่ม (พื่อเลือกไฟล์ขอบเขตของงาน หรือรายละเอียดคุณลักษณะ
   7. หากไม่ต้องการ เพิ่มไฟล์ โดยวิธีกดปุ่ม (พิมโฟล์) ผู้ใช้สามารถลากไฟล์ที่ต้องการ มาวางไว้ ในหน้าจอบริเวณข้อ 7. ได้

| Ø                                                                              |           | Choose File      | to Upload |                  | ×               |
|--------------------------------------------------------------------------------|-----------|------------------|-----------|------------------|-----------------|
| 🛞 🤄 🔹 🕇 🚺                                                                      | ▶ 600830  | )                | v ¢       | Search 600830    | م               |
| Organize 🔻 New                                                                 | folder    |                  |           |                  | )II • 🔟 🔞       |
| 🔆 Favorites                                                                    | ^ N       | ame              | Date      | e modified       | Туре            |
| Desktop                                                                        |           | 1_สร้างโครงการ   | 30-7      | Aug-17 2:53 PM   | File folder     |
| Downloads                                                                      |           | 2 8              | 30-/      | Aug-17 3:14 PM   | File folder     |
| 🔠 Recent places                                                                |           | โ เอกสาร.pdf     | 30-7      | Aug-17 11:35 A   | Adobe Acrobat D |
|                                                                                |           | ยอบเขตของงาน.pdf | 02-J      | un-17 9:02 PM    | Adobe Acrobat D |
| <ul> <li>Documents</li> <li>Music</li> <li>Pictures</li> <li>Videos</li> </ul> |           |                  |           |                  |                 |
| Computer                                                                       | ~ <       |                  |           |                  |                 |
| Local Disk ID.                                                                 | File name | ขอบเขตของงาน.pdf | v         | All Fi 9<br>Open | V<br>Cancel     |

- 8. คลิกเลือกไฟล์ที่ต้องการ
- Open 9. กดปุ่ม

| <i>ể</i> อัพโหลดไฟล์ซ้อมูลขนาดใหญ่ - Wind                                                                                                    | lows Internet E                                                      | x – 🗆 🔜                                         | × |
|----------------------------------------------------------------------------------------------------|----------------------------------------------------------------------|-------------------------------------------------|---|
| 4 http://egp3uat.cgd.go.th/EGPTransServic                                                                                                    | ce/control.upload                                                    |                                                 |   |
| ชื่อไฟล์ 10                                                                                                    | ขนาด                                                                 | สถานะ                                           |   |
| ขอบเขตของงาน.pdf                                                                                                    | 2.7 ເມຄະໃນຕ໌                                                         | 0% 🤤                                            |   |
| ี่<br>11<br>๋ เริ่มอัพโหลด                                                                                                    | 2.7 ເມຄະໂນທ໌                                                         | 0%                                              | ~ |
| ออก<br>หมายเหตุ :<br>1. Browse ไฟล์ ขนาดไม่เกิน 100 เมกะไบ<br>2. ในระหว่างการอัพโหลดไฟล์สามารถบันท์<br>การอัพโหลดไฟล์สีใช้เวลานานให้ทำการบัน<br>3. กรณีอัพโหลดไฟล์สำเร็จ ให้ทำการกดบั<br>ทำการอัพโหลด | มต์/ครั้ง<br>ทึกข้อมูลส่วนอื่นดี<br>ทึกขั่วคราว<br>นทึกชั่วคราวเพือเ | อไปได้ และหาก<br>เสดงชื่อไฟล์ที่ได<br>ชิ 100% ╺ | ň |

- 10. ระบบแสดงชื่อไฟล์ที่เลือกมา
- 11. กดปุ่ม 🚹 เริ่มอัพโหลด ระบบจะทำการอัพโหลดฟ์ที่เลือก เข้าระบบ

| ชื่อไฟล์                                                                                                | ขนาด                                                                                 | สถานะ                  |
|----------------------------------------------------------------------------------------------------|--------------------------------------------------------------------------------------|------------------------|
| ขอบเขตของงาน.pdf                                                                                        | 2.7 ເມຄະໄນຕ໌                                                                         | 100% (                 |
|                                                                                                    |                                                                                      | 12                     |
|                                                                                                    |                                                                                      |                        |
|                                                                                                    |                                                                                      |                        |
|                                                                                                    |                                                                                      |                        |
|                                                                                                    |                                                                                      |                        |
| อัพโหลดแล้ว 1/1 ไฟล์                                                                                    | 13 <sup>2.7 เมกะไบต์</sup>                                                           | 100%                   |
| อัพโหลดแล้ว 1/1 ไฟล่                                                                                    | 13 <sup>2.7</sup> เมกะไบต์<br>ออก                                                    | 100%                   |
| อัพโหลดแล้ว 1/1 ไฟล์<br>สมายเหต :                                                                       | 13 2.7 เมกะไมต์<br>ออก                                                               | 100%                   |
| อัพโหลดแล้ว 1/1 ไฟล์<br><b>หมายเหตุ :</b><br>. Browse ไฟล์ ขนาดไม่เกิน 1                                | 13 <sup>2.7</sup> แกะไบต์<br>ออก<br>00 เมกะไบต์/ครั้ง                                | 100%                   |
| อัพโหลดแล้ว 1/1 ไฟล์<br><b>รมายเหตุ :</b><br>. Browse ไฟล์ ขนาดไม่เก็น 1<br>. ในระหว่างการอัพโหลดไฟล์ส์ | 13 <sup>2.7</sup> แกะไบต์<br>ออก<br>.00 เมกะไบต์/ครั้ง<br>สามารถบันทึกข้อมูลส่วนอื่น | 100%<br>เต่อไปได้ และา |

12. เมื่ออัพโหลดเสร็จ ระบบจะแสดงสถานะการอัพโหลดเป็น 100%

13. กดปุ่ม

ออก

|                                                                                                    | บันที่กรายงานข                                                                                                    | 2<br>อร้อสสว้าง Template รายงามขอต้อยองใน<br>สาวอย่างอย่างแขอต้อยองโลง                                                                                                    |
|----------------------------------------------------------------------------------------------------|----------------------------------------------------------------------------------------------------|----------------------------------------------------------------------------------------------------|
| 🕴 ช้อมูล                                                                                                    | โครงการ                                                                                                    | รายอมเอียดโดรงการ +                                                                                                    |
| บันทึกข้อค                                                                                                    | วาม                                                                                                    |                                                                                                    |
| 81                                                                                                    | * ส่วนราชการ                                                                                                    | กรมบัญชีกกาง สำนักงานเดขานุการกรม                                                                                                    |
| 82                                                                                                    | - เรื่อง                                                                                                    | จายงานขอซื้อและการจัดทำประกาศหรือมเอกสารประกวดราคาซื้อ                                                                                                    |
| 83                                                                                                    | * เรียน                                                                                                    | ยริบศึกรมบัญชีกลาง                                                                                                    |
| ข้อมูลรายง                                                                                                    | านขอขี้อขอจ้าง                                                                                                    |                                                                                                    |
| INNE                                                                                                    | นลตวามจำเป็น                                                                                                    |                                                                                                    |
| 84                                                                                                    | * เหตุผลความจำเป็น                                                                                                    | มีความจำเป็นห้องขึ้อเครื่องปรับอากาศ เพื่อใช้ในงานราชการ                                                                                                    |
| 3186                                                                                                    | าาวของพัสดุที่จะซื้อ                                                                                                    |                                                                                                    |
| 85                                                                                                    | * ขอบเจตของงานหรือรายละเอียด<br>คุณถักษณะเฉพาะ                                                                                                    | เครื่องปรับขากาศติดหนึ่ง ขนาดไม่ด่ากว่า อดดoo BTU                                                                                                    |
|                                                                                                    | รายการ                                                                                                    | 14 <sub>ไฟล์แมบ</sub>                                                                                                    |
|                                                                                                    | * ขอบเขตของงานหรือรายละเอียดคุณลักษณะเอ                                                                                                    | มหาะ Browse ไฟล์ ขอบเขตของงาม pdf (2.7 MB)                                                                                                    |
| ્યત્વન                                                                                                    | นที่จะซื้อ รายละเอียดสินด้าหรือบริการ                                                                                                    |                                                                                                    |
| 86                                                                                                    | * วงเงินที่จะข้อหรือจ้                                                                                                    | 15 บประมาณรายร่ายประจำปี พ.ศ. ๒๕๖๐ จำนวน ๔๐๐,๐๐๐.๐๐ บาท เส้แสนบาท                                                                                                    |
|                                                                                                    | L                                                                                                    | uew.                                                                                                    |
| ก่าห                                                                                                    | บดระยะเวลาแล้วเสร็จของงาน                                                                                                    |                                                                                                    |
|                                                                                                    |                                                                                                    |                                                                                                    |
| B7                                                                                                    | * กำหนดวะยะเวลาแล้วเสว็จของงาน                                                                                                    | าบันที่คระยะเวลาแล้วแสร็จของงาน                                                                                                    |
| 87<br>राजन                                                                                                    | * กำหนดระยะเวลาแล้วเสร็จของงาน<br>จอชั้ด และเหตุผลที่ต้องชื้อ                                                                                                    | าบันทึกระยะเวลาแล้วแสร็จของงาน                                                                                                    |
| 87<br>7इस                                                                                                    | * กำหนดระยะเวลาแล้วเสร็จของงาน<br>จะขึ้น และเหตุผลที่ต้องขึ้อ<br>วิธีที่จะข้อหรือจ้าง                                                                                                    | บันทึกระยะเวลาแล้วเสร็จของงาน<br>เฉพาะเจาะจง                                                                                                    |
| 87<br>5357<br>88<br>88-1                                                                                                    | <ul> <li>กำหนควะบะเวลาแล้วเสร็จของงาน<br/>จะชั้น และเทคุมสที่ต้องชื่อ</li> <li>วิธีที่จะชื้อหรือข้าง</li> <li>ริธีที่จะชื้อหรือข้าง</li> </ul>                                                                                                    | บันพึกระยะแรลรามสั่วแสร็จของงาน<br>เฉพาะเจาะจง<br>เนื่องจากการจัดขึ้อจัดจ้างพืดดูที่มีการแลิก จำหน่าย ก่อสร้าง หรือให้บริการทั่วไป และมีวง (<br>เงินในการจัดขึ้อจัดจ้างครึ่งหนึ่งในเกินวงเงินตามที่กำหนดในกฏกระทรวง                                                                                                    |
| 87<br>58<br>88<br>88-1<br>88-3                                                                                                    | <ul> <li>กำหนดระยะเวลาแล้งเสร็จของงาบ<br/>จอขึ้น และเหตุผลที่ต้องขึ้อ</li> <li>วิธีที่จะขึ้อหรือจ้าง</li> <li>ริษที่จะขึ้อหรือจ้าง</li> <li>เหตุผลที่ต้องชื่อหรือจ้างด้วยวิธีนั้น</li> <li>หลักเกณฑ์การพิจารณา</li> </ul>                                                                                                    | บันที่กระขยเรลาแล้วแล้จิตของงาน<br>เฉพาะเจาะจง<br>เนื่องจากการจัดขึ้อจัดร้างพืชดูที่มีการแต๊ก จำหน่าย ก่อยร้าง หรืยให้บริการทั่วไป และมีวง<br>เงินในการจัดขึ้อจัดร้างครั้งหนึ่งไม่เกินวงเงินตามที่กำหนดในกฎกระทรวง                                                                                                    |
| 87<br>วิธีส์<br>88<br>88-1<br>88-1<br>88-3<br>ซื้อเห                                                                                               | * กำหนดระยะเวลาแล้วเสรีจของงาน<br>จอชั้น และเหตุผลที่ต้องชื้อ<br>วิธีที่จะชื้อหรือจ้าง<br>" แตุผลที่ต้องชื้อหรือร้างด้วยวิธีนั้น<br>" แล้กนกองที่การติจารอบา<br>สมออื่นๆ                                                                                                    | บันทีกระยะแรครแล้วแต้รักของงาน<br>เฉพาะเจาะจง<br>เฉียงจากการจัดขึ้ยจัดข้างพ้อดูที่มีการแล็ก จำหน่าย ก่องร้าง หรืยให้บริการทั่วไป และมีวง<br>เงินในการจัดขึ้ยจัดข้างครั้งหนึ่งในเห็นวงเงินตามที่กำหนดในกฎกระทรวง                                                                                                    |
| 87<br>วิธีส์<br>88<br>88-1<br>88-3<br>ซ้อเส<br>89-1                                                                                                | <ul> <li>กำหนดระยะเวลาแล้วเสร็จของงาน</li> <li>จอชั้น และเหตุผลที่ต้องชื้อ</li> <li>ริธิที่จะชื้อหรือร้าง</li> <li>ริธิที่จะชื้อหรือร้าง</li> <li>" เหตุผลที่ต้องชื้อหรือร้างด้วยวิธินั้น</li> <li>" หลักเกณฑ์การพิจารณา</li> <li>สมออื่นๆ</li> <li>แต่เพ็ะคณะกรรบการตรวจรับพัสดุ</li> </ul>                                                                                                    | บับหีกระยะเรลาแล้วแคร้จงของงาน<br>เฉพาะแจาะของ<br>เนื่องจากการจัดขึ้อจัดร้างหรือที่มีการแล็ก จำหน่าย ก่อสร้าง หรือให้บริการทั่วไป และมีอง<br>เจ็นในการจัดขึ้อจัดร้างครั้งหนึ่งไปแติบวจเงินตามที่กำหาแค้แกฏกระหรวง<br>(๑) แกแต่รังหรือแราของรายอยซึ้อขอจ้าง<br>( แต่งตั้งหรือแรกบับสีออนุมัติถิ่งซื้อสิ่งร้าง                                                                                                    |
| 87<br>วิธีส์<br>88<br>88-1<br>89-1<br>89-1<br>ผู้ละ                                                                                                | <ul> <li>กำหนคระยะเวลาแล้วเสร็จของงาน</li> <li>จอชั้น และเหตุผลที่ต้องชื้อ</li> <li>วิธีที่จะชื้อหรือจ้าง</li> <li>ริเทจะสที่ต้อเชื้อหรือร้างด้วยวิธีนั้น</li> <li>เหตุผลที่ต้อเชื้อหรือร้างด้วยวิธีนั้น</li> <li>หลักแกณฑ์การพิจารณา</li> <li>หน้ออื่นๆ</li> <li>แต่เร็ดคณะกรรมการตรวจรับพัสดุ</li> <li>บาน (ผู้หลอมุมัสิ)</li> </ul>                                                                                 | บับหีภายขณาตาแล้วแคร้องของงาน<br>เฉพาะเจาชจง<br>เนื่องจากการจัดขึ้อจัดร้างหลังดูที่มีการผลิก จำหน่าย ก่องร้าง เหรือให้บริการทั่วไป และมัอง<br>เงินในการจัดขึ้อจัดร้างครั้งหนึ่งไม่เห็นวงเงินตามที่กำหนดในกฎกระทรวง<br>ூ แต่งสั่งหร้อมชายงานขอซื้อขอจ้าง<br>                                                                                                    |
| 87<br>2005<br>88<br>88-1<br>88-3<br>ชื่อเห<br>89-1<br>ผู้คะ<br>91                                                                                  | <ul> <li>กำหนควะบะบวลาแล้วเสร็จของงาน</li> <li>จะชั้น และเพตุผลที่ต้องชื่อ</li> <li>วิธีที่จะชื้อหรือร้าง</li> <li>รับทุษสรีต้อเชื้อหรือร้างด้วยวิธีบัน</li> <li>หลักแกมพ์การพิจารอบา</li> <li>หมออื่นๆ</li> <li>แต่เพิ่งคณะกรรมการตรวจรับพัลญ</li> <li>หานา (ผู้หลอนุมัสิ)</li> <li>คำนำหน้า</li> </ul>                                                                                                    | บับหีคระขยะรดาแล้วแคร้องของงาน<br>แลหาะเอาชอง<br>เมื่องจากการจัดข้อจังรังเพียดูที่มีการแล๊ก จำหน่าย ก่อสร้าง หรือให้บริการทั่วไป และมีวง ↓<br>เป็นในการจัดข้อจัดรังเครื่อหนึ่งในเกินวลเงินตามที่กำหางค้นกฎกระทรวง<br>(หน่งทั้งหรือแราองานขอซื้อขอจัาง<br>แต่งทั้งหรือแหามิเสืออนุมัติกังชื่อส่งร้าง<br>นาง ↓                                                                                                    |
| 87<br>2016<br>88<br>88-1<br>88-3<br>ชื่อเห<br>89-1<br>ผู้เล<br>91<br>91<br>92                                                                      | <ul> <li>กำหนคระบะบวลาแล้วเสร็จของงาน</li> <li>จะชั้น และเทศุลสที่ต้องชื่อ</li> <li>วิธีที่จะชื้อหรือร้าง</li> <li>ระท่องชื่อหรือร้างอี้อาร์ออ้างร้อบร้อง</li> <li>หลักนาณฑ์การพิจารณา</li> <li>หลักนาณฑ์การพิจารณา</li> <li>ชนออื่นๆ</li> <li>แต่เส้งคณะกรรบการตรวจรับพัสดุ</li> <li>บาน (ผู้หลอนุมัติ)</li> <li>คำนำหน้า</li> <li>ชื่อ</li> </ul>                                                                    | บันทีกระยะแรลราแล้วแต้รักของงาน<br>แอพาะแจาะขง<br>เนื่องงากการจัดขึ้อจัดร้างหรือดูที่มีการแล้ก จำหน่าย ก่อสร้าง หรือให้บริการทั่วไป และมีวง<br>เป็นในการจัดขึ้อจัดร้างครั้งหนึ่งในเห็นวงเป็นสามที่กำหามดในกฎกระทรวง<br>(ขั้นแลการจัดขึ้อจัดร้างครั้งหนึ่งในเห็นวงเป็นสามที่กำหามดในกฎกระทรวง)<br>(ขั้นสามกรักขร้อยมายงาวของซื้อของร้าง<br>แต่งหั้งหร้อยมามิเสืออนุมภิติเชื่อสิ่งจ้าง<br>(บาง)<br>นักมอ                                                                                                |
| 87<br>2555<br>88<br>88-1<br>88-3<br>ชื่อเห<br>89-1<br>63<br>64<br>89-1<br>64<br>64<br>89-1<br>89-1<br>89-1<br>89-1<br>89-1<br>89-1<br>89-1<br>89-1 | <ul> <li>กำหนดระยะเวลาแล้วเสร็จของงาน</li> <li>จอชั้น และเหตุผลที่ด้องชื้อ</li> <li>ริธิที่จะชื้อหรือร้างด้วยวิธีนั้น</li> <li>" เปลุ่มสรีท้องชื้อหรือร้างด้วยวิธีนั้น</li> <li>" เปลิ่นกอนที่การพิจารณา</li> <li>รัสถินกอนที่การพิจารณา</li> <li>รัสถินออื่นๆ</li> <li>แต่งสั้งคณะกรรมการตรวจรับพัสดุ</li> <li>หาน (ผู้หลอนุมัสิ)</li> <li>คำนำหน้า</li> <li>รี่อ</li> <li>" เปลมุลดุด</li> </ul>                     | <ul> <li>บันหีการของเรลาแล้วแต้รักของงาน</li> <li>แตทระเจาของ</li> <li>เน็ยงงากการจัดขึ้ยจัดข้างหรือที่มีการแล๊ก จำหน่าย ก่อสร้าง หรือให้บริการทั่วไป และมีวง</li> <li>เงินในการจัดขึ้ยจัดข้างครั้งหนึ่งไปเดิมวงเงินตามที่กำหนดในกฏกระทรวง</li> <li>เหน่งรักทร้อมรายงานขอซื้อขอจ้าง</li> <li>แต่งรักทร้อมรายงานขอซื้อขอจ้าง</li> <li>แต่งรักทร้อมรายงานขอซื้อขอจ้าง</li> <li>บาง</li> <li>บาง</li> <li>บัสบุต</li> <li>แรววับเครี</li> </ul>                                                          |
| 87<br>7555<br>88<br>88-1<br>88-3<br>ชื่อห<br>89-1<br>89-1<br>89-1<br>89-1<br>91<br>92<br>93<br>94                                                  | <ul> <li>กำหนคระบะบวลาแล้วเสร็จของงาน</li> <li>จอชั้น และเหตุผลที่ต้องชื้อ</li> <li>วิธีที่จะชื้อหรือร้าง</li> <li>ริธีที่จะชื้อหรือร้างที่ระวิธีนั้น</li> <li>" เมตุผลที่ต้องชื้อหรือร้างด้วยวิธีนั้น</li> <li>" หลักแกณฑ์การพิจารณา</li> <li>รับสัมสอื่นๆ</li> <li>" แต่เพิ่งคณะกรรมการตรวจรับพัสดุ</li> <li>บาน (ผู้หลอมุมัติ)</li> <li>" คำนำหน้า</li> <li>" ชื่อ</li> <li>" นามสกุล</li> <li>" คำแนน่ง</li> </ul> | <ul> <li>บับหีการของกานสั่วแค้รักของงาน</li> <li>แลพาะแจายจง</li> <li>เน็องจากการจัดขึ้อจัดข้างหรือที่มีการแล๊ก จำหน่าย ก่อสร้าง หรือให้บริการทั่วไป และมีวง ↓</li> <li>เจ้นในการจัดขึ้อจัดข้างครั้งหนึ่งไปแก้บวงเงินตามที่กำหาแต้แกฏกระทรวง ↓</li> <li>เกณฑ์ราคา</li> <li>แต่งทั้งหรือมรายงานขอซื้อขอข้าง</li> <li>แต่งทั้งหรือมรายงานขอซื้อขอข้าง</li> <li>แต่งทั้งหรือแนรมองานขอซื้อขอข้าง</li> <li>เม่าม</li> <li>เป็นหมด</li> <li>แต่งทั้งหรือแนรมสี่งเห็นของไข้อสู่มีถึงชื่อสั่งร้าง</li> </ul> |
| 87<br>98<br>88<br>88-1<br>89-1<br>89-1<br>91<br>Р1<br>Р2<br>Р3<br>Р4<br>Р5                                                                         | <ul> <li>กำหนคระบะเวลาแล้วเสร็จของงาน</li> <li>จอชั้น และเหตุผลที่ต้องชื้อ</li> <li>ริธิที่จะชื้อหรือจ้าง</li> <li>ริธิที่จะชื้อหรือร้าง</li> <li>" เมตุผลที่ต้องชื้อหรือร้างด้วยวิธีนั้น</li> <li>" หลักแกลท์การพิจารณา</li> <li>รับสัตถุ</li> <li>" แต่งสัตถุณะกรรมการตรวงรับพัสดุ</li> <li>" คำนำหน้า</li> <li>ชื่อ</li> <li>" นามสกุล</li> <li>" สำแหน่ง</li> </ul>                                                | มันพีการของการเล้าแค้รักของงาน                                                                                                    |
| 87<br>7000<br>88<br>88-1<br>89-3<br>0<br>0<br>0<br>0<br>0<br>0<br>0<br>0<br>0<br>0<br>0<br>0<br>0<br>0<br>0<br>0<br>0<br>0<br>0                    | <ul> <li>กำหนคระบะเวลาแล้วเสร็จของงาน</li> <li>จะชั้น และเหตุผลที่ต้องชื้อ</li> <li>ริธีที่จะชื้อหรือจำง</li> <li>ริธีที่จะชื้อหรือร้าง</li> <li>หลุ่มสรีท้องชื้อหรือร้างด้วยวิธีนั้น</li> <li>หลักเกณฑ์การพิจารอบา</li> <li>หลักเกณฑ์การพิจารอบา</li> <li>หลักเกณฑ์การพิจารอบา</li> <li>หลังสื่อคณะกรรมการขรวงรับหลังดู</li> <li>นาม (ผู้ขออนุมัติ)</li> <li>คำนำหนัง</li> <li>รำนาหนัง</li> </ul>                    | มันพีการของการนี้วันที่รักของงาน                                                                                                    |

- 14. ระบบแสดง ชื่อไฟล์ และขนาดไฟล์ ที่อัพโหลดเข้าระบบเสร็จเรียบร้อย รายละเอียดสินค้าหรือบริการ
- 15. กดปุ่ม

|               | 84           | ลาดบ                                               | รายการพิจารณา                                                                                                    | จำนวน                      | หน่วยนับ |        |
|---------------|--------------|----------------------------------------------------|----------------------------------------------------------------------------------------------------|----------------------------|----------|--------|
| 1             |              | ารพิจารณาที่ 1<br>1 1 เครื่องปรับอากาศ(40.10.17.01 |                                                                                                    | 16                         | เครื่อง  |        |
|               |              | י.<br>זרחפרד                                       | 17                                                                                                    | ไฟล์แนบ                    |          |        |
| *             | * 18         | งบเขตของงานหรือรายละเอียทคุณลักษณะเฉ               | พาะ Browse ไฟล์ จอบเจเหอองงาน.pdf (2.7 MB) 🛩 🗿                                                                                             |                            |          |        |
| _             | วงเงินที่จ   | ะซึ้อ รายถนเซียลสินด้าหรือบริการ                   |                                                                                                    |                            |          |        |
| <u>=</u><br>α | 86           | <ul> <li>วงมีนที่จะซื้อหรือจ้าง</li> </ul>         | เงินจะประมาณรายร่ายประจำปี พ.ศ. ๒๕๑๐ จำนวน ๕๐๐,๐๐๐ ๐๐<br>ด้วน)                                                                             | ยาท (สีแสบบาท              | 0        |        |
|               | กำหนดร       | ะยะเวลาแล้วเสร็จของงาน                             |                                                                                                    |                            |          | 1 (Car |
|               | B7           | * กำหนดระยะเวลาแล้วเสร็จของงาน                     | บันที่กระยะเวลาแล้วเสร็จของงาน                                                                                                    |                            |          |        |
|               | วิธีที่จะพื่ | อ และเทตุมลที่ต้องชื่อ                             |                                                                                                    |                            |          |        |
|               | BB           | วิธีที่จะซื้อหรือจ้าง                              | เฉพาะเจาะจง                                                                                                    |                            |          |        |
|               | 88-1         | * เหลุผลที่ด้องชื้อหรือจ้างด้วยวิธีนั้น            | เนื่องจากการจัดซื้อจัดจ้างพัสดุที่มีการมดิต จำหน่าย ก่อสร้าง หรือให้<br>เริ่มในการจัดซื้อจัดจ้างครั้งหนึ่งไปเกินวงเหินทามที่ก่าพบดในกฎกระท | เริการทั่วไป และมีว<br>เวง | * •      |        |
|               | 88-3         | * หลักเกณฑ์การพิจารณา                              | 💿 เกณฑ์ราคา                                                                                                    |                            |          |        |

- 16. ระบบแสดงรายละเอียดสินค้าและบริการ
- 17. กดปุ่ม 🚺 ออก

|              | 1<br>บัมทีกรายงานช                                                                            | 2<br>อง้องนอ้าง<br>Template รายงามขอข้อขอจ้าง<br>มีวอย่างรายงามขอข้อขอจ้าง                                                                         |
|--------------|-----------------------------------------------------------------------------------------------|----------------------------------------------------------------------------------------------------|
| 🚧 ชื่อมูลโค  | 54015                                                                                         | รายอะเอียดโครงการ +                                                                                                    |
| บันทึกข้อควา | u                                                                                             |                                                                                                    |
| 81           | * ส่วนราชการ                                                                                  | กรมบัญชีกตาง สำนักงานเดขามุการกรม                                                                                                    |
| 82           | - เชื่อง                                                                                      | จายงานขอซื้อและการจัดทำประกาศหร้อมเอกสารประกวดราคาซื้อ                                                                                             |
| 83           | * เรียน                                                                                       | ซริบศึกรมบัญชีกกาง                                                                                                    |
| ข้อมูลรายงาน | ขอซื้อขอจ้าง                                                                                  |                                                                                                    |
| เหตุเหล      | พวามจำเป็น                                                                                    |                                                                                                    |
| 84           | * เหตุผลความจำเป็น                                                                            | นักวามจำเป็นที่องข้อเครื่องปรับอากาศ เพื่อไข้แห่งานราชการ                                                                                          |
| วายการ       | ของพัสดที่จะซื้อ                                                                              |                                                                                                    |
| 85           | * ขอบเจดของงานหรือรายสะเอียด                                                                  | เครื่องปรับขากาศติดตนัง ขนาดไม่ดำกว่า ๑๓๗๐๐ BTU                                                                                                    |
|              | าุ่นแกษแอนสา 5                                                                                | ให้ส์แกก                                                                                                    |
|              | รายการ<br>เอา เครงอาการเรื่อรากอย อียงอกเอ้กษณะเอ                                             | WOR REPORTED WITH REPORTED OFF (2.7 MB)                                                                                                    |
| าสสินที      | อาร์การ รายละเกียดสิบด้าหรือบริการ                                                            |                                                                                                    |
| 86           | * วมในที่อะที่อาทีออ้าง                                                                       | เงินสบประมาณรายจ่ายประจำปี พ 📻 👘 บวน ๔๐๐,๐๐๐,๐๐ บาท เสิ่แสบบาท 🔥                                                                                   |
| 55           | C ABLART DI ION IN                                                                            | ักรม 18                                                                                                    |
| ก่าหนด       | ระยะเวลาแล้วเสร็จของงาบ                                                                       |                                                                                                    |
| B7           | <ul> <li>กำหนดระยะเวลาแล้วเสร็จของงาน</li> </ul>                                              | บันฟักระยะเวลาแล้วเสร็จของรับ                                                                                                    |
| วธิพิจะ      | ชิล และเหตุผลที่ต่อเชื่อ                                                                      |                                                                                                    |
| BB           | วรที่จะขอหรือจำง                                                                              | เฉพาะเจาะจะ                                                                                                    |
| 88-1         | * เหตุผลรัด้องชื่อหรือจ่างด้วยวิธีนั้น                                                        | เนื่องจากการจากของหว่างหลังกุณการพลกาจ การาย กองอาง หรอยการกรุง ของและระจะ<br>เห็นในการจัดซื้อจัดตั้งเคริ้งหนึ่งไม่เห็นวงผินตามที่กำหนดในกฎกระทรวง |
| B8-3         | * หลักเกณฑ์การพิจารณา                                                                         | 💿 มาณฑ์ราคา                                                                                                    |
| ข้อเสน       | สอนๆ                                                                                          |                                                                                                    |
| B9-1         | 🜁 แต่งตั้งคณะกรรมการตรวจรับพัสดุ                                                              | <ul> <li>แต่งสั่งหรือแราองานของชื่อของ้าง</li> <li>แต่งสั่งหรือแกนังสือออเมลิติภัชื่อสั่งร้าง</li> </ul>                                           |
| ผู้ลงบา      | แ (ผู้ขออนุณัติ)                                                                              | ,<br>,                                                                                                    |
| P1           | * คำนำหน้า                                                                                    | บาง                                                                                                    |
| P2           | * ชื่อ                                                                                        | นีโลบค                                                                                                    |
| P3           | 📩 นามสกุด                                                                                     | แวววับครี                                                                                                    |
| P4           | * ต่ำแระบ่อ                                                                                   | เสขานุการกรม                                                                                                    |
| P5           |                                                                                               |                                                                                                    |
| P6           |                                                                                               |                                                                                                    |
| พมายเหตุ     | รายการที่มี <mark>คอกจันสีแคง</mark> หมายถึงต้องบันทึก<br>อัณฑรริเลนที่ปลารริเมพียงระบบได้แก่ | ข้อมูล<br>- I = C = A = / / ENTER/ชั้นแทรเปลโนปป และ∨อะเร่าใปปล่อาเกรกประชีกสระเอโนตระบปสั                                                         |
|              |                                                                                               |                                                                                                    |
|              | บกเสียราย                                                                                     | มการชังมูล ปันทีก ไปขึ้นตอนที่ 2 กลับสู่หน้าหลัก                                                                                                   |

18. กดปุ่ม **บันทึกระยะเวลาแล้วเสร็จของงาน** 

| ethan, | inal Gover                    | สำดับ รายการพิจารณ                                                                         | มา จำนวนวันแล้วเสร็จ วันที่แล้วแต่รัจ<br>(บับอัตจากวันสงนามในสัญญา) (ระบุเป็นปัจุทธศักราชในรูปแบบ ววรคบปปปป)                                                        |  |
|--------|-------------------------------|--------------------------------------------------------------------------------------------|----------------------------------------------------------------------------------------------------|--|
|        | 86                            | 1 เครื่องปรับอากาศ(40.10.17.01.)                                                           | 60                                                                                                    |  |
|        | 87                            | <b>หมายเห</b> ตุ กรุณาบันทึกช้อยูลจำนวนวันแล้วเ                                            | เลร็จหรือวันที่แล้วเสร็จ<br>19                                                                                                    |  |
|        | 56<br>88-1                    | วิธีที่จะชื่อหรือจำง<br>* เหตุผลที่ด่องชื่อหรือจำงด้วยวิธีนั้น                             | เฉพาะเจาะง<br>เนื่องจากกา 20 เพื่อดูที่มีการเลิก จำหน่าย ก่อสร้าง หรือให้บริการทั่วไป และมีวง<br>เห็นในการจิดข้ออัตจ้างครั้งหนึ่งไปเกินวงเงินทามที่กำหนดในกฎกระทรวง |  |
|        | 00-2                          | * หลักเกณฑ์การพิจารณา                                                                      | 🔘 มาแรงรัสมหา                                                                                                    |  |
|        | 50-3                          |                                                                                            |                                                                                                    |  |
|        | 89-1                          | สมภอื่นๆ<br>* แต่งสังคณะกรรมการตรวจรับพัสดุ                                                | <ul> <li>แต่งตั้งหร้อมรายงานขอขึ้อขอจ้าง</li> <li>แต่งตั้งหร้อมงามังสืออนุณัติดังขึ้อส่งจ้าง</li> </ul>                                                             |  |
|        | 80-3<br>ช้อง<br>89-1<br>ผู้ลง | ณออื่นๆ<br>* แต่งสังคณะกรรมการตรวจรับหัสดุ<br>มาน: (ผู้ขออนุมัติ)                          | <ul> <li>แต่งทั้งหร้อมรายงานขอขี้อขอร้าง</li> <li>แต่งทั้งหร้อมหาไม่สีออนุมิติศังขึ้อสั่งร้าง</li> </ul>                                                            |  |
|        | 89-1<br>41<br>891             | สมออื่นๆ<br>* แต่ยสั้งคณะกรรมการตรวจรับพัสดุ<br>มาน: (ผู้ขออนุมัติ)<br>* คำนำหน้า          | <ul> <li>แต่งทั้งหร้อมรายงานขอขี้อขอร้าง</li> <li>แต่งทั้งหร้อมหนังสีออนุมัติดั่งขี้อสั่งร้าง</li> <li>นาง</li> </ul>                                               |  |
|        | 89-1<br>489<br>P1<br>P2       | สมคลั่นๆ<br>* แต่งสั่งคณะกรรมการตรวจรับทัสดุ<br>บาน (ผู้ขออนุมัตี)<br>* คำนำหน้า<br>= รี่ถ | <ul> <li>แต่งสั่งหรียมรายงามขอขี้อขอรักง</li> <li>แต่งสั่งหรียมหนังสียอนุมัติดังชื่อส่งรักง</li> <li>บาง</li> <li>นัโสนด</li> </ul>                                 |  |

- 19. บันทึก จำนวนวันที่แล้วเสร็จ หรือ วันที่แล้วเสร็จ
- 20. กดปุ่ม

|                    | 3<br>บันทึกรายงานช                                                                                                    | 2 3<br>จรื่อขอจำง<br>Template รายสามขอข้อขอจำง                                                                                                    |                     |
|--------------------|----------------------------------------------------------------------------------------------------|----------------------------------------------------------------------------------------------------|---------------------|
| 444 416            | มมูลโครงการ                                                                                                    |                                                                                                    | รายละเอียลโครงการ 🔹 |
| บันทึกจ            | ข้อความ                                                                                                    |                                                                                                    |                     |
| 81                 | * ส่วนราชการ                                                                                                    | กรมบัญชีกลาง สำนักงานเลขานุการกรม                                                                                                    |                     |
| B2                 | * เรื่อง                                                                                                    | วายงานขอชื้อและการจัดทำประกาศหร้อมเอกสารประกวดราคาซื้อ                                                                                                    |                     |
| 83                 | * เรียน                                                                                                    | อริบศึกรมบัญชีกลาง                                                                                                    |                     |
| ข้อมูลร            | ายงานขอซื้อขอจ้าง                                                                                                    |                                                                                                    |                     |
| 4                  | เหตุผลพวามจำเป็น                                                                                                    |                                                                                                    |                     |
| B4                 | * เหตุผลความจำเป็น                                                                                                    | มีความจำเป็นด้องชื่อเครื่องปรับอากาศ เพื่อใช้ในงานราชการ                                                                                                    |                     |
|                    | รายการของพัสดุที่จะซื้อ                                                                                                    |                                                                                                    |                     |
| 85                 | * ขอบเฉพของงานหรือรายสะเอียด<br>คุณถักษณะเฉพาะ                                                                                                    | เครื่องปรับอากาศดิตหนัง ขนาดไม่ด่ากว่า ลดดออ BTU                                                                                                    |                     |
|                    | รายการ                                                                                                    | ไฟส์แบบ                                                                                                    |                     |
|                    | * ขอบเขตของงานหรือรายละเอียดคุณลักษณะเอ                                                                                                    | พาะ Browse โฟนี้ ขอบเขตของงาน pdf (2.7 MB) ✔ 👩                                                                                                    |                     |
|                    | วงเงินที่จะขึ้อ รายสะเอียสสินค้าหรือบริการ                                                                                                    |                                                                                                    |                     |
| B6                 | * วงเงินที่จะข้อหรือจ้าง                                                                                                    | เงินงบประมาณรายจ่ายประจำปี พ.ศ. ๒๕๖๐ จำนวน ๕๐๐,๐๐๐.๐๐ บาท (สี่แสนบาท<br>ด้วน)                                                                                  |                     |
| 1                  | กำหนดระยะเวลาแล้วเสร็จของงาน                                                                                                    |                                                                                                    |                     |
| B7                 | * กำหนุกระยะเวลาแล้วเสร็จของงาน                                                                                                    | าบันที่กระขะเวลาแล้วแสร็จของงาน                                                                                                    |                     |
|                    | วิชีทีจะซื้อ และเหตุผลที่ต้องชื่อ                                                                                                    |                                                                                                    |                     |
| 88                 | วิธีที่จะชื่อหรือจ้าง                                                                                                    | ומאוזצוקוצפא                                                                                                    |                     |
| B8-1               | * เหตุผลที่ต้องชื้อหรือจ้างด้วยวิธีนั้น                                                                                                    | เนื่องจากการจัดซึ่งรักรังหัดซูซึ่มีการแล๊ก จำหน่าย ก่อหรังร หรือให้บริการทั่วไป และมีระ<br>เงินในการจัดซื้อจัดรังครั้งหนึ่งไม่เกินวงเงินตามที่กำหนดในกฎกระหรวง |                     |
| B8-3               | * หลักเกณฑ์การพิจารณา                                                                                                    | 💿 เกณฑ์ราคา                                                                                                    |                     |
| 89-1               | ร้อเสมออินๆ<br>* แต่งตั้งคณะกรรมการตรวจรับฟัสดุ                                                                                                    | 🔘 แต่งสังหรือบรายงามขอซื้อของว่าง                                                                                                    |                     |
|                    | K                                                                                                    | 💿 แต่งหังพร้อมหมังสีออนุมัติสังขีอสังจ้าง 21                                                                                                    |                     |
|                    | ann m naonhmn                                                                                                    | 104 ×                                                                                                    |                     |
| P1                 | - For the second second s | flave                                                                                                    |                     |
| P2                 | - 10                                                                                                    | working .                                                                                                    |                     |
| 25                 | - นามสกุด                                                                                                    | 11332043                                                                                                    |                     |
| P4                 | * ตำแรงปล                                                                                                    | เดขานุการกรม                                                                                                    |                     |
| P5                 |                                                                                                    |                                                                                                    |                     |
| 96<br><b>พม</b> าย | รายการที่มี <mark>ดยกจันดีแดง หมายถึงภ้องบันทีก</mark><br>อักขระพิเศษที่ไม่ควรทีมพีในระบบ ได้แก่ "'                                                                                                    | ร้อนูล<br>                                                                                                    | กระบบได้            |

21. คลิกเลือก "การแต่งตั้งคณะกรรมการตรวจรับพัสดุ"

### <u>หมายเหต</u>ุ การตั้งแต่งคณะกรรมการ

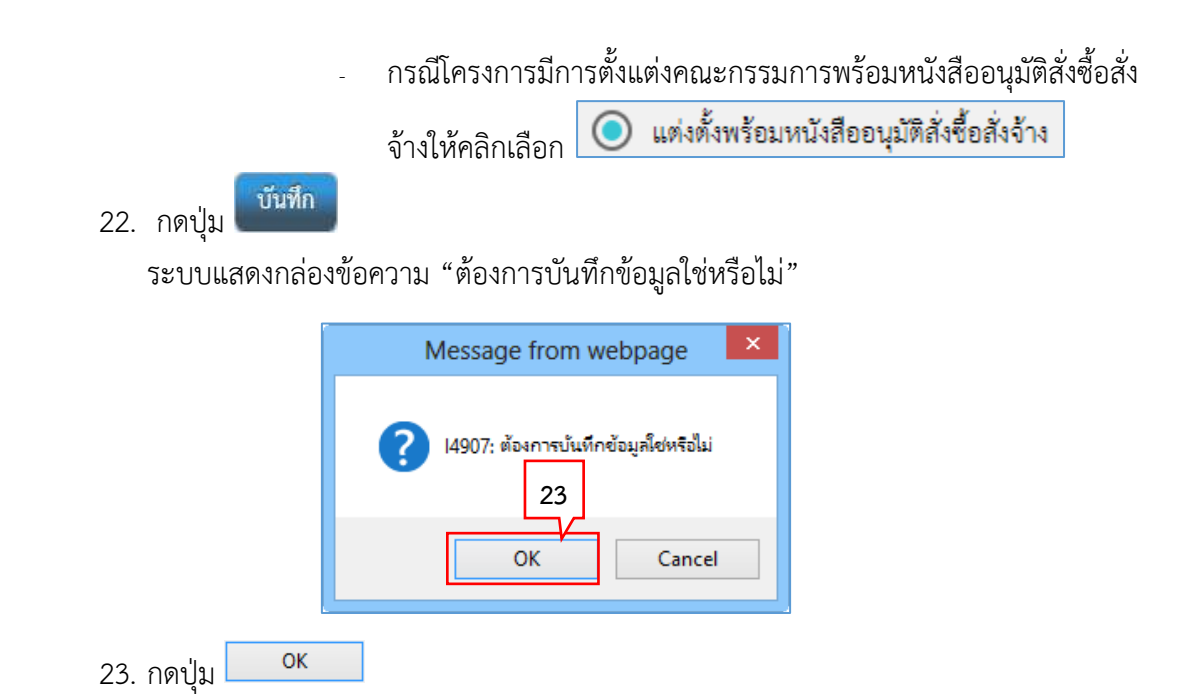

|                | บันทึกรายงานข                                                                                        | อ <mark>ข้อขอว่าง</mark> Template รายงามขอข้อขอจ้าง ดัวอย่างราย่งมขอข้อขอจ้าง                           |  |
|----------------|----------------------------------------------------------------------------------------------------|----------------------------------------------------------------------------------------------------|--|
| 🕴 จ้อมูลโครงเ  | าาร                                                                                                  | รายละเปียดโครงการ 🔸                                                                                     |  |
| บันทึกข้อความ  |                                                                                                    |                                                                                                    |  |
| 81             | * ส่วนราชการ                                                                                         | กรมบัญชีกตาง สำนักงานเดขานุการกรม                                                                       |  |
| BZ             | - เรื่อง                                                                                             | รายงานขยชื่อและการจัดทำประกาศหร้อมเอกสารประกวดราคาซื้อ                                                  |  |
| 83             | * เรียน                                                                                              | ซรินที่กรมบัญชีกกาง                                                                                     |  |
| ข้อมูลรายงานขอ | ซื้อขอจ้าง                                                                                           |                                                                                                    |  |
| เหล่งหม่ง      | ามจำเป็น                                                                                             |                                                                                                    |  |
| 84             | * เหตุผลความจำเป็น                                                                                   | นิความจำเป็นห้องข้อเครื่องปรีบอากาศ เพื่อไข้ในงานราชการ                                                 |  |
| วายการชะ       | วงพัสดุที่จะซื้อ                                                                                     |                                                                                                    |  |
| 85             | * ขอบเจดของงานหรือรายสะเอียด<br>คุณลักษณะเฉพาะ                                                       | เครื่องปรับขากาศติดผนัง ขนาดไม่ต่ากว่า ๑๓๗๐๐ BTU                                                        |  |
|                | รายการ                                                                                               | ไฟส์แมบ                                                                                                 |  |
| * ขอเ          | บเขตของงานหรือรายละเอียดคุณลักษณะเอ                                                                  | มหาะ Browse ไฟล์ ขอบเขตของงาน.pdf (2.7 MB) 🖌 🛅                                                          |  |
| วลเงินที่จะ    | ชื้อ รายละเมือดสินด้าหรือบริการ                                                                      |                                                                                                    |  |
| 86             | * วงเงินที่จะขี้อหรือจ้าง                                                                            | เห็นหบประมาณรายร่ายประจำปี พ.ศ. ๒๕๖๐ จำนวน ๔๐๐,๐๐๐.๐๐ บาท (สี่แสบบาทถ้วน)                               |  |
|                |                                                                                                    |                                                                                                    |  |
| กำหนดระ        | ยะเวลาแล้วเสร็จ <del>ข</del> องงาน                                                                   |                                                                                                    |  |
| 87<br>         | <ul> <li>กำหนดระยะเวลาแล้วเสร็จของงาน</li> </ul>                                                     | บบพกระอธุรรรานสวนสรรฐอองาน                                                                              |  |
| วยทจอสต        | และเหตุผลกลองขอ                                                                                      | formation (                                                                                             |  |
| 88             | วรทจะขอหรอจาง                                                                                        | เฉพาะเจาะจง<br>เนื่องราคระดัดสัตวัดรักษัสตร์มีการเสด ร่วมก่าน ก่องร้าง เพื่อให้เห็ตระทั่วไป และก็วง     |  |
| 88-1           | ะ เหล่งขมมองเอองงองระรรกก                                                                            | เสียงงานการจัดข้อจัดข้างครั้งหนึ่งไม่เห็นวงเงินตามที่กำหนดในกฎกระทรวง                                   |  |
| B8-3           | * หลักเกณฑ์การพิจารณา                                                                                | 💿 มาแหร้งาหา                                                                                            |  |
| ข้อเสนออื่     | uŋ                                                                                                   |                                                                                                    |  |
| B9-1           | 📑 แต่งตั้งคณะกรรมการตรวจรับพัสดุ                                                                     | 🔘 แต่งสั่งหรือมหายงานของชื่อของร้าง<br>💿 แต่งสั่งหรือมหามีเสียอนุมิติส่งชื่อส่งร้าง                     |  |
| ผู้ลงบาม (     | ผู้ขออนุมัติ)                                                                                        |                                                                                                    |  |
| P1             | • คำนำหน้า                                                                                           | <u>un</u> v                                                                                             |  |
| P2             | • ឡឹញ                                                                                                | ານີໂດບອ                                                                                                 |  |
| P3             | * นามสกุด                                                                                            | แวววับครี                                                                                               |  |
| P4             | * ต่ำแระบ่ง                                                                                          | เสขาผูการกรม                                                                                            |  |
| P5             |                                                                                                    |                                                                                                    |  |
| P6             |                                                                                                    |                                                                                                    |  |
| หมายเหตุ       | รายการที่มี <mark>คอกจันสีแคง</mark> หมายถึงต้องบันทึก<br>อักขระพิเคษที่ไม่ควรพิมพ์ใบระบบ ได้แก่ "," | ข้อมูล<br>~, :, =, \$, \$, \$, ^, *, /,  , , E 24 องัดไหน่) เพราะจะห่าให้ไม่สามารถบันทึกข้อมูลโบระบบได้ |  |
|                |                                                                                                    |                                                                                                    |  |
|                | ขอเสีกราย                                                                                            | ยการขอมูล บันทึก ไปขันตอนที่ 2 กลับสู่หน้าหลัก                                                          |  |
|                |                                                                                                    |                                                                                                    |  |

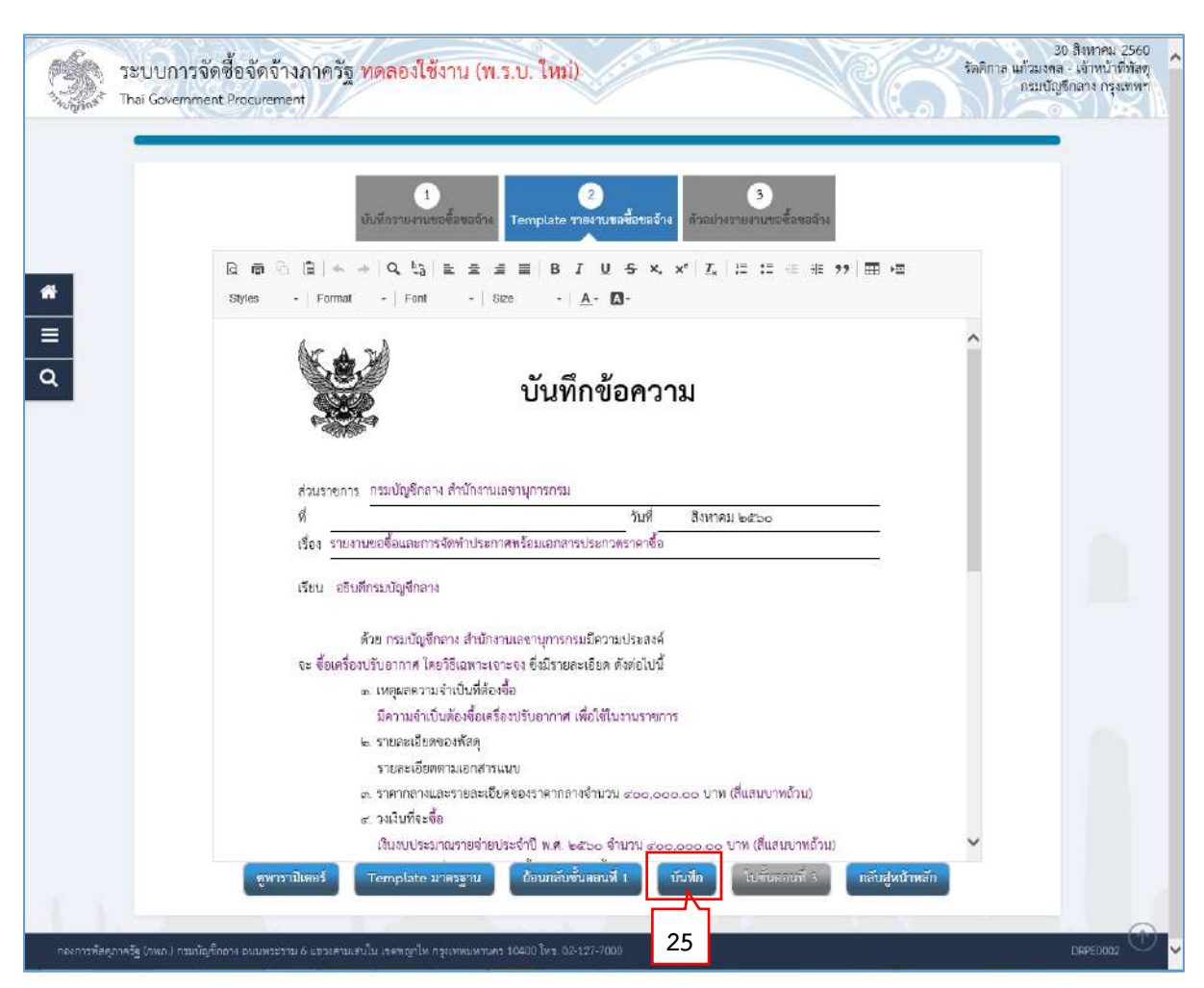

#### ขั้นตอนที่ 2 Template รายงานขอซื้อขอจ้าง

25. กดปุ่ม

| ſ                          | Message from webpage                       |
|----------------------------|--------------------------------------------|
|                            | 14907: ต้องการบันทึกข้อมูลใช่หรือไม่<br>26 |
|                            | OK Cancel                                  |
| 26. กดปุ่ม <mark>ок</mark> |                                            |

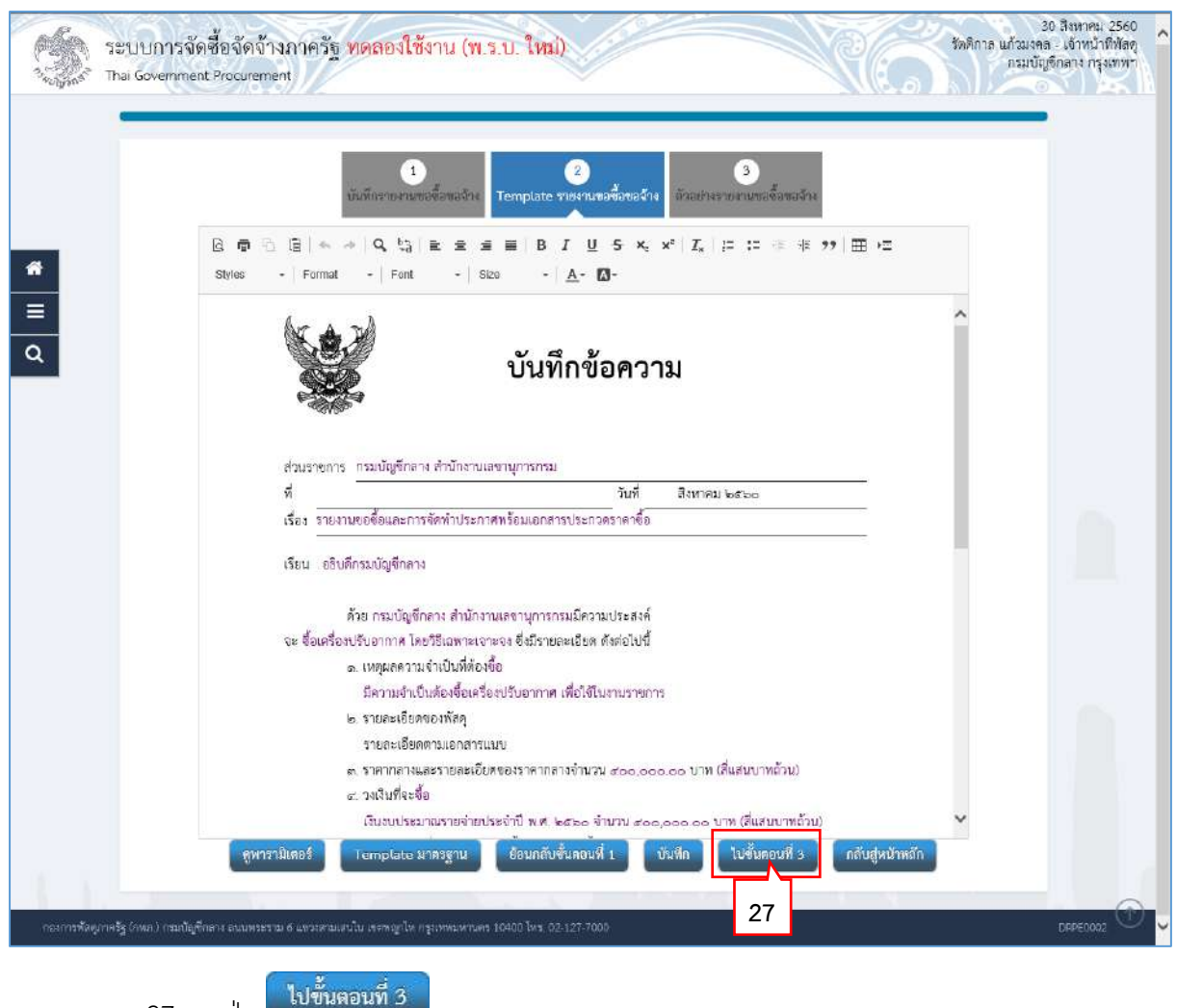

27. กดปุ่ม
#### ขั้นตอนที่ 3 ตัวอย่างรายงานขอซื้อขอจ้าง

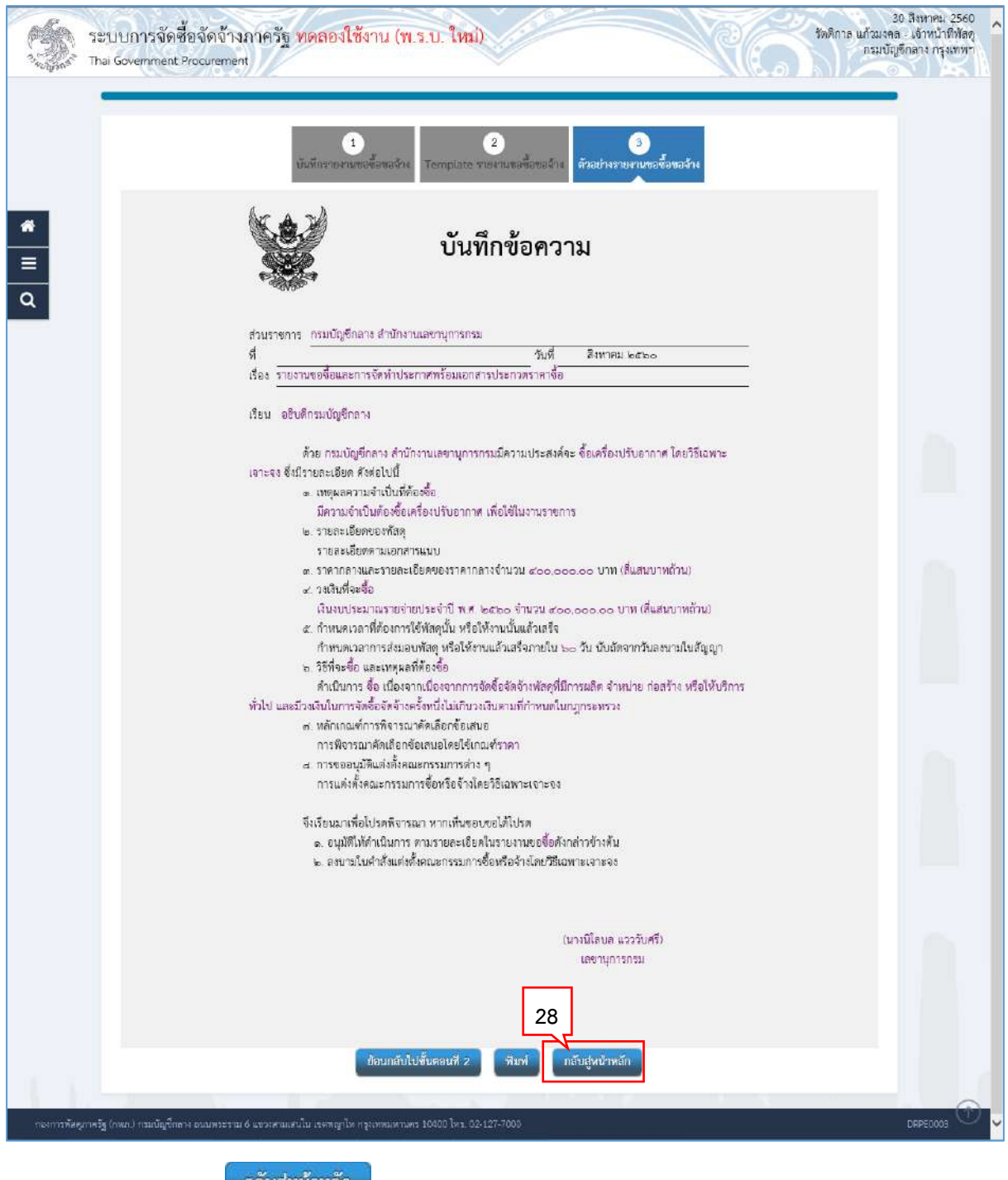

28. กดปุ่ม

| 34000 TH          | ะบบการจัดชื้อจัดจ้างภาค<br>nai Government Procurement | ารัฐ ทดสองใช้งาน (พ.ร.บ. ใหม่)                            | 30 ลิธราคม<br>รัตติกาล แก้วมงคล - เจ้าหน้ารั<br>กรมบัญชิกลาง กรุง |                     |  |
|-------------------|-------------------------------------------------------|-----------------------------------------------------------|-------------------------------------------------------------------|---------------------|--|
|                   | †่∔† ข้อมูลโครงการ                                    |                                                           |                                                                   | รายละเอียดโครงการ 🔹 |  |
|                   | สำคับ                                                 | ราชการเอกสาร                                              | จัดทำเอกสาร 29                                                    | สถานะ               |  |
|                   | 1 รายงานขอข้อขอจ้าง                                   |                                                           | 🕼 รายอมเอียล/แก้ไข) ระหว่างดำ                                     | เนินการ             |  |
| *                 | 2 แต่งตั้งคณะกรรมการ                                  |                                                           | 🕼 รายละเอียล/แก้ไข) ไม่จัดทำ                                      |                     |  |
| =                 |                                                       | บันทึกเลขูที่วันที่ กลับสู่หน้าข                          | าลัก                                                              | 30                  |  |
| ٩                 |                                                       | 31                                                        |                                                                   |                     |  |
|                   |                                                       |                                                           |                                                                   |                     |  |
| 10.1              |                                                       |                                                           |                                                                   |                     |  |
| . กองการพัดดูภาคร | รัฐ (กพก.) กรมบัญชีกสาง ถนนพระราม 6 แชว               | รตรมเล่นใน เรงกรฐรโพ กรุรเททนพรนตร 10400 โทร. 02:127-7000 |                                                                   | DEPECCOS            |  |

- 29. ระบบแสดงสถานะรายงานขอซื้อขอจ้างเป็น "ระหว่างดำเนินการ"
- 30. แต่งตั้งคณะกรรมการ

กรณีเลือกแต่งตั้งคณะกรรมการตรวจรับพัสดุพร้อมหนังสืออนุมัติสั่งซื้อสั่งจ้าง (ไม่แต่งตั้ง พร้อมรายงานขอซื้อขอจ้าง) (ตามข้อ 21.) ระบบจะไม่เปิดให้บันทึกข้อมูลส่วน "แต่งตั้ง คณะกรรมการ"

31. กดปุ่ม

#### 2.2 บันทึกเลขที่วันที่

|                              | บันทึกเลขที่                      | ) 2<br>เละวันที่ คีวอย่างรายงามของี้อ | 3<br>กอร้าง ด้วอย่างคำสั่งแต่งสั้งกระบบกร |                     |
|------------------------------|-----------------------------------|---------------------------------------|-------------------------------------------|---------------------|
| 🚧 ซ้อมูลโครงการ              |                                   |                                       |                                           | รายอะเปียดโครงการ 🔹 |
| หนังถือรายงานขอซื้อขอจ้าง    |                                   | 1                                     |                                           |                     |
| B1                           | * เสขที่                          | ne.600301                             |                                           |                     |
| 82                           | * วันที่                          | 30/08/2560                            | ระบุปีพุทธศักราชในรูปแบบ(รวดดปปปป)        |                     |
| การอนุมัติ (อนุมัติในรายงานร | ขอซื้อขอจ้างและลงมามในประก        | าศเชิญขวน)                            |                                           |                     |
| P1                           | * คำน้าหน้า                       | นางสาว 🗸                              |                                           |                     |
| P2                           | * ซึ่ย                            | สุทธิรัคน์                            |                                           |                     |
| P3                           | * นามสกุด                         | รัตนโขติ                              |                                           |                     |
| P4                           | * ด้านหน่ง                        | อธิบดีกรมบัญชีกลาง                    |                                           |                     |
| P5                           |                                   |                                       |                                           |                     |
| P6                           |                                   | 2                                     |                                           |                     |
|                              | * วันที่                          | 30/08/2560                            | ระบุปีพุทธศักราชในรูปแบบ(วรคลปปปป)        |                     |
| รายการที่มีเ                 | ดดดับสีและ หมายเด็มข้อ แว้เพื่อต้ |                                       |                                           |                     |

- 1. บันทึก "เลขที่" และ "วันที่" ของหนังสือรายงานขอซื้อขอจ้าง
- บันทึก "วันที่" ของการอนุมัติ (อนุมัติในรายงานขอซื้อขอจ้างและลงนามในประกาศเชิญ ชวน)
- 3. กดปุ่ม

|              | Message from webpage                                                                            |
|--------------|-------------------------------------------------------------------------------------------------|
|              | <ul> <li>14907: ต้องการบันทึกข้อมูลโซ่หรือไม่</li> <li>4</li> <li>OK</li> <li>Cancel</li> </ul> |
| 4. กดปุ่ม ๐๙ |                                                                                                 |

| <ul> <li>รายอะเป็นตโตรงการ</li> <li>หนังสือรายงานขอชื้อขอร้าง</li> <li>81 * แลกที่ กท.600301</li> <li>82 * วันที่ 30/08/2560 10 ระบุปัตุษะสักราชในรูปแบบ(รวลลนไปปป)</li> <li>การอนุมัติ (อนุมัติในรายงานขอชื้อขอจ้างและคงมามในประกาศเซ็ญชวม)</li> <li>P1 * กำน้าหน้า แกงสาว</li> <li>P2 * ซึ่ย สุหธีรัณน์</li> <li>P3 * มามสกุล รักเมียติ</li> <li>P4 * ดำนหน่ง อธิบดีกระบบัญชิกลาง</li> </ul>                                                                                                    | ∳∲ใช้อมูลโครงการ<br>หนังสือมายงามขอชื้อขอจ้าง<br>81 *เลซส์ กค.600301<br>82 *วับส์ 30/08/2560 100<br>การอนุมัติ (อนุมัพีโบรายงามขอชื้อขอจ้างและลงมามใบประกาศเซ็ญขวม)<br>P1 *สำนักหน้า ปางสาว ♥ | ราชอะเอียดโครงการ •<br>ระบุปีพุทธศักราชในรูปแบบ(ววลดปรไปป) |
|----------------------------------------------------------------------------------------------------|----------------------------------------------------------------------------------------------------|------------------------------------------------------------|
| หนังสีอรายงามขอชื้อขอจ้าง<br>B1 "แลงที่ กะ.60301<br>B2 * วันสี่ 30/08/2560 <mark>เมิ แบบบิพูหลลักราชในรูปแบบ(ราลดปปปป)</mark><br>การอนุมัติ (อนุมัติโมรายงามขอชื้อขอจ้างและลงมามโมประกาศเซ็ญชวม)<br>P1 * คำนำหน้า นางสาว<br>P2 * ซึ่อ สูหชีริหน์<br>P3 * มามสกุด รีตนใชดิ<br>P4 * ตำแหน่ง อธิบดีกรมบัญชิกลาง                                                                                                    | หนังสือรายงานขอขี้อขอจ้าง<br>81 * เสดที่ กา.600301<br>82 + รับส์ 30/08/2560 111<br>การอนุมัติ (อนุมัติในรายงานขอขี้อขอจ้างและลงมามในประกาศเซิญชรม)<br>P1 * คำน่าหน้า ในางสาว V                | ระบุปีพุทธศักราชในรูปแบบ(รวกคนปปปป)                        |
| 81     * เลกส์     กะ.600301       82     * วันส์     30/08/2560     ระบุบีพุทธสักราชใบรูปแบบ(รวลดปปปป)       การอนุมัติ (ธบุมัติในรายงานขอชื่อขอจ้างและลงมามใมประกาศเชิญขวม)     -       P1     * กำน่าหน้า     นางสาว       P2     * ชื่อ     สุทธรีสน์       P3     * มามสกุด     รักเม็นดิ       P4     * ดำแหน่ง     อธิบดีกรมบัญชิกลาง                                                                                                    | 81     * เดษส์     กะ.600301       82     * วันส์     30/08/2560       การะนุมัติ (อนุมัติในรายงามขอขี้อขอจ้างและถงนามใบประกาศเป็ญขรม)       P1     * สำนำหน้า                                | ระบุปีพุทธศักราชในรูปแบบ(วาลอยปปปป)                        |
| B2     * กับที่     30/08/2560     ระบุปัตุมธศักราชใบรูปแบบ(ระกลนปปปป)       การะบุมัติ (ธบุมัติในรายงามขอขี้อขอจ้างและลงมามในประกาศเร็ญขวม)                                                                                                    | 82 + วันส์ 30/08/2560 mil<br>การอนุมัติ (อนุมัติในรายงามขอซื้อขอจ้างและลงนามในประกาศเซิญชวน)<br>P1 + กำนำหน้า นางสาว V                                                                        | ระบุปีพุทธศักราชในรูปแบบ(ววลตบปปป)                         |
| การอนุมัพี (อมุมัพีในรายงามขอชื้อของจ้างและถงนามในประกาศเซ็ญขวม)<br>P1 * กำนำหน้า นางสาว ✓<br>P2 * ซึ่ย สุทธิรัพน์<br>P3 * นามอกูด รัตนโชดิ<br>P4 * ดำแหน่ง อธิบดีกรมบัญชักลาง                                                                                                    | การอนุมัติ (อนุมัติในรายงามขอซื้อขอจ้างและลงมามในประกาศเซิญชรม)<br>P1 * คำนำหน้า นางสาว ✓                                                                                                    |                                                            |
| P1     * คำนำหน้า     นางสาว       P2     * ชื่อ     สุทธิรัพน์       P3     * นามสกุด     อัตนไขติ       P4     * ตำแหน่ง     ออิบดีกรมบัญชิกลาง                                                                                                    | P1 * คำนำหน้า นางสาว 🗡                                                                                                    |                                                            |
| P2 *ชั่ง สุทธิรัสน์<br>P3 *นามสกุด รัทบโชติ<br>P4 *สำนหน่ง อธิบดีกรมบัญชีกลาง                                                                                                    |                                                                                                    |                                                            |
| P3 * นามสกุล วิทนโขติ<br>P4 * สำนหน่ง อธิบดีกระบบัญชีกลาง                                                                                                    | P2 * ซึ่อ สุนซิรัตน์                                                                                                    |                                                            |
| P4 * ดำแหน่ง ออินดีกรมบัญชักลาง                                                                                                    | P3 "นามสกุด วัตนไขติ                                                                                                    |                                                            |
| DE CONTRACTOR DE CONTRACTOR DE C | P4 * ดำแหน่ง อธิบดีกระบบัญชีกลาง                                                                                                    |                                                            |
|                                                                                                    | P5                                                                                                    |                                                            |
| P6                                                                                                    |                                                                                                    |                                                            |
|                                                                                                    | Pb                                                                                                    |                                                            |
| < รับส์ 30/08/2560 🇰 ระบุบิพุทธศักราชในรูปแบบ(รวกคปปปป)                                                                                                    | ≥<br>* ਤੱਪਤੀ 30/08/2560 🌐                                                                                                    | ระบุบีพุทธศักราชในรูปแบบ(รวกคปปปป)                         |
| P6                                                                                                    | P4 * ดำแหน่ง อยิบดีกรมบัญชิกสาง<br>P5                                                                                                    |                                                            |
|                                                                                                    | 1/h                                                                                                    |                                                            |

กดปุ่ม

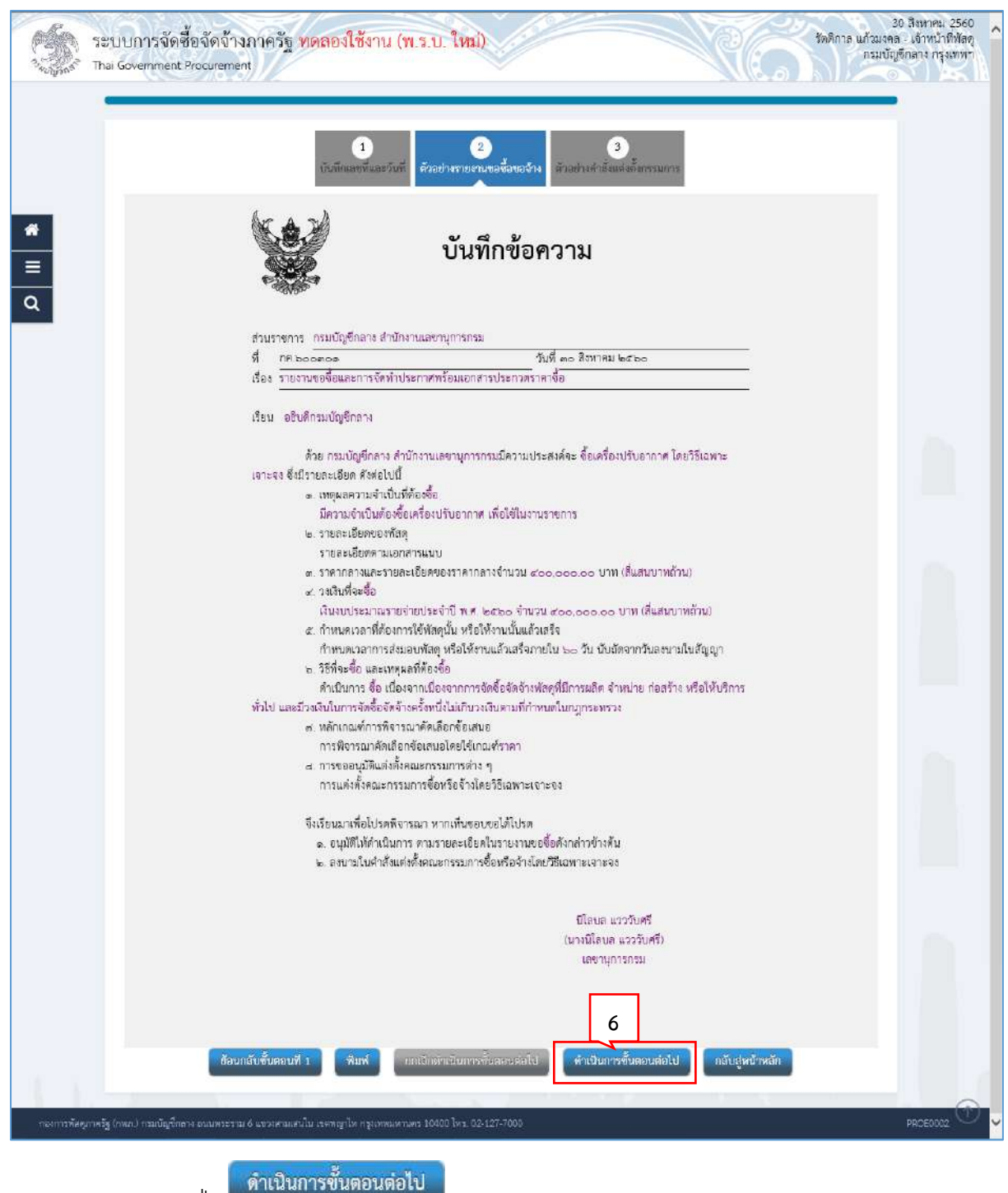

6. กดปุ่ม 📕

ระบบแสดงกล่องข้อความ "ต้องการดำเนินการขั้นตอนต่อไป ใช่หรือไม่"

| Message from webpage                                                                                     |
|----------------------------------------------------------------------------------------------------|
| <ul> <li>I4921: ต้องการดำเนินการขั้นตอนต่อไปโซ่หรือไม่</li> <li>7</li> <li>OK</li> <li>Cancel</li> </ul> |

- กดปุ่ม
- ระบบแสดงหน้าจอ "รายการโครงการ" และแสดงสถานะโครงการ "จัดทำรายงานขอซื้อขอ จ้างและแต่งตั้งคณะกรรมการ" เรียบร้อยแล้ว

| ann. | hai Government Procuremen                                                                    |                                                                                                    |                       | Me(                  | รัตติกาล แก้วมุงค<br>กรมบั                                       | าล เจ้าหน้าที่พัส<br>ญชีกลาง กรุงเทพ |
|------|----------------------------------------------------------------------------------------------|----------------------------------------------------------------------------------------------------|-----------------------|----------------------|------------------------------------------------------------------|--------------------------------------|
|      | ดับนาข้อมูลโครงการจัดชื่อจัด                                                                 | จ้าง                                                                                                    |                       |                      |                                                                  |                                      |
|      | สำนักงาน <u>0300400000 - ก</u><br>ชื่อโครงการ                                                | รมบัญชึกลาง กรุงเทพฯ                                                                                          | กลาง กรุงเทพฯ         |                      |                                                                  |                                      |
|      |                                                                                              | ดันหา ล้างด้วงลือก                                                                                            |                       | โครงการฟิจารณา       | ค้นหาขึ้นสูง<br>ราดากลางงานกอสร้าง                               | 5                                    |
|      | รหัสแผนระสับ<br>หน่วยจัดชื่อ เสขทีโดรงการ                                                    | ขึ้ลไดรงการ                                                                                                   | จำนวนเงิน<br>งบประมาณ | nia<br>Tes 8         | ชั้น<br>ตถานะ คอบ<br>โครงการ ท่า<br>งาน                          | 9                                    |
|      | D60080000823 60087000735                                                                     | ขึ้อเครื่องปรับอากาศ โดยวิธีเฉพาะเราะจง                                                                       | 400,000.00            | รายละเอียด/<br>แก้ไข | จัดทารายงาน<br>ขอข้อขอจ้าง<br>และแต่งตั้ง<br>คณะกรรมการ          | Y                                    |
|      | D60080000824 60087000736                                                                     | ขึ้อบริษัท ทดสอบโปรแกรม โดยวิธีเฉพาะเจาะจง                                                                    | 10,000,000.00         | รายละเลียด/<br>แก้ไซ | บริหารสัญญา 🛷 🚍                                                  | -                                    |
|      | D60080000532 60087000472                                                                     | ซื้อโครงการจัดซื้อเครื่องคอมพิวเตอร์ test 1 โดยวิธีดัดเลือก                                                   | 10,000,000.00         | รายละเอียด/<br>แก้ไซ | จัดทำร่าง<br>สัญญา                                               | •                                    |
|      | D60080000826 60087000738                                                                     | ขึ้ลพัฒนาระบบงาน Test โดยวิธีดัดเลือก                                                                         | 5,000,000.00          | รายคะเอียด/<br>แก้ไข | รายชื่อผู้เสนอ<br>ราดาและผล 🖋 💳<br>การทิจารณา                    |                                      |
|      | D60080000221 60087000180                                                                     | จ้างทำของ/จ้างเหมาบริการ โดยวิธีสัดเลือก                                                                      | 2,000,000.00          | รายละเอียด/<br>แก้ไข | จัดทำร่าง<br>สัญญา                                               | 8                                    |
|      | D60080000830 -60087000742                                                                    | ประกวดราคาซื้อพลสอบ By Pair (โครงการจัดฟา protptype)<br>ด้วยวิธีประกวดราคาอีเล็กทรอนิกส์ (e-bidding)          | 600,000.00            | รายละเอียด/<br>แก้ไข | ร่างเอกสาร<br>e-Bidding/<br>ประกาศขึ้น 📑 🚍<br>เว็บไซต์<br>(ร่าง) | 3                                    |
|      | D60080000792 60087000704                                                                     | ประกวดราคาซื้อe-GP Deutsche Bank ด้วยวิธีประกวดราคา<br>อิเล็กทรอนิกส์ (e-bidding)                             | 10,300,000.00         | รายละเอียด/<br>แก้ไข | รายชื่อผู้เสนอ<br>ราคาและผล 💽 🚍<br>การพิจารณา                    |                                      |
|      | รวมหน้าป                                                                                     |                                                                                                    | 38,300,000.00         |                      |                                                                  |                                      |
|      | สำลับที่ 1 - 7 จากทั้งหมด มากก<br>หมายเหตุ :การยกเล็กประกาศเป็ญชา<br>กตที่ขึ้นตอนการปางานที่ | วา 35 รายการ ย่อนกลับ<br>นาระบบจะยกเล็กโครงการให้อัดโนมิดิ์<br>ออันที่ทรัชอุญลุโหซิ์นดอนถัดไป<br>ศารานทั้งหมด | 1 2                   | 3 4                  | 5 ถัดไป                                                          |                                      |
|      | :เอขที่โครงการ <del>สี่หมพู</del> หม                                                         | ายถึง โครงการรวมชื่อรวมจ้าง<br>ยอเมิกรวบการโครงการ                                                            |                       |                      |                                                                  |                                      |

9. ผู้ใช้สามารถกดปุ่ม 🚍 เพื่อดูขั้นตอนการทำงาน และสถานะการดำเนินงานโครงการได้

| †่∲ ขึ้นตอนการทำงาน วิธีเฉพาะเจาะจง-ซื้อ     |                                                 | (รายกะเชียดโครงการ •)     |  |
|----------------------------------------------|-------------------------------------------------|---------------------------|--|
|                                              | 🕕 จักกำารองานของชื่อขอจ้านและแต่ก็กังคณะกรรมการ | *                         |  |
|                                              | ② ลักก่าวว่าผลกสาวและหมัสสือเชิญกาม             |                           |  |
|                                              | 🛞 ระเห็ดผู้และระคาและหลาวรสีราชณา               |                           |  |
|                                              | 🤹 วิลิตร้านละประกาศ รู้จนอก จะสนตรวดา           |                           |  |
|                                              | anini saligan                                   |                           |  |
|                                              | ดวารงขบหลักประกับกัญญาและจัดทำสัญญา             |                           |  |
|                                              | 💿 จัยบุลสาวะสำคัญในสัมญา                        |                           |  |
|                                              | 💧 ນາົນກາງສັດແກ                                  |                           |  |
|                                              | 990                                             |                           |  |
| ความหมายของสญลกษณรูปภาพ:<br>🖺 : บับที่กขัดมห | 🚨 - เสนตรักษะที่ให้หัวหน้าๆ                     | 🖌 - ดำเนินการขั้นตอนต่อไป |  |
|                                              | S Jatur Sta                                     | () - Mission (Strembanded |  |

10. ระบบแสดงสถานะการดำเนินงานโครงการ ผู้ใช้สามารถคลิกแท็บ

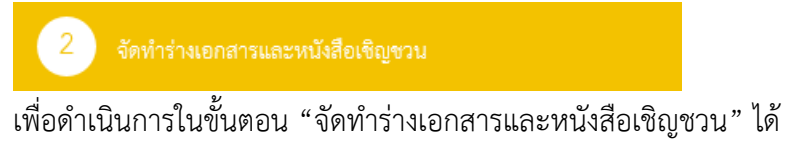

| ด้านวารัส                        | มงโอรงการรักที่วรัก                                                     |                                                                                          |                             |                      |                                                         |  |
|----------------------------------|-------------------------------------------------------------------------|------------------------------------------------------------------------------------------|-----------------------------|----------------------|---------------------------------------------------------|--|
| HERITA                           | aga ta san is sa an an                                                  | 11                                                                                       |                             |                      |                                                         |  |
| สำนักง<br>ชื่อโครงภ              | าน 0300400000 - ก                                                       | รมบัญชีกลาง กรุงเทพฯ                                                                     |                             |                      |                                                         |  |
|                                  |                                                                         | ต้นหา ล้างดัวเลือก                                                                       | เ ล้างด้วเลือก คับหาขึ้นสูง |                      |                                                         |  |
|                                  |                                                                         |                                                                                          |                             | โครงการฟิจารณา       | ราดากลางงานกอสร้าง                                      |  |
| รทัสแตบ<br>หน่วยจัง              | ระสับ<br>เชิยที่โครงการ<br>เชื่อ                                        | นื้อโครงการ                                                                              | จำนวนเงิน<br>งบประหาณ       | ปลบูล<br>โครงการ     | นั้บ<br>ตถานะ คอน<br>โครงการ ทำ<br>ง่า 1                |  |
| D600800                          | 00823 60087000735                                                       | ชื้อเครื่องปรับอากาศ โดยวิธีเฉพาะเจาะจง                                                  | 400,000.00                  | รายคะเอียด/<br>ແກ້ໄຫ | จัดทาร่าง<br>เอกสารและ<br>หนังสือเชิญ<br>ชาน            |  |
| D600800                          | 00836 60087000748                                                       | ชื่อชื่อโครงการ K โดยวิธีเฉพาะเจาะจง                                                     | 90,000.00                   | รายละเอียด/<br>แก้ไข | จัดทำรายงาน<br>ขอข้อขอจ้าง<br>และแต่งตั้ง<br>คณะกรรมการ |  |
| D600800                          | 00834 60087000746                                                       | ชื่อThanin ทดสอบ จัดข้อจัดจำง โดยวิธีเฉพาะเจาะจง                                         | 5,000,000.00                | รายละเอียด/<br>แก้ไข | จัดทำและ<br>ประกาศ ผู้<br>ขนะการเสนอ<br>ราคา            |  |
| D600800                          | 00824 60087000736                                                       | ขื้อบริษัท ทดสอบโปรแกรม โดยวิธีเฉพาะเจาะจง                                               | 10,000,000.00               | รายละเอียด/<br>แก้ไข | บริหารสัญญา 🛷 🚍                                         |  |
| D600800                          | 00532 60087000472                                                       | ข้อโครงการจัดซื้อเครื่องคอมพิวเตอร์ test 1 โดยวิธีศัตเลือก                               | 10,000,000.00               | รายดะเลียด/<br>แก้ไข | จัดทาร่าง<br>สัญญา                                      |  |
| D600800                          | 00826 60087000738                                                       | ชื่อพัฒนาระบบงาน Test โดยวิธีศัตเลือก                                                    | 5,000,000.00                | รายคะเลียด/<br>แก้ไข | รายชื่อผู้เสนอ<br>ราคาและผล 🛷 💳<br>การพิจารณา           |  |
| D600800                          | 00221 60087000180                                                       | จ้างทำของ/จ้างเหมาบริการ โดยวิธีศัคเลือก                                                 | 2,000,000.00                | รายดะเลียด/<br>แก้ไซ | จัดฟาร่าง<br>สัญญา                                      |  |
|                                  | รวมหน้านี้                                                              |                                                                                          | 32,490,000.00               |                      |                                                         |  |
| สำลับที่ 1<br>หมายเหตุ :กา<br>กร | - 7 จากทั้งหมด มากกว่<br>รยกเลิกประกาศเป็ญชา<br>เที่ขั้นตอนการทำงานเพื่ | า 35 รายการ ย่อนกลับ<br>แ ระบบจะยกเลิกโครงการให้อัดโนมัติ<br>อบันทึกข้อมูลในชั้นตอนตัดไป | 1 2                         | 3 4                  | 5 ถัดไป                                                 |  |

### หน่วยจัดซื้อ – จัดทำร่างเอกสารและหนังสือเชิญชวน

1. จากหน้าจอรายการโครงการ กดปุ่ม ✔ เพื่อเข้าไปบันทึกจัดทำร่างเอกสารและหนังสือเชิญชวน

 ระบบแสดงหน้าจอข้อมูลโครงการ ในส่วนการจัดทำร่างเอกสาร/หนังสือเชิญชวน และ บันทึก รายชื่อผู้ได้รับการคัดเลือก

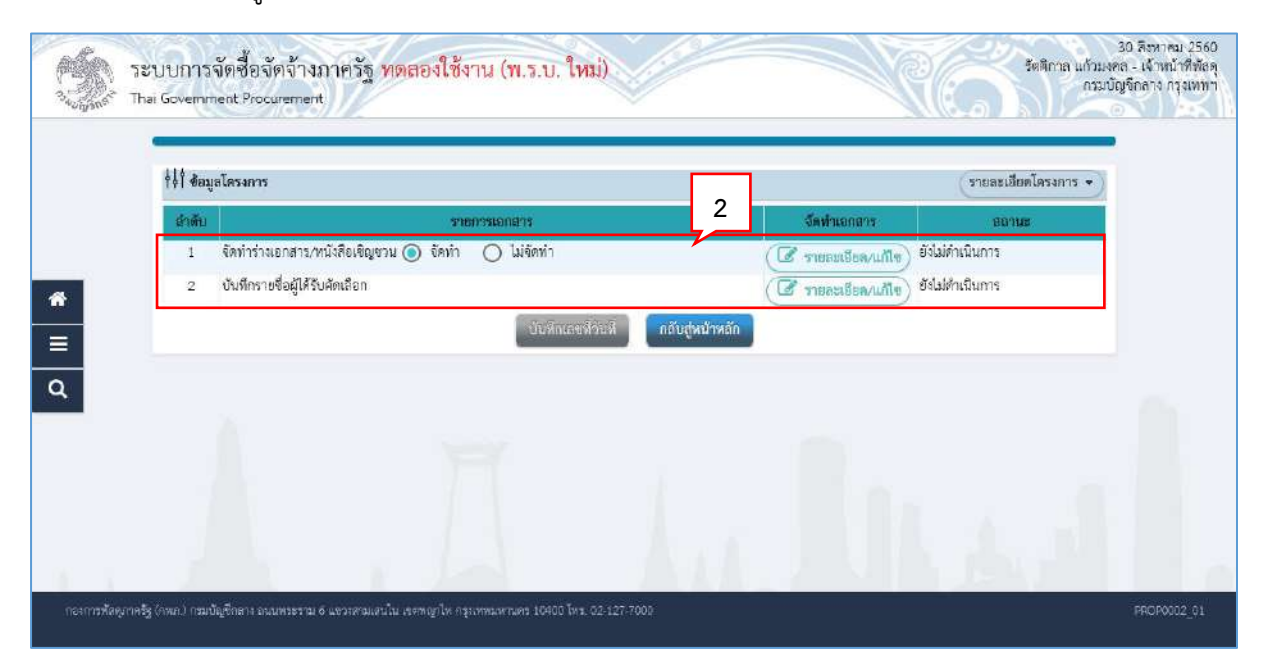

#### 3.1 จัดทำร่างเอกสาร/หนังสือเชิญชวน

| 🕴 ช้อมูลโครงการ |                                           | รายละเสียดโครงกา                    |  |  |  |
|-----------------|-------------------------------------------|-------------------------------------|--|--|--|
| สำคัญ           | ราชกรรเอกสาร                              | จัดฟ้าเอกสาร ออานะ                  |  |  |  |
| 1 จัดทำร่าง     | อกสาร/หนังสือเชิญชวน 🔿 จัดทำ 🙆 ไม่จัดทำ 🗖 | ( 🕼 รายออสไขต/แก้ไข) ไม่จัดทำ       |  |  |  |
| 2 บันทึกราย     | ชื่อผู้ให้รับคัดเลือก                     | ( รายละเชียล/แก้ไข) ยังไม่ดำเนินการ |  |  |  |
|                 | ຈາເປນກາງສູນສອນສອງປ                        | กลับสูพบาหลัก                       |  |  |  |
|                 |                                           |                                     |  |  |  |

 สำหรับการจัดซื้อจัดจ้างโดยวิธีเฉพาะเจาะจง ให้ผู้ใช้เลือกว่าต้องการการจัดทำร่างเอกสาร หรือหนังสือเชิญชวนหรือไม่ ยกตัวอย่าง คลิกเลือก "ไม่จัดทำ"

# 3.2 บันทึกรายชื่อผู้ได้รับคัดเลือก

# การบันทึกรายชื่อผู้ได้รับคัดเลือก ให้กดปุ่ม Stratigua/แก้ไข

| 👯 ข้อมูลโครงการ                        |                          |                            |                       | รายละเอียดโครงการ 🔹 | χ |
|----------------------------------------|--------------------------|----------------------------|-----------------------|---------------------|---|
| ขายชื่อผู้ได้วับคัดเถือก<br>เอตปละอักเ | i dece davas             | สื่อวันโรงกละเกลร          | diewał                | New OFFICE          |   |
| reanson i                              | 2                        | งอยู่บระกอบการ             | angar                 | fescuaru is         |   |
| ยกเสิดรากการสัตมูล                     | เพิ่มรายซื้อผู้ประกอบการ | กเลิกดำเนินการขึ้นตอนต่อไป | ลำเนินการตั้นสรณสุธใน | กลับสู่หน้าหลัก     |   |
|                                        |                          |                            |                       |                     |   |
|                                        |                          |                            |                       |                     |   |
|                                        |                          |                            |                       |                     |   |
|                                        |                          |                            |                       |                     |   |
|                                        |                          |                            |                       |                     |   |

2. กดปุ่ม

| บันทึกรายชื่อ | ผู้ประกอบการ                                    |                     |                      |                            |  |
|---------------|-------------------------------------------------|---------------------|----------------------|----------------------------|--|
|               | * สัญชาติของผู้ประกอบการ                        | 💿 ไทย 🔘 ต           | 3 4                  |                            |  |
|               | * เลขประจำทั่วผู้เสียกาษี / เลขประจำทั่ว eGP    | 8765432119861       | Q 🔀                  | 📃 กรณีไม่มีหมายเลขประจำตัว |  |
|               | * ประเภทผู้ประกอบการ                            | 💿 นิติบุคคถ 🔿 บุ    | กกละรรมดา            |                            |  |
|               | ประเภทผู้ประกอบการ                              | บริษัทจำกัด         | ~                    |                            |  |
|               | * ชื่อสถานประกอบการ                             | เครื่องไฟฟ้าไทย     |                      |                            |  |
|               | ชื่ออาคาร                                       | แกรนศ์หาวเวอร์      |                      |                            |  |
|               | ห้อนลงที่                                       |                     | ขั้นที่              |                            |  |
|               | ชื่อหมู่บ้าน                                    |                     |                      |                            |  |
|               | เลขที่                                          | 3                   | หปูที่               |                            |  |
|               | ตรอก/ชอย                                        |                     |                      |                            |  |
|               | 874                                             | ริการที             |                      |                            |  |
|               | * จัทหวัด / State / Province                    | ยสังกพรามเคง 🔸      |                      |                            |  |
|               | * อำเภอ / City / Districts                      | ดอนเมือง 🗸          |                      |                            |  |
|               | * ต่ำบด / Sub Districts                         | ตอนเมือง 🗸          |                      |                            |  |
|               | * รหัสไปรษณีย์ / Postcode                       | 10200               |                      |                            |  |
|               | * หมายเลขไทรศัพท์สำหรับทิตต่อ / Phone Number    | 0-2123-4567 Me 1234 | หมายเลขโทรศัพท์ (02) | 1234567 mis 1234)          |  |
|               | หมายเลขใหรสาร / Fax Number                      |                     |                      |                            |  |
|               | * อีเมด / e-mail                                | egpmail03@gmail.com |                      |                            |  |
| -             | รายการที่มี ดอกจันสีแดง หมายถึงก้องบันทึกข้อมูล |                     |                      |                            |  |

- บันทึก "เลขประจำตัวผู้เสียภาษี/เลขประจำตัว eGP"
- 4. กดปุ่ม 🝳
- 5. กดปุ่ม

|                             | Message from webpage                                                                            |
|-----------------------------|-------------------------------------------------------------------------------------------------|
|                             | <ul> <li>14907: ต้องการบันทึกข้อมูลโซ่หรือไม่</li> <li>6</li> <li>OK</li> <li>Cancel</li> </ul> |
|                             |                                                                                                 |
| <ol> <li>กดปุ่ม </li> </ol> |                                                                                                 |

|              | ระบบการจัดค่<br>Thai Government | ชื่อจัดจ้างภาครัฐ <mark>หดุสองใช้งา</mark> า<br><sup>Procurement</sup> | J (พ.ร.บ. ใหม่)                                                | Beijune<br>Beijune                    | 30 ลิงหาคม 2560<br>1 แก้วมงคล - เจ้าหน้าที่ตัดดุ<br>กรมบัญชิกกาง กรุงเพทา |
|--------------|---------------------------------|------------------------------------------------------------------------|----------------------------------------------------------------|---------------------------------------|---------------------------------------------------------------------------|
|              | †↓  ข้อมูลโคร                   | 4835                                                                   |                                                                | รายละเอียดโครงก                       | ns 🔹 )                                                                    |
|              | รายชื่อผู้ได้รับเ               | ลัดเถือก                                                               |                                                                |                                       |                                                                           |
|              |                                 | เลขประจำผู้เสียภาษีอากร                                                | ซื่อผู้ประกอบการ                                               | ข้อมูลผู้ประกอบการ                    |                                                                           |
| *            |                                 | 8765432119861                                                          | เครื่องไฟฟ้าไทย                                                | 7 (🖉 รายอะเลียด/แก้ไข)                |                                                                           |
| =            |                                 | ยกเลิกรายการซ่อมูล เพิ่มรายชื่อผู้ประก                                 | า <mark>อบการ</mark><br>ยกเสกหวเนิยการข <sup>ึ้</sup> นตอนหอไป | ดำเนินการขึ้นตอนต่อไป กลับสู่หน้าหลัก |                                                                           |
| ۹            |                                 |                                                                        |                                                                |                                       |                                                                           |
|              |                                 |                                                                        |                                                                |                                       |                                                                           |
|              |                                 |                                                                        |                                                                |                                       |                                                                           |
| 16 X         |                                 |                                                                        |                                                                |                                       |                                                                           |
| กองการพัฒนาห | ຈຈັງ (ດາເຄ.) ການບັດທີ່ຄ         | สาร องนพระราม 6 แขวรสามเสนใน เสงพญาไห กรุงเพร                          | ทมพานคร 10400 โทร. 02-127-7000                                 |                                       | DRCE0001                                                                  |

7. กดปุ่ม ดำเนินการขั้นตอนต่อไป

ระบบแสดงกล่องข้อความ "ต้องการดำเนินการขั้นตอนต่อไป ใช่หรือไม่"

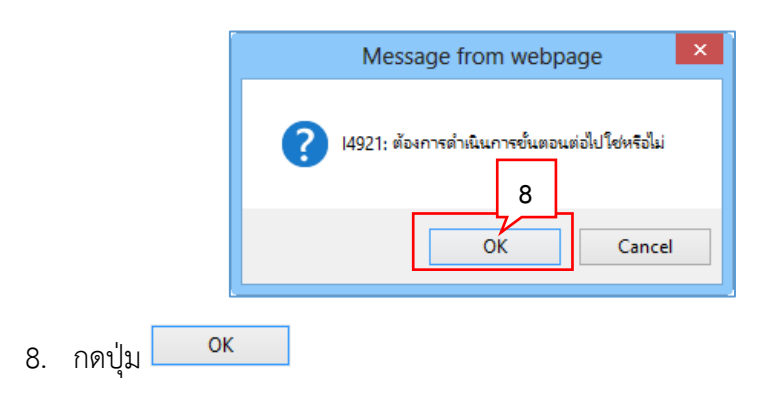

| That The                      | บบการจั<br># Governme | ดซื้อจัดจ้างภาครัฐ<br>nt Procurement | ร ทดสองใช้งาน (พ.          | ร.บ. ใหม่)                                       | Re                         | รัตติกาล แก้วมง<br>กรมป์ | 30 สิงหาคม 2560<br>คล - เจ้าหน้าที่พัดดุ<br>โญจิกลาง กรุงเพทา |
|-------------------------------|-----------------------|--------------------------------------|----------------------------|--------------------------------------------------|----------------------------|--------------------------|---------------------------------------------------------------|
|                               | †่∔† ช้อมูล           | ตรงการ                               |                            |                                                  |                            | รายละเสียดโครงการ 🔹      |                                                               |
|                               | <b>ทายชื่อผู้ได้</b>  | วับคัดเถือก                          |                            | <i>u</i> –                                       |                            |                          |                                                               |
|                               |                       | เลขประจำผู้เล                        | ใยภาษีอากร                 | ซื้อผู้ประกอบการ                                 | ข้อมูลผู้ประกอ             | บการ                     |                                                               |
|                               |                       | 8765432                              | 119861                     | เครื่องไฟฟ้าไทย                                  | 🕑 รายสมสีบง                | a/แก้ไข)                 |                                                               |
|                               |                       | ยกเลิกรายการขอมูล                    | เพิ่มรายชื่อผู้ประกอบการ   | ยกเสิก <del>ด</del> ำเนินการขั้นตอนต่อ <b>ไป</b> | ดำเนินการขึ้นตอนตอไป กล่าง | ับสู่หน้าหลัก 9          |                                                               |
| ۹                             |                       |                                      |                            |                                                  |                            |                          |                                                               |
|                               |                       |                                      |                            |                                                  |                            |                          |                                                               |
|                               |                       |                                      |                            |                                                  |                            |                          |                                                               |
| 10 X                          |                       |                                      |                            |                                                  |                            |                          |                                                               |
| ្រ្ <b>ទ័</b> តពារគ្គស័រពារនា | (Awn.) ການນັດ         | ชึกสาร อนุมพระราม 6 แขวรสาม          | และใน เรราญปร กรุงเพรเพรเด | ร 10400 โทร. 02 127-7000                         |                            |                          | DRCE0001                                                      |

| †∳† #ea | เฮโครงการ                                         |                |                              | (รายละเอียดโครงการ 🔹 ) |
|---------|---------------------------------------------------|----------------|------------------------------|------------------------|
| สำคับ   | รายการเอกสาร                                      |                | จัดทำเอกสาร                  | สถานะ                  |
| 1       | จัดทำร่างเอกสาร/หนังสือเขิญชวม 🔿 จัดทำ 💿 ไม่จัดทำ |                | (🖉 รายถูกเลือดงแล้ง) ไม่จัดเ | ทำ                     |
| 2       | บันที่กรายชื่อผู้ได้รับคัดเลือก                   | 10             | 🕼 รายละเอียล/แก้ไข) ระหว่    | างดำเนินการ            |
|         | ดำเนินการข้า                                      | มตอนต่อไป กลับ | สู่หน้าหลัก                  |                        |
|         |                                                   |                |                              |                        |
|         |                                                   |                |                              |                        |

10. กดปุ่ม ดำเนินการขั้นตอนต่อไป

ระบบแสดงกล่องข้อความ "ต้องการดำเนินการขั้นตอนต่อไป ใช่หรือไม่"

| F                     | Message from webpage                                          |
|-----------------------|---------------------------------------------------------------|
|                       | 14921: ต้องการดำเนินการขั้นตอนต่อไปโซ่หรือไม่<br>11 OK Cancel |
|                       |                                                               |
| 11. กดปุ่ม <b>о</b> к |                                                               |

#### ระบบแสดงหน้าจอ "รายการโครงการ" และแสดงสถานะโครงการ "จัดทำร่างเอกสารและ หนังสือเชิญชวน" เรียบร้อยแล้ว

| rss.     | ระบบการจัดชื่อ                                                                                           | จัดจ้างภาครัฐ <mark>ทด</mark>                                                                                                    | ลองใช้งาน (เฟส3                       | 0                         | 10                                    | วันที่<br>รัตติกาล แก้วมง                               | 30 สิงหาคม 2560 🧄 |
|----------|----------------------------------------------------------------------------------------------------|----------------------------------------------------------------------------------------------------|---------------------------------------|---------------------------|---------------------------------------|---------------------------------------------------------|-------------------|
| 2 Sector | Thai Government Proc                                                                                     | urement                                                                                                    | $\sim$                                |                           | 110                                   | (กรมบั                                                  | ญชีกลาง กรุงเทพฯ  |
|          | ดับนาข้อมูลโครงก                                                                                         | ารจัดชื้อจัดจ้าง                                                                                                    |                                       |                           |                                       |                                                         |                   |
|          | สำนักงาน 0300                                                                                            | 400000 - กรมมัณชี่ออาง กรงเทพ                                                                                                    | n                                     |                           |                                       |                                                         |                   |
|          | ชื่อโครงการ                                                                                              |                                                                                                    |                                       |                           |                                       |                                                         |                   |
| *        |                                                                                                    |                                                                                                    |                                       | งดัวเลือก                 |                                       | ค้นหาขึ้นสูง                                            |                   |
|          |                                                                                                    |                                                                                                    |                                       |                           | (โครงการพิจารณา                       | ราดากลางงานกอสร้าง                                      |                   |
|          | รหัสแผบระดับ<br>หน่วยจัดขึ้อ เล                                                                          | ะที่โครงการ                                                                                                    | นื้อโดรงการ                           | จำนวนเงิน<br>งบประมาณ     | tia:<br>Text 12                       | ขึ้น<br>ตถานะ คอน<br>โครงการ ท่า<br>งาน                 | 13                |
|          | D60080000823 600                                                                                         | 087000735 ชื่อเครื่องปรับอากาศ                                                                                                    | ศ โดยวิธีเฉพาะเจาะจง                  | 400,00                    | 10.00 รายละเอียด/<br>แก้ไข            | ร้อดหาร่าง<br>เอกสารและ<br>หนังสือเขิญ<br>ชวน           | T                 |
|          | D60080000836 600                                                                                         | 087000748 ซื้อชื่อโครงการ K โเ                                                                                                    | ดยวิธีเฉพาะเจาะจง                     | 90,00                     | 10.00 รายละเอียด/<br>แก้ไข            | จัดทำรายงาน<br>ขอข้อขอจ้าง<br>และแต่งตั้ง<br>คณะกรรมการ | •                 |
|          | D60080000834 600                                                                                         | 087000746 ชื่อThanin ทดสอบ                                                                                                    | จัดซื้อจัดจำง โดยวิธีเฉพาะเจาะจ       | a 5,000 <b>,</b> 00       | 10.00 รายละเอียด/<br>แก้ไข            | จัดทาและ<br>ประกาศ ผู้<br>ขนะการเสนอ<br>ราคา            | •                 |
|          | D60080000824 600                                                                                         | 087000736 ป้อบริษัท ทดสอบไม                                                                                                    | ปรแกรม โดยวิธีเฉพาะเจาะจง             | 10,000,00                 | i0.00 รายละเอียด/<br>แก้ไข            | บริหารสัญญา 🛷 🚍                                         | ₹                 |
|          | D60080000532 600                                                                                         | 087000472 ชื่อโครงการจัดซื้อเค                                                                                                    | หรืองคอมพิวเตอร์ test 1 โดยวิธีศั     | ดเลือก 10,000,00          | 0.00 รายคะเลียด/<br>แก้ไข             | จัดทำร่าง<br>สัญญา                                      | ₽.                |
|          | D60080000826 600                                                                                         | 087000738 ซื้อพัฒนาระบบงาน                                                                                                    | Test โดยวิธีดัดเลือก                  | 5,000,00                  | 10.00 <u> </u>                        | รายชื่อผู้เสนอ<br>ราคาและผล 🛷 🗖<br>การพิจารณา           |                   |
|          | D60080000221 600                                                                                         | 087000180 จ้างทำของ/จ้างเหม                                                                                                    | กบริการ โดยวิธีศัคเลือก               | 2,000,00                  | 0.00 <del>\$າມລະເລີຍລ/</del><br>ແດ້ໄສ | จัดทาราง<br>สัญญา                                       | ₽                 |
|          |                                                                                                    | รวมหน้านี้                                                                                                    |                                       | 32,490,00                 | 0.00                                  |                                                         |                   |
|          | สำสัมที่ 1 - 7 จากทั้ง<br>หมายเหตุ :การยกเล็กประ<br>ทุตที่ขึ้นตอนก<br>(โลยุที่โดรงการ<br>(เลยุที่โดรงการ | หมด มากกว่า 35 รายการ<br>เกาศ์เป็ญช่วม ระบบจะยกเลิกโครง<br>ารทำงานเพื่อบันทึกข้อมูลในชั้นตะ<br>ขั้นตอนการทำงานทั้งหมล<br><mark>สิชมพู</mark> หมายถึง โครงการรวมชื่อ | การให้อัดในมัติ<br>อนอัดไป<br>รวมจ้าง | ข้อนกลับ <u>1</u>         | 2 3 4                                 | 5 ถัดไป                                                 |                   |
|          |                                                                                                    |                                                                                                    | ยกเล็กรายการโครง                      | nns                       |                                       |                                                         |                   |
|          | กองการพัสดุภาครัฐ (กท. )                                                                                 | กรมนัญชีกต่าง กรมพระราม 6 แขวงสาว                                                                                                    | าเขาบับ เรตพญาไฟ กรุงเพพทหายคร        | 10400 Int. 02-127-7000 sa | 6951-69                               | FPRO000                                                 | ı ~               |

13. ผู้ใช้สามารถกดปุ่ม 큳 เพื่อดูขั้นตอนการทำงาน และสถานะการดำเนินงานโครงการได้

| e                                               |                                                  |                           | - |
|-------------------------------------------------|--------------------------------------------------|---------------------------|---|
| ∲∮∮ ขึ้นตอนการทำงาน วิธีเฉพาะเจาะจง-ซื้อ        |                                                  | (รายละเอียดโครงการ +      | 2 |
|                                                 | 1 จัดกำรานงานขอซื้อขอข้ามและแต่งทั้งคณะกรรมการ • | ÷                         |   |
|                                                 | 2 จัลทำร่านอกการแอะหน้าสื่อเชื่อหวน              | <b>*</b>                  |   |
|                                                 | 3 ขะที่หมู่แกะความและแอการที่งานแก               | 14                        |   |
|                                                 | 🤳 จัดกำและประกาศ อุจนะการแหน่งราคา               |                           |   |
|                                                 | 🚯 ämini salagan                                  |                           |   |
|                                                 | ดรวจสอบหลักประกันดัญญาและจัดท่าดัญญา             |                           |   |
|                                                 | ส์ลนุดสาวะสำคัญในสัญญา                           |                           |   |
|                                                 | 💧 บริหารสัญญา                                    |                           |   |
|                                                 | - sian                                           |                           |   |
| ความหมายของสัญดักษณ์รูปภาพ:<br>🖺 : บันทึกข้อมูล | 🌲 เฮนอข้อมกให้เก็บเน้าฯ                          | ✔ - ดำเงินการขั้นตอนต่อไป |   |
| 🗮 : ยกเฉิกดำเนินการขั้นตอนต่อไป                 | า<br>ว: สงคัมแก้ไข                               | 😃 : ຍາເລັກ                |   |

14. ระบบแสดงสถานะการดำเนินงานโครงการ ผู้ใช้สามารถคลิกแท็บ

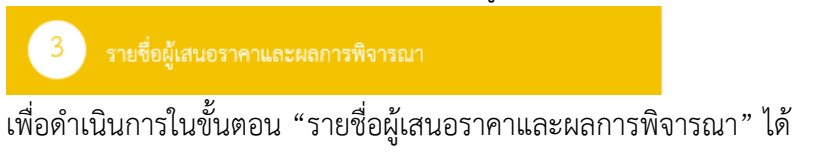

| ด้มหา                  | ข้อมูลโด                           | รงการจัดชื่อจัดจ                                     | ้ำง                                                                                                    |                       |                      |                                                          |                     |
|------------------------|------------------------------------|------------------------------------------------------|----------------------------------------------------------------------------------------------------|-----------------------|----------------------|----------------------------------------------------------|---------------------|
| สำนั                   | กงาน [                             | )300400000 - กร                                      | ฉมบัญชีกลาง กรุงเทพฯ                                                                                   |                       |                      |                                                          |                     |
| 10 M3                  | on a L                             |                                                      | ดันหา ล้างด้วเลือก                                                                                     |                       | โครงการพิจารณา       | ศัมห<br>เราคากลางงานก                                    | าขึ้นสูง<br>เอสร้าง |
| รพัสแก<br>หน่วะ        | ดบระดับ<br>บจัดปี้อ                | เลขที่โครงการ                                        | นึ่มไดรงการ                                                                                            | จำนวนเงิน<br>งบประมาณ | ช่อมูล<br>โครงการ    | ตกานะ<br>โครงการ                                         | ขึ้น<br>ดอน<br>ทำ   |
| D60080                 | 0000823                            | 60087000735                                          | ชื่อเครื่องปรับอากาศ โดยวิธีเอพาะเจาะจง                                                                | 400,000.00            | รายคะเอียด/<br>แก้ไข | จัดทำร่าง<br>เอกสารและ<br>หนังสือเข็ญ<br>ชวน             |                     |
| D60080                 | 0000836                            | 60087000748                                          | ชื่อชื่อโครงการ K โดยวิธีเฉพาะเจาะจง                                                                   | 90,000.00             | รายละเอียด/<br>แก้ไข | จัดทำรายงาน<br>ขอขี้อขอจ้าง<br>และแต่งตั้ง<br>คณะกรรมการ | <b>7 -</b>          |
| D60080                 | 0000834                            | 60087000746                                          | ชื่อThanin พดสอบ จัดชื่อจัดจำง โดยวิธีเฉพาะเจาะจง                                                      | 5,000,000.00          | รายละเอียด/<br>แก้ไข | จัดทำและ<br>ประกาศ ผู้<br>ขนะการเสนอ<br>ราคา             | 4 🚍                 |
| D60080                 | 0000824                            | 60087000736                                          | ข้อบริษัท ทดสอบโปรแกรม โดยวิธีเฉพาะเจาะจง                                                              | 10,000,000.00         | รายละเอียด/<br>แก้ไข | บริหารสัญญา                                              | 4 🚍                 |
| D60080                 | 0000532                            | 60087000472                                          | ซื้อโครงการจัดซื้อเครื่องคอมพิวเตอร์ test 1 โดยวิธีศัตเลือก                                            | 10,000,000.00         | รายดะเฉียด/<br>แก้ไข | จัดทำร่าง<br>สัญญา                                       | <b>7</b> 8          |
| D60080                 | 0000826                            | 60087000738                                          | ชื่อพัฒนาระบบงาน Test โดยวิธีศัคเลือก                                                                  | 5,000,000.00          | รายคะเลียด/<br>แก้ไข | รายชื่อผู้เสนอ<br>ราคาและผล<br>การพิจารณา                | +=                  |
| D60080                 | 0000221                            | 60087000180                                          | จ้างทำของ/จ้างเหมาบริการ โดยวิธีศัคเลือก                                                               | 2,000,000.00          | รายดะเลียด/<br>แก้ไซ | จัดทำร่าง<br>สัญญา                                       | 4 🚍                 |
|                        |                                    | รวมหน้านี้                                           |                                                                                                    | 32,490,000.00         |                      |                                                          |                     |
| สำสับที่<br>หมายเหตุ : | 1 - 7 จา<br>การยกเลิ<br>กดที่ขั้นด | กทั้งหมด มากกว่<br>กประกาศเช็ญชวเ<br>อนการทำงานเพื่อ | า 35 รายการ ย่อนกลับ<br>เราะบบจะยกเลิกโครงการให้อัดในมัติ<br>บวันทึกข้อมูลใหว่หองแล้ดไป<br>เราะะหรืนแก | <u>1</u> 2            | 3 4                  | 5                                                        | ถัดไป               |

# 4. หน่วยจัดซื้อ – จัดทำรายชื่อผู้เสนอราคาและผลการพิจารณา

1. จากหน้าจอรายการโครงการ กดปุ่ม < เพื่อเข้าไปบันทึกรายชื่อผู้เสนอราคาและผลการพิจารณา

### 4.1 การเสนอราคาและยืนยันผู้ชนะ

| 3 tomos Tha                                 | บบการจัดซื้อจัดจ้างภาครัฐ <mark>&gt;</mark><br>i Government Procurement                                                                                                    | เดสองใช้งาน (พ.ร.บ. ใ                                                                                                 | (113)                                                                          | Re.                                       | 30 สรรรคม 2560<br>วัดฟิกาล แก้รมงคล - เจ้าหน้าที่ตัดดุ<br>กรมบัญชิกลาง กรุงเพทา  |
|---------------------------------------------|----------------------------------------------------------------------------------------------------|----------------------------------------------------------------------------------------------------|--------------------------------------------------------------------------------|-------------------------------------------|----------------------------------------------------------------------------------|
|                                             | 11 Anualessons                                                                                                    |                                                                                                    |                                                                                | (xr                                       | ของเป็นตโดรงการ 🔹                                                                |
|                                             | สำคัญ                                                                                                    | รายการเอกสาร                                                                                                    |                                                                                | วัดห่วนอกสาร                              | BOINE                                                                            |
|                                             | <ol> <li>การเสนอราคาและยืนยันผู้จนะ</li> </ol>                                                                                                    |                                                                                                    |                                                                                | 🕼 รายอะเมือด/แก้ไข) ยังไม่ดำเนิน          | การ                                                                              |
| *                                           |                                                                                                    |                                                                                                    | กลับสู่หน้าพลัก                                                                |                                           |                                                                                  |
|                                             |                                                                                                    |                                                                                                    |                                                                                |                                           |                                                                                  |
| Q                                           |                                                                                                    |                                                                                                    |                                                                                |                                           |                                                                                  |
|                                             |                                                                                                    |                                                                                                    |                                                                                |                                           |                                                                                  |
|                                             |                                                                                                    |                                                                                                    |                                                                                |                                           |                                                                                  |
| 06 1                                        |                                                                                                    |                                                                                                    |                                                                                |                                           |                                                                                  |
| . กองการหัสดุงการรัฐ                        | (คพก.) กรมปัญชีกลาง ถนนพระราม 6 แขวรสามเสน้                                                                                                    | น เรงพฤฏโห กรุงเทพมหานคร 16400 โ                                                                                      | wa 02-127-7000                                                                 |                                           | PROPO002_02                                                                      |
|                                             | 2. กดปุ่ม 🎯 🎫                                                                                                    | ขละเอียด/แก้ไข                                                                                                    |                                                                                |                                           |                                                                                  |
| Ser Ser                                     | บบการจัดซื้อจัดจ้างภาครัฐ <b>y</b><br>i Government Procurement                                                                                                    | าดสองใช้งาน (พ.ร.บ. ใ                                                                                                 | (แหม)                                                                          | Re.                                       | 30 ลิชหาคม 2560<br>รัตติกาล แก้วมงคล - เจ้าหน้าที่พัดดุ<br>กระบัญชิกลาง กรุงเทพา |
|                                             | †่∮  ชื่อมูลโครงการ                                                                                                    |                                                                                                    |                                                                                | (37                                       | ยละเมียดโครงการ 🔹 )                                                              |
|                                             | · · · · · · · · · · · · · · · · · · ·                                                                                                    |                                                                                                    |                                                                                |                                           |                                                                                  |
|                                             | เลขประจำตัวผู้เสียภาษีอากร                                                                                                    | <b>ชื่อผู้ปันเอกสาร</b>                                                                                               | ข้อมูลผู้ขึ้นเอกสาร3                                                           | วันพีซอรับ/ชื่อเอกสาร                     | วับพี่ขึ้นเอกสาร                                                                 |
|                                             | เลพประจำตัวผู้เสียภาษีตากร<br>8765432119861                                                                                                    | <b>ชื่อผู้ปันเอกสาร</b><br>เครื่องไฟฟ้าไทย                                                                            | ข้อมูลผู้ยืนเอกสาร 3                                                           | วันพีขอรับ/ซื้อเอกสาร                     | วับที่ยื่นเอกสาร                                                                 |
| Æ                                           | เลขประจำตัวผู้เสียภาษีอากร<br>8765432119861<br>เครียงหมาย 💽 หมายลัง                                                                                                    | ชื่อผู้ปันเอกสาร<br>เครื่องไฟฟ้าไทย<br>วันเอกสารแก้ว                                                                  | ข้อมูลผู้ขึ้นเอกสาร<br>( 🖉 รายสะเลียพ/แก้ไข)                                   | วันพีขอรับ/ซื้อเอกลาร                     | วันที่สี่นเอกสาร                                                                 |
| <ul> <li></li></ul>                         | เลขประจำตัวผู้เสียภาษีอากร<br>8765432119861<br>หมายเหตุ<br>เครื่องหมาย 💽 หมายถึง 1                                                                                                 | ซึ่งผู้ขึ้นเอกสาร<br>เครื่องไทฟ้าไทย<br>ยื่นเอกสารแก้ว<br>ยกเล็กดำเม่นการจันคอนดอใบ                                   | ข้อมูลผู้ขึ้นเอกสาร<br>ชายอยเอียด/แก้ไข<br>สาเฉ็บการข่อสอยสอใน                 | วันพีขอรับ/ซื้อเอกลาร<br>กลับสู่หน้าหลัก  | วันที่ขึ้นเอกสาร                                                                 |
| <ul> <li>#</li> <li>■</li> <li>α</li> </ul> | และประจำสัวผู้เสียงการีสาทาร<br>8765432119861<br>หมายหดุ<br>เครื่องหมาย 🕜 หมายอัง                                                                                                  | ซึ่งผู้ขึ้นเอกสาร<br>เครื่องไหฟ้าไทย<br>ขึ้นเอกสารแล้ว<br>ยกเลิกดาเม่นการขั้นคอนดอไป                                  | ข้อมูลผู้ชื่มเอกเสาร<br>ชายเลยเลียด/แก้ไข<br>งานถิ่นการข่อเลยและใน             | วันพีขอรับ/ซื้อเอกลาร<br>กลับสู่หน้าหลัก  | วันที่ขึ้นเอกสาร                                                                 |
| #<br>≡<br>Q                                 | เลขประจำดัวผู้เสียงการีอากร<br>8765432119861<br>เครื่อทนาย 🕜 หมายอัง 1                                                                                                    | ซือผู้ขันเอกสาร<br>เครื่องไหฟ้าไทย<br>ขึ้นเอกสารแก้ว<br>เขาณีกล่านมีนการขั้นคอนคอไป                                   | ข้อมูลผู้สืบเอกมาร<br>รายสะเฉียด/แก้ไข<br>สารสนการขอดอาเตอะใน                  | วันพีขอรับ/ซื้อเอกลาร<br>กลับสู่หน้าหลัก  | วับที่ขึ้นเอกสาร                                                                 |
| *<br>=<br>Q                                 | และประจำสัวผู้เสียงการีอากร<br>8765432119861<br>หมายเหตุ<br>(ครื่องหมาย 💽 หมายถึง 1                                                                                                | ซื่อผู้ขันเจกฉาร<br>เครื่องไหฟ้าไทย<br>ขึ้นเอกสารแก้จ<br>เขกณีกล่านมอกกรจันคอนดอโบ                                    | ข้อมูลผู้สืบเอกมาร<br>รายสะเฉียด/แก้ไข<br>สามสัยภารของอองคะใน                  | วันพีขอรับ/ซี่ละยกลาร<br>กลับสู่หน้าหลัก  | วับที่ขึ้นเอกสาร                                                                 |
| Панима           Д                          | และประจำสัวผู้เสียมารัสบากรั<br>8765432119861<br>พมาสเหตุ<br>(ครื่องหมาย 	 หมายถึง 1<br>(จระก.) กระบัญชีกลาง ลอมพระราม 6 แขวสสามเสน<br>(จระก.) กระบัญชีกลาง ลอมพระราม 6 แขวสสามเสน | ซื่อผู้ขึ้นเอกสาร<br>เครื่องไหฟ้าไทย<br>ขึ้นเอกสารแก้จ<br>เอกสารมันการจันคอนสอใบ<br>ม. งงรรญให กรุงเพระเรานคร 10400 1 | 1 การรัฐสินเกณฑร<br>รายสะเมือด/แก้ไข<br>สามสันการของสอบตะไข<br>หาะ 02:127.7002 | วันที่ขอรับ/ซี่ละอกสาร<br>กลับสู่หน้าหลัก | วันที่ขึ้นเอกสาร<br>DD:E0013                                                     |

3. กดปุ่ม 🕼 รายละเอียด/แก้ไข

| С. С. С. С. С. С. С. С. С. С. С. С. С. С | ะบบการจัดซื้อจัดจ้างภาครัฐ <mark>ทดสองใช้งาน (พ.ร.บ. ใหม่)</mark><br><sub>เม่</sub> Government Procurement                                                                                                    | อ สงคายม 2200<br>1 - เจ้าหน้าที่พัสดุ<br>จึกลาง กรุงเพษา |
|------------------------------------------|----------------------------------------------------------------------------------------------------|----------------------------------------------------------|
|                                          | บันทึกผู้ขึ้นเอกการ                                                                                                    |                                                          |
| *                                        | เลขประจำหัวผู้เสียมาชียากร 8765322119861 4<br>ชื่อผู้ชื่นเอกสาร เครื่องไฟฟ้าไทย<br>* วันที่ชื่นเอกสาร 30/08/2560 1 ระบุปีหุงสศักราชในรูปแบบ(วรดะปปปก)<br>สำคัญ รายการพิศารณา 5าคาร์แลนอ 5<br>1 เครื่องปรับอากาศ(40.10.17.01.) 6 | ]                                                        |
| ۹                                        | ะกะสกจายการข้อมูล<br>บันฟัก กลับสู่หม้าหลัก                                                                                                    |                                                          |
| าอะการพัฒนาห                             | ğ (กระก) กระเบิญชีกลาง องนหระชาม 6 แขวงสามเงนใน เธรกญาโห กรุงเทพมหรามคร 10400 โทร. 02-127-7000                                                                                                    | DEXE0013                                                 |

- 4. บันทึก "วันที่ยื่นเอกสาร"
- 5. บันทึก "ราคาที่เสนอ
- 6. กดปุ่ม

|                           | Message from webpage                                                                            |
|---------------------------|-------------------------------------------------------------------------------------------------|
|                           | <ul> <li>(4907: ต้องการบันทึกข้อมูลใช่หรือไม่</li> <li>7</li> <li>OK</li> <li>Cancel</li> </ul> |
|                           |                                                                                                 |
| 7. กดปุ่ม <mark>ок</mark> |                                                                                                 |

|                | ะบบการจัด<br>hai Governmer   | ภซื้อจัดจ้างภาครัฐ <mark>ทดเ</mark><br>nt Procurement | สองใช้งาน (พ.ร.บ. "          | ใหม่)                       |                        | รัศติกาล แก้วมง<br>กรมา | 30 สีงหาคม 2560<br>เคล - เจ้าหน้าที่พัลขุ<br>วัญชีกลาง กรุงเททฯ |
|----------------|------------------------------|-------------------------------------------------------|------------------------------|-----------------------------|------------------------|-------------------------|-----------------------------------------------------------------|
|                | †่∔†่ ข้อมูลโ                | 854835                                                |                              |                             |                        | (รายละเอียดโครงการ 🔹 )  |                                                                 |
|                |                              | เลขประจำดัวผู้เสียภาษีอากร                            | ชื่อผู้ยื่นเอกสาร            | <b>ช้อมูลผู้อื่นเ</b> อกสาร | วันที่ขอรับ/ชื่อเอกสาร | วันที่ยืนเอกสาร         |                                                                 |
|                | 0                            | 8765432119861                                         | เครื่องไฟฟ้าไทย              | (ฮี รายละเมียด/แก้ไข)       | *                      | 30/08/2560              |                                                                 |
| *              | <b>พม</b> าลเหตุ<br><b>พ</b> | เครื่องหมาย 🥑 หมายอัง อื่นเอ                          | กสารแก้ว                     | 8                           | กลับประวิวหลัก         |                         |                                                                 |
| ۹              |                              |                                                       |                              |                             |                        |                         |                                                                 |
|                |                              |                                                       |                              |                             |                        |                         |                                                                 |
| 10.1           | 1                            | 10.0                                                  | 12                           | All.                        |                        | 1.1                     |                                                                 |
| กองการพัดดุภาค | ເຮັ້ງ (ຄາເຄ.) ການບັດເຈັ      | อีกลาง อนนพระราม 6 แขวรสามเสนใน เข                    | คทญาไห กรุงเทพมหานคร 10400 ไ |                             |                        |                         | DEXE0013                                                        |

8. กดปุ่ม ดำเนินการขั้นตอนต่อไป

ระบบแสดงกล่องข้อความ "ต้องการดำเนินการขั้นตอนต่อไป ใช่หรือไม่"

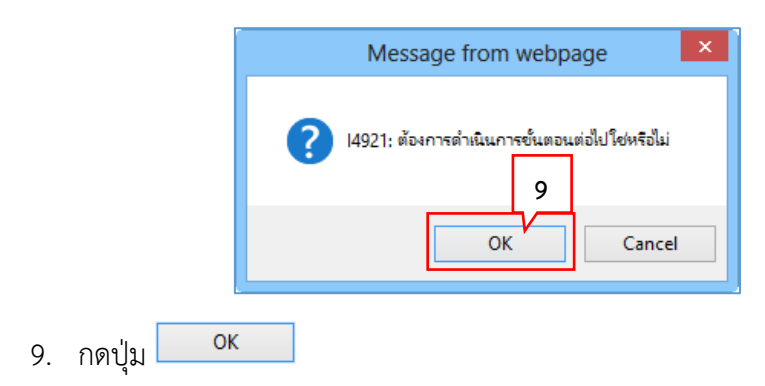

| 41 ข้อมูลโครงการ                         |                                               |                         | (51             | ยละเอียดโครงการ 🔹 |
|------------------------------------------|-----------------------------------------------|-------------------------|-----------------|-------------------|
| บันทึก                                   | แลการพิจารณาแบบ ไข้มหิที่ประชุม               |                         |                 |                   |
| เลขประจำดัวประชาชน                       | รายการพิจารณา/รายชื่อผู้ยื่นเอกสาว            | ผู้ผ่านการพิงารณา       | 3081            |                   |
|                                          |                                               |                         | ที่เสนอ         | ที่พถลงจ้าง       |
| เครื่อ                                   | ณรับอากาศ(40 10 17.01 )                       |                         |                 |                   |
| B1 8765432119861 เครือ                   | ปหพังไทย                                      |                         | 398,000.00      | 398,000.00        |
| <b>หมายเหตุ</b><br>ครณี่ล้องการกลับไปแก้ | ไขยลการพี่จารณาให้กลปุ่ม(แก้ไขยสการพี่จารณา)  | 10                      |                 |                   |
| ent                                      | ลึกผู้ขนะการเสนอราคา เมรีโขชื่อมูลราคา        | ยืนยันผู้ขนะการเสนอราคา | กลับสู่หน้าหลัก |                   |
| ent                                      | รักผู้สนะการเสนอราคา เม่ <b>ปัจข้อมูลราคา</b> | ป็นยันผู้ขนะการเสนอราคา | กลับสู่หน้าหลัก |                   |

ระบบแสดงกล่องข้อความ "ต้องการบันทึกยืนยันผู้ชนะการเสนอราคาใช่หรือไม่"

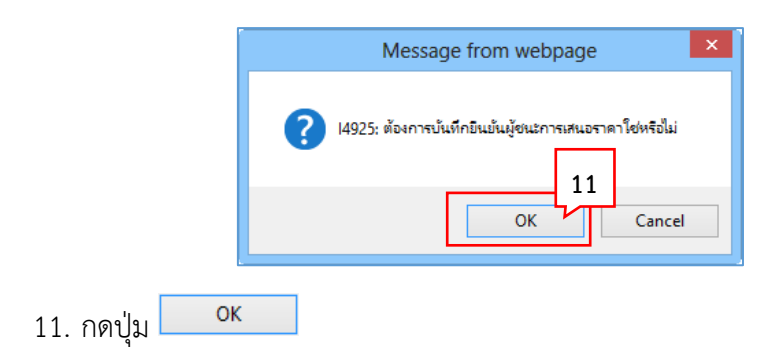

#### 12. ระบบแสดงหน้าจอ "รายการโครงการ" และแสดงสถานะโครงการ "รายชื่อผู้เสนอราคาและ ผลการพิจารณา" เรียบร้อยแล้ว

| S.          | ระบบการจัดซื้อจัดจ้าง<br>Thai Government Procurement                                                                         | ภาครัฐ ทดลองใช้งาน (เฟส3)                                                                                                    |                       | N.                   | วันที่ 30<br>รัดติกาล แก้วมงคล<br>กรมบัญชี               | สิงหาคม 2560 🖍<br>เจ้าหน้าที่พัสดุ<br>เลาง กรุงเทพา |
|-------------|----------------------------------------------------------------------------------------------------|----------------------------------------------------------------------------------------------------|-----------------------|----------------------|----------------------------------------------------------|-----------------------------------------------------|
|             | ต้มนาข้อมูลโครงการจัดชื่อจัดจ                                                                                                | ก้าง                                                                                                    |                       |                      |                                                          |                                                     |
|             | สำนักงาน 0300400000 - กร<br>ชื่อโครงการ                                                                                      | มปัญชีกลาง กรุงเทพร                                                                                                    |                       |                      |                                                          |                                                     |
| #<br>≡<br>0 |                                                                                                    | ดันหา ล้างด้วเลือก                                                                                                    |                       | โครงการฟิจารณา       | ศันหาขึ้นสูง<br>ราคากลางงานกอสร้าง                       |                                                     |
|             | รฟัสแผนระดับ<br>หน่วยจัดชื่อ เลขทีโดรงการ                                                                                    | นื้อโครงการ                                                                                                    | จำนวนเงิน<br>งนประมาณ | ข้อมูล<br>โครงการ    | ขึ้น<br>สถานะ คอบ<br>โครงการ ท่า                         | 13                                                  |
|             | D60080000823 60087000735                                                                                                    | ขึ้อเครื่องปรับอากาศ โดยวิธีเฉพาะเจาะจง                                                                                                | 400,000.00            | รายละเลียด/<br>แก่ไข | รายชื่อผู้เสนอ<br>ราคาและผล<br>การพิจารณา                |                                                     |
|             | D60080000829 60087000741                                                                                                    | ขึ้อวัสดุสำนักงานและอุปกรณ์สำนักงาน โดยวิธีเฉพาะเจาะจง                                                                                 | 50,000.00             | รายละเอียด/<br>แก้โซ | เพิ่มโด:                                                 |                                                     |
|             | D60080000834 60087000746                                                                                                    | ข้อThanin ทดสอบ จัดซื้อจัดจำง โดยวิธีเฉพาะเจาะจง                                                                                       | 5,000,000.00          | ราธละเลียด/<br>ແກ້ໂซ | จัดท่า IZ<br>สัญญา                                       |                                                     |
|             | D60080000836 60087000748                                                                                                    | ขึ้อชื่อโครงการ K โดยวิชีเฉพาะเจาะจง                                                                                                   | 90,000.00             | รายละเอียด/<br>แก้ไข | จัดทำรายงาน<br>ขอขี้อขอจ้าง<br>และแต่งดั้ง<br>คณะกรรมการ |                                                     |
|             | D60080000824 60087000736                                                                                                    | ขึ้อบริษัท ทดสอบโปรแกรม โดยวิธีเฉพาะเจาะจง                                                                                             | 10,000,000.00         | รายคะเดียด/<br>แก้ไข | บริหารสัญญา 🛷 🚍                                          |                                                     |
|             | D60080000532 60087000472                                                                                                    | ข้อโครงการจัดขี้อเครื่องคอมพิวเตอร์ test 1 โดยวิธีคัดเลือก                                                                             | 10,000,000.00         | รายละเอียด/<br>แก้ใข | จัดทำร่าง<br>สัญญา                                       |                                                     |
|             | D60080000826 60087000738                                                                                                    | ข้อพัฒนาระบบงาน Test โดยวิธีดัดเดือก                                                                                                   | 5,000,000.00          | รายละเอียด/<br>แก้ไข | รายชื่อผู้เสนอ<br>ราคาและผล 🦑 🚍<br>การพิจารณา            |                                                     |
|             | รวมหน้านี้                                                                                                    |                                                                                                    | 30,540,000.00         |                      |                                                          |                                                     |
| 8.0         | ลำสับที่ 1-7 จากเร็จมมด มากกว่<br>หมายเหตุ :การยกเลิกประกาศเป็ญช่วย<br>กตที่ขึ้นตอนการเร็จมหาด<br>เฉละที่โตรงการ อีรเมพู หมา | 1 35 รายการ ย่อนกลับ<br>เระบบจะยกเลิกโครงการให้อัตโนมได้<br>บับทึกที่ข้อมูลใหชั้นตอนผัดไป<br>กงานทั้งหมุล<br>ยถึง โครงการรวมชื่อรวมจำง | 1 2                   | 3 4                  | 5 ถัดไป                                                  |                                                     |
| 1 6         |                                                                                                    | ยกเล็กรายการโครงการ                                                                                                    |                       |                      |                                                          | ~                                                   |
|             | กองควรพัสดุภาตรีฐ (กพล.) คระหมัญชักลาง                                                                                       | กามพระราม 6 แลวอธิรามแหนโน กระพบรรโท กรุงเพพมหานคร 10400 โทร.                                                                          | 02-147-7000 siz 6951- | 69                   | FPR00001                                                 |                                                     |

13. ผู้ใช้สามารถกดปุ่ม 🚍 เพื่อดูขั้นตอนการทำงาน และสถานะการดำเนินงานโครงการได้

| †่∮1 ่ ขั้นตอนการทำงาน วิธีเฉพาะเจาะจง-ซื้อ      |                                                | ราชกรเอียดโครงการ +       | 1 |
|--------------------------------------------------|------------------------------------------------|---------------------------|---|
|                                                  | 1 จัดกำการสานจอซื้อขอจ้านและแต่เพิ่งคณะกรรมการ | ~                         | 2 |
|                                                  | 2 ຈັກກຳກ່ານຄາສາງແລະແມ່ງສົອເຮັດຫຼາວນ            | ~                         |   |
|                                                  | 3 ระดัดผู้เสนตราคาและหลดกระทิจารลา             | ~                         |   |
|                                                  | 🧶 ลิตที่กันแระประการครู้สามะการแปนตราดก        | 14                        |   |
|                                                  | 🧿 imini siligan                                |                           |   |
|                                                  | ดรารสอบหลักประกับสัญญาและจัดทำสัญญา            |                           |   |
|                                                  | ร้อนุลสาวะสำคัญในสัญญา                         |                           |   |
|                                                  | ອ ນາສາກາສຄຸມຫຼາ                                |                           |   |
| ความหมาะคองสัญลักษณ์รูปภาพ                       | een                                            |                           |   |
| 🖺 : บันทึกข้อมูล                                 | 📥 : เสนอจ้อมูลได้หัวหน้าๆ                      | ✔ : ดำเนินการขั้นตอนต่อไป |   |
| 🖿 : อนสกรอลูก<br>🗙 : สกเลิกดำเนินการขั้นตอนต่อไป | เล่าสังหันแก้ไข                                | (ปี : ยาเลิก              |   |

14. ระบบแสดงสถานะการดำเนินงานโครงการ ผู้ใช้สามารถคลิกแท็บ

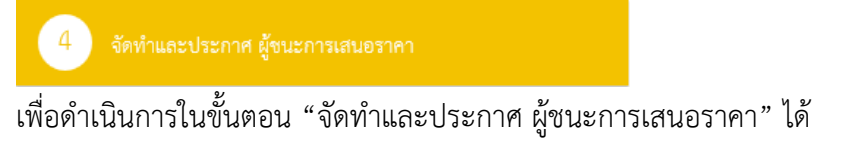

| ด้ม       | หาข้อมูลโค                | รงการจัดชื่อจัดจ | ก้าง                                                        |                       |                      |                                                         |
|-----------|---------------------------|------------------|-------------------------------------------------------------|-----------------------|----------------------|---------------------------------------------------------|
| ร<br>ชื่อ | สำนักงาน [0<br>เโครงการ [ | 1300400000 - ns  | มปัญชีกลาง กรุงเทพฯ                                         |                       |                      |                                                         |
|           |                           |                  | ต่นหา ล้างตัวเลือก                                          |                       | โลรงอาสปีการณา       | <ul> <li>ค้นหาขึ้นสูง</li> </ul>                        |
| _         |                           |                  |                                                             |                       | 10.00111000010000    |                                                         |
| ទា<br>រ   | ใสแคนระดับ<br>เนวยจัดชื่อ | เลขที่โครงการ    | <b>ปี้อโครงการ</b>                                          | จำนวนเงิน<br>งนประมาณ | ช่อมูล<br>โครงการ    | ขน<br>สถานะ คอบ<br>โครงการ การ                          |
| 🗌 D60     | 0080000823                | 60087000735      | ขึ้อเครื่องปรับอากาศ โดยวิธีเฉพาะเจาะจง                     | 400,000.00            | รายละเอียด/<br>แก้ไข | รายชื่อผู้เสนอ<br>ราคาและผล<br>การพิจารณา               |
| □ D60     | 0080000829                | 60087000741      | ขึ้อวัสดุสำนักงานและอุปกรณ์สำนักงาน โดยวิธีเฉพาะเจาะจง      | 50,000.00             | รายละเอียด/<br>แค้โซ | เพิ่มโครงการ 🛷 💳                                        |
| D60       | 0080000834                | 60087000746      | ข้อThanin ทดสอบ จัดซื้อจัดจำง โดยวิธีเฉพาะเจาะจง            | 5,000,000.00          | รายดะเลียด/<br>แก้ไข | จัดหาร่าง<br>สัญญา                                      |
| _ D60     | 0080000836                | 60087000748      | ข้อมื่อโครงการ K โดยวิธีเฉพาะเจาะจง                         | 90,000.00             | รายละเอียด/<br>แก้ไข | จัดทำรายงาน<br>ขอข้อขอจ้าง<br>และแต่งตั้ง<br>คณะกรรมการ |
| D60       | 0080000824                | 60087000736      | ชื่อบริษัท ทดสอบโปรแกรม โดยวิธีเฉพาะเจาะจง                  | 10,000,000.00         | รายคะเอียด/<br>แก้ไข | บริหารสัญญา 🛷 🚍                                         |
| D60       | 0080000532                | 60087000472      | ขึ้อโครงการจัดซื้อเครื่องคอมพิวเตอร์ test 1 โดยวิธีศัตเลือก | 10,000,000.00         | รายสะเอียด/<br>แก้ไข | จัดทำร่าง<br>สัญญา                                      |
| 🔲 D60     | 0080000826                | 60087000738      | ขึ้อพัฒนาระบบงาน Test โดยวิธีดัดเลือก                       | 5,000,000.00          | รายละเอียด/<br>แก้ไข | รายชื่อผู้เสนอ<br>ราคาและผล 🛷 💳<br>การพิจารณา           |
|           |                           | รวมหน้านี้       |                                                             | 30,540,000.00         |                      |                                                         |

# หน่วยจัดซื้อ – จัดทำและประกาศ ผู้ชนะการเสนอราคา

1. กดปุ่ม 🗹 เพื่อเข้าไปบันทึกจัดทำและประกาศ ผู้ชนะการเสนอราคา

# 5.1 หนังสืออนุมัติสั่งซื้อสั่งจ้าง

| †‡† ข้อมูลโครงการ       |                    | รายสม                                         | เป็ยตโครงการ 👻 |
|-------------------------|--------------------|-----------------------------------------------|----------------|
| สำคับ                   | ราชกรรมอกสาร       | จัดทำเอกสาร 2 ส                               | onue           |
| 1 หนังสีออนุมัติสั่งขึ้ | อสังข้าง           | 🕼 รายอมเอียล/แก้ไข ยังไม่ดำเนินการ            |                |
| 2 แต่งตั้งคณะกรรมก      | การตรวจรับพัสทุ    | ( 🕼 รายละเชียด/แก้ไข) ซังไม่ด้าเนินการ        |                |
| 3 ร่างประกาศรายชื่      | อผู้ขนะการเสนอราคา | ( รายละเชียญ/แก้ไข) ยังไม่ดำเนินการ           |                |
|                         | บันทักเลขที่จันที่ | มอห่อหน้าอนุมิต์ <mark>กลับสู่หน้าหลัก</mark> |                |
|                         |                    |                                               |                |
|                         |                    |                                               |                |
|                         |                    |                                               |                |
|                         |                    |                                               |                |

2. กดปุ่ม

|                  | จัดห้าหนังสืออนุมัติสังจ์                        | 2<br>โอสี่ะจำง<br>Template หนังสี่งอนุมั | 3<br>ลิสังขึ้อสั่งจ้าง ตัวอย่างหนังสืออนุ | )<br>มัติสังชื้อสังจำง |                        |
|------------------|--------------------------------------------------|------------------------------------------|-------------------------------------------|------------------------|------------------------|
| 🕴 ี่ ช้อมูลโครงก | าร                                               |                                          |                                           | (                      | รายละเป็นพโครงการ 🔹    |
| บันทึกข้อความ    |                                                  |                                          |                                           |                        |                        |
| 81               | * ส่วนราชการ                                     | กรมบัญชีกลาง สำนักงานเลขานุกา            | เรกรม                                     |                        |                        |
| B2               | * เรียง                                          | รายงานผลการพิจารณาและขออนุ               | มัติสังชื้อสังจ้าง                        |                        |                        |
| 83               | * เรียน                                          | อชินดีกระบัญชีกลาง                       |                                           |                        |                        |
| ข้อมูลผู้เสนอราค | าที่ที่ที่สุด ข้อมูลการเสนอราคา                  |                                          |                                           |                        |                        |
| เลขปร            | ะจำตัวผู้เสียภาษีอากร ราย                        | การพิจารณา/ผู้เสนธราคา                   | ผู้ขนะการเสนอราคา                         | วาลาที่เสนอ            | ราคาที่ตกลงข้อหรือจ้าง |
| E1 1 9           | เครื่องปรับอากาศ<br>765420119861 เครื่องไฟฟ้าไทย | (40.10.17.01 )                           | •                                         | 399,000,00             | 202.000.00             |
| สัสหภายหนังสีออ  | นบัติสังที่อสังจ้าง (สีขออนบัติ)                 |                                          | <b>v</b>                                  | 370,000 00             | 390,000.00             |
| P1               | * คำนำหน้า                                       | บาง 🗸                                    |                                           |                        |                        |
| P2.              | * 50                                             | นิโลบค                                   |                                           |                        |                        |
| P3               | * นามสกด                                         | แวววับศรี                                |                                           |                        |                        |
| P4               | * ด้านระบ่อ                                      | เลขานการกรม                              |                                           |                        |                        |
| P5               |                                                  |                                          |                                           |                        |                        |
| P6               |                                                  |                                          |                                           |                        |                        |
|                  | ายการที่มี ตอกจันสีแดง หมายถึงต้องบันทึก         | ข้อมุล                                   | 1                                         |                        |                        |
| NNTHING          |                                                  |                                          | A 49 1 19                                 | M                      | 12                     |

กดปุ่ม

|                               | Message from webpage                                                                            |
|-------------------------------|-------------------------------------------------------------------------------------------------|
|                               | <ul> <li>14907: ต้องการบันทึกข้อมูลโซ่หรือไม่</li> <li>4</li> <li>OK</li> <li>Cancel</li> </ul> |
| <ol> <li>4. กดปุ่ม</li> </ol> |                                                                                                 |

|    |             | จัดทั                                                           | <br>าหนังสีถอนุมัติสังขี                  | 2<br>อสัรจ้าง Template หนังฮืออนุบ่ | 3<br>สิสังพื้อสังจ้าง ตัวอย่างหนังสือว่า | มมิติตังซื้อสังจ่าง      |                         |
|----|-------------|-----------------------------------------------------------------|-------------------------------------------|-------------------------------------|------------------------------------------|--------------------------|-------------------------|
| ¢. | ง่ำ ช้อมูล  | โครงการ                                                         |                                           |                                     |                                          | -                        | รายละเอียลโครงการ 🗸     |
| ť  | วันพึกข้อค  | ວາມ                                                             |                                           |                                     |                                          |                          |                         |
|    | B1          |                                                                 | * ส่วนราชการ                              | กรมบัญชีกลาง สำนักงานเลขานุกา       | เขกรบ                                    |                          |                         |
|    | B2          |                                                                 | * เรื่อง                                  | รายงานผลการพิจารณาและขอยนู          | มัติสังขึ้นสังจ้าง                       |                          |                         |
|    | 83          |                                                                 | * เรียน                                   | อชินศึกรมบัญชึกกาง                  |                                          |                          |                         |
| 4  | โอมูลผู้เสห | นอราคาที่ดีที่สุด ชื่อมูลการเส                                  | นอราคา                                    |                                     |                                          |                          |                         |
|    |             | ลขประจำดัวผู้เสียภาษีอากร                                       | ราย                                       | การพิจารณา/ผู้เสนอราคา              | ผู้ขนะการเสนอราคา                        | ราคาที่เสนอ              | ราลาที่ตกลงชื้อหรือจ้าง |
|    | FR.4        | 07(1470)000(1                                                   | เครื่องปรับอากาศ<br>แกร้องไฟฟ้อไหน        | (40.10.17.01 )                      |                                          | 200,000,0                | 300 000 00              |
|    | FI-I        | 8765452119861<br>นังสือออมโติสันชื่อสั่งด้อง (ศัสดอ             | INSUGINTI INU                             |                                     | S                                        | 598,000.0                | 598,000.00              |
|    | P1          | หงหรอมีทางและระกง เง (มี.คระ                                    | ามุมกร<br>* คำนำหน้า                      | นาง 🗸                               |                                          |                          |                         |
|    | P2          |                                                                 | * Řo                                      | ปีโดนอ                              |                                          |                          |                         |
|    | PR          |                                                                 | รับวนสุกธ                                 | แวววับศรี                           |                                          |                          |                         |
|    | РД          |                                                                 | * ต่ำแรงปล                                | เลขานการกรม                         |                                          |                          |                         |
|    | P5          |                                                                 |                                           |                                     |                                          |                          |                         |
|    | P6          |                                                                 |                                           |                                     |                                          |                          |                         |
|    | หมายเหตุ    | รายการที่มี <del>คอกจันสีแคง</del><br>ด้วยเทพโครเพื่อไปดาตริมพ์ | หมายถึงต้องบันทึกร่<br>โนตรรณ ได้แต่ 11 - | loya                                | ENTEDIRING E Second                      | ให้ไม่สามารถบับที่คล้อยส | โกรงานได้               |

กดปุ่ม

| SEUUNIS<br>Thai Governm       | จัดซื้อจัดจ้างภาครัฐ <mark>ทดลองใช้งาน (พ.ร.บ. ใหม่)</mark><br>nent Procurement                                                                                                    | 31 สิงหาคม 2560<br>เมงคล - เจ้าหน้าที่พัลดุ<br>เมบัญชีกลาง กรุงเทพา |
|-------------------------------|----------------------------------------------------------------------------------------------------|---------------------------------------------------------------------|
|                               | 1<br>3<br>3<br>3<br>3<br>5<br>5<br>5<br>5<br>5<br>5<br>5<br>5<br>5<br>5<br>5<br>5<br>5                                                                                                    |                                                                     |
| *<br>=<br>Q                   | รมtes - Format - Font - Size - A- ⊠-<br>บันทึกข้อความ                                                                                                    |                                                                     |
|                               | ส่วนราชการ กรมบัญชีกลาง สำนักงานเลขานุการกรม<br>ที่                                                                                                    |                                                                     |
|                               | เรียบ อธิบที่กรมบัญชักลาง<br>ด้วย ซึ่งแต่งทั้งตามคำสั่ง ที่ ลงวันที่ ได้รายงานผลการพิจารณาการข้อ ดังนี้<br>รายการพิจารณา ผู้ขนะการแสนอราคา ราคาที่แสนอ ราคาที่ตกลงขี้อหรือ<br>จ้าง                                           |                                                                     |
|                               | เครือสปรับอากาศ เครืองไท่ที่กำเหย ตะสร์,๐๐๐.๐๐ ตะสร์,๐๐๐.๐๐<br>(ส.๐. ๑๐. ๑.ศ. ๐.๑.) ข้านวน ต.๖<br>เครื่อง<br>ราวน ตะส.,๐๐๐. ๐๐ ตะส.,๐๐๐.๐๐                                                                                   |                                                                     |
|                               | คณะกรรมการฯ พิจารณาแล้ว เท็บสมควรจัดขึ้อ จากผู้เสนอราค<br>จึงเรียนมาเพื่อไปรดพิจารณา หากเห็นขอบขอได้ไปรดอนู่มีไ <del>ม้รับ<br/>ดูพาราปเตอร์ Template มาตรฐาน ซ้อนหลับขั้นลอนฟี 1 เบ็นฟัก เบ็นพันตรหลัง กลับสู่หน้าหลัก</del> |                                                                     |
| กระการพัสยุภาครัฐ (ภพม.) กรมเ | มัญชิกลาง ธนนพระราม 6 แรวเศรแสนไม เรคาญปัต กรุณพมพามพร 10400 โทร. 02-127-7000                                                                                                    | DAPECOO2                                                            |

|                 | Message from webpage                                                                            |
|-----------------|-------------------------------------------------------------------------------------------------|
|                 | <ul> <li>14907: ต้องการบันทึกข้อมูลใช่หรือไม่</li> <li>7</li> <li>OK</li> <li>Cancel</li> </ul> |
| 7. กดปุ่ม 🛛 🛛 🕏 |                                                                                                 |

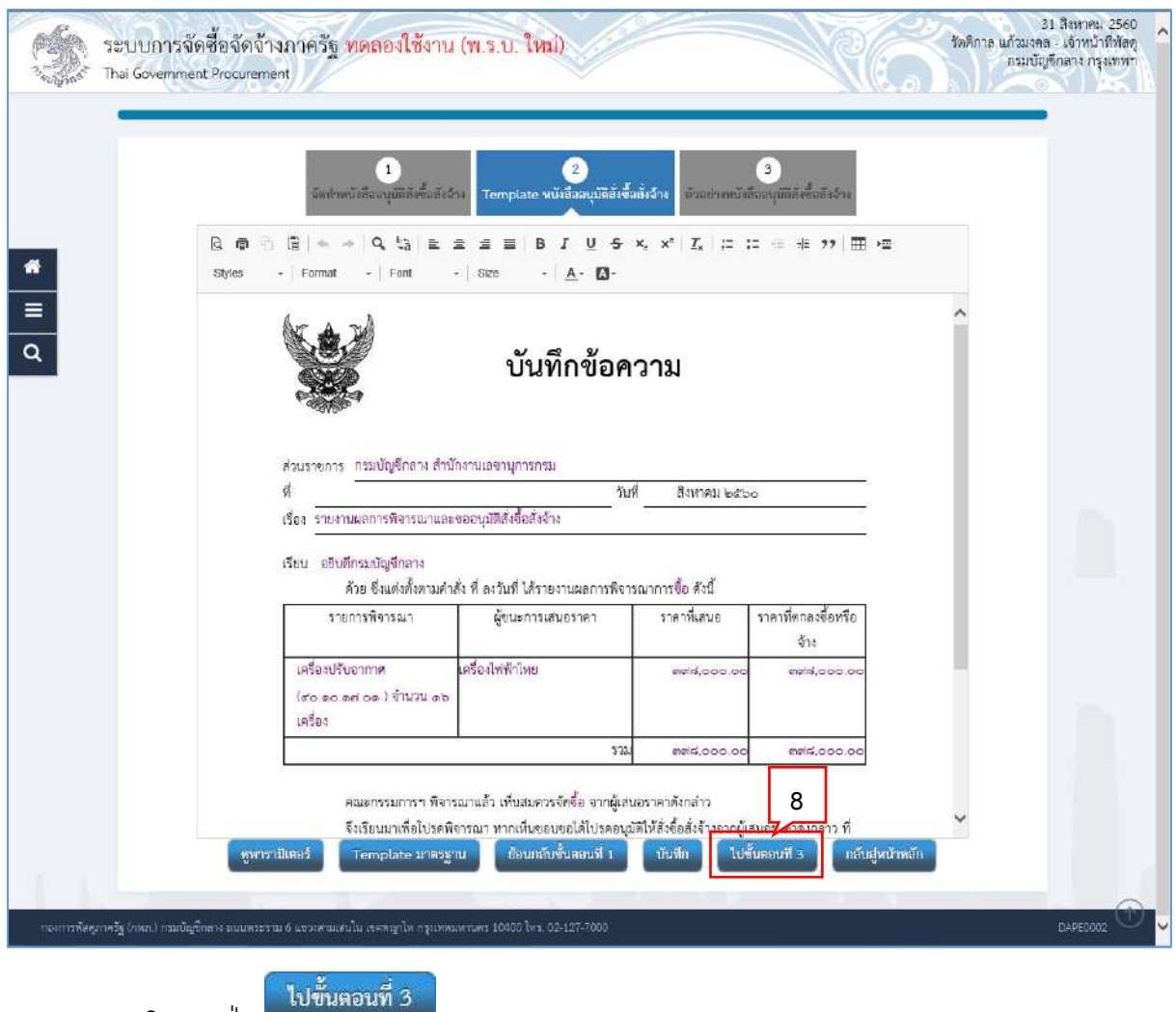

| Thai Governm | ent Procurement                                                           | 2<br>เจ้าง<br>Template พบังชีวอนบังธ์เคือ                               | สิ่งอ้าน                                        | 3<br>2011/08/2011   |  |
|--------------|---------------------------------------------------------------------------|-------------------------------------------------------------------------|-------------------------------------------------|---------------------|--|
|              |                                                                           | บันทึกข้อค                                                              | าวาม                                            |                     |  |
| •            | ส่วนราชการ กรมบัญชีกลาง :<br>ดี<br>เรื่อง <mark>รายงานผลการพิจารณา</mark> | สำนักงานเลขานุการกรมวัม<br>วัม<br>และขออนุมัติสังชื้อสังจ้าง            | ที่ สิงหาคม ๒๕ะ                                 | 0                   |  |
|              | เรียน อธิบดีกรมบัญชีกลาง<br>ด้วย ซึ่งแต่งตั้งตาม<br>รายการพิจารณา         | งคำสัง ที่ ลงวันที่ ใต้รายงานผลการพิจ<br>ผู้จนะการเสนอราคา              | รณาการซื้อ ดังนี้<br>ราคาทีเสนอ                 | ราคาทีตกลงซื้อหรือ  |  |
|              | เครื่องปรับอากาศ<br>(ส่ว.ดว.ดะต่.ce.) ข้านวน ดอ<br>เครื่อง                | เครื่องไฟด้าโทย                                                         | enera,000.00                                    | 614<br>mets.000.00  |  |
|              |                                                                           | ານ                                                                      | nets,000.00                                     | ୩୫୪,୦୦୦.୦୦          |  |
|              | ตเนะกรรมการฯ ที<br>จึงเรียนมาเพื่อไปร<br>เสนอมาพร้อมนี้                   | เขารณาแล้ว เพิ่มสมควรจัดข้อ จากผู้เล<br>คติจารณา หากเทิมขอบขอได้ไปรคอนุ | นอราคาดังกล่าว<br>มัติให้สั่งซื้อสั่งข้างจากผู้ | สนอราคาศังกล่าว ที่ |  |
|              |                                                                           | ç                                                                       | (ນາงมีโลบล ແວວวับ<br>ເສຍານຸກາรกรม               | নই)                 |  |
|              | la.                                                                       | นถลับไปขึ้นตอนที่ 2 พิมพ์                                               | กลับสู่หน้าหลัก                                 |                     |  |
|              |                                                                           |                                                                         |                                                 |                     |  |

9. กดปุ่ม <sup>กลับสู่หน้าหลัก</sup>

# 5.2 แต่งตั้งคณะกรรมการตรวจรับพัสดุ

| 3 younger 1   | ระบบการจัดซื้อจัดจ้างภาครัฐ ทด<br>hai Government Procurement                                 | ดสองใช้งาน (พ.ร.บ. ใหม่)                                        |                                                       | รัดฟักาล แก้วมงร<br>กรุมบัง                       | 31 ลิชหาคม 2560<br>ด - เจ้าหน้าที่พัสดุ<br>มูจิกลาง กรุงเพทฯ              |
|---------------|----------------------------------------------------------------------------------------------|-----------------------------------------------------------------|-------------------------------------------------------|---------------------------------------------------|---------------------------------------------------------------------------|
|               | †่∔† ฮ้อมูลโครงการ                                                                           |                                                                 |                                                       | (รายละเชียดโครงการ 🔹 )                            |                                                                           |
|               | สำคับ                                                                                        | รายการเอกสาร                                                    | จัดทำเอกสาร                                           | ยอานะ                                             |                                                                           |
|               | 1 หนังสืออนุมัติสั่งซื้อสั่งจ้าง                                                             |                                                                 | 🕼 รายอมเชียล/แ                                        | กักขางระหว่างดำเนินการ                            |                                                                           |
| *             | <ol> <li>แต่งตั้งคณะกรรมการตรวจรับพัสดุ</li> <li>ร่วมประกาศสายชื่อเรี้ยนะกระเสนอร</li> </ol> | 2701                                                            | 🕼 รายละเรียล/ม                                        | มัญ ยังไม่ดำเนินการ                               |                                                                           |
| Ξ             |                                                                                              | เป็นที่กเลขที่วันที่ เสนอทั่ว                                   | น้าอนุมัติ กลับสู่หน้าหลัก <u>1</u>                   |                                                   |                                                                           |
| กรุงหรังการอา | <ol> <li>กระบับการจัดชื่อจัดจ้างภาครัฐ 10</li> </ol>                                         | งระตองใช้งาน (พ.ร.บ. ใหม่)                                      |                                                       | รัตติกาล แก่วยงร<br>กวรบไป                        | D//reccos<br>31. ลิะหาคม 2560<br>ส. เจ้ามณ้าที่พัสดุ<br>ชูชิกลาง กรุณหม่า |
| 3428950 -     | har Government Procurement                                                                   |                                                                 |                                                       | (rnavitariarara                                   |                                                                           |
| *             | (มาขอมูลสรรมการ<br>เฉษาประสำคัญประชาชน ประเภ<br>คณะกรรมการทรวจรับพัสดุ                       | าทคณะกรรมการ/ชื่อ-นามสกุล สำเหหม่ง<br>จัดการวงจำส่วแกรต่อดณะการ | บระยาทกรรมการ ชื่อมูอคณะกรรมก<br>มการ กลับสู่หน้าหลัก | 13 สี4 Mait สถานะการรับ Mail<br>เพิ่มรายชื่อ<br>2 |                                                                           |
|               |                                                                                              |                                                                 |                                                       |                                                   |                                                                           |

ที่รายการ คณะกรรมการตรวจรับพัสดุ กดปุ่ม เพิ่มรายชื่อ

| ระบบการจัดชื้อจัดจ้างภาครัฐ ทดสองใช้ง<br>Thei Government Procurement<br>บันทึกรายชื่อคณะกรรมการ<br>* ประมทศณะกรรมการ<br>* เหตุประจำดัวประชาชุบกรรมการ | าน (พ.ร.บ. ใหม่)<br>คณะการแกระระจุลิ 3.1 3.2<br>คณะการแกระระจุลิ 3.1                                             | 31 ลิซภาคม 2560<br>เล - เจ้าหน้าที่สัตลุ<br>มูชิกลาง กรุณพทา |
|----------------------------------------------------------------------------------------------------|----------------------------------------------------------------------------------------------------|--------------------------------------------------------------|
| * คำม่าหน้า<br>* ซึ่อ<br>* บระเภท<br>* ประเภทกรรมการ<br>* ประเภทเริ่มคณะกรรมการ                                                                       | <สังเลือกทำนำหน้า> ✓<br><สังเลือกประเภทกรรมการ> ✓<br><สังเลือกก่านหน่งในคณะกรรมการ> ✓<br>โป้มรีก กบับรู้หน้าหลัก |                                                              |
| กองการพัดคุภาพรัฐ (กพ.ก.) กรมบัญชีกลาง องนพระราม 6 และเครมเตนใน เรตพญาไห กรุ                                                                          | 109921471499 10900 Ture 02 127 7000                                                                              | DCME0002                                                     |

- 3. บันทึกรายชื่อคณะกรรมการ สามารถทำการค้นหารายชื่อได้ 2 วิธีคือ
  - 3.1 ค้นหาจากรายชื่อคณะกรรมการทั้งหมดที่อยู่ในระบบ eGP

โดยบันทึกเลขประจำตัวประชาชนกรรมการ แล้วกดปุ่ม Q ระบบจะทำการค้นหาเลขประจำตัวประชาชนตามที่ระบุ ในระบบ eGP หากพบ ระบบจะนำข้อมูลกรรมการมาแสดงให้โดยอัตโนมัติ (ตามข้อ 4.) หากไม่พบ (เนื่องจากเป็นกรรมการรายใหม่) ให้ผู้ใช้บันทึกข้อมูลกรรมการท่านนั้น เข้าสู่ ระบบ

3.2 ค้นหาจากรายชื่อคณะกรรมการที่เคยแต่งตั้งในหน่วยงาน

โดยกดปุ่ม 🭳

ระบบจะแสดงหน้าจอ "ค้นหารายชื่อคณะกรรมการที่เคยแต่งตั้งในหน่วยงาน" ผู้ใช้สามารถศึกษาขั้นตอนการทำงานได้ที่ข้อ 3.2.1 – 3.2.3

|                 | ะบบการจัดชื่อจัดจ้างภาเ<br>ai Government Procurement | ง <mark>ด ะ</mark><br>ส้นหาจากรายชื่อกรรมก | ารที่เคยแต่งตั้งในหน่วยงาน     | 31 สิงหาหม 2560<br>รัตติกาล แก้วมงคล - เจ้าหน้าที่พัสดุ<br>ถรมบัญชิกลาง กรุงเททา |
|-----------------|------------------------------------------------------|--------------------------------------------|--------------------------------|----------------------------------------------------------------------------------|
| .eillan.        |                                                      | ชื่อกรรมการ                                | ประ                            |                                                                                  |
|                 | บันทึกรายชื่อคณะกรรมการ                              | 3.2.2                                      | ด้านกา ถ้าหลัวเสียก ยอก 3.2.1  |                                                                                  |
|                 |                                                      | เลขประจำ<br>ประชาชน                        | ชื่อกรรมดาร                    |                                                                                  |
|                 | * เลขประส์                                           | 1366641436344                              | ประชาน สิทชิ์สงวน              |                                                                                  |
|                 |                                                      | 5845790318162                              | ประชาม ขอบศัคสิน               |                                                                                  |
|                 |                                                      | 7709056912335                              | ของแสสา การตา<br>ประหารภั ชีสต |                                                                                  |
| =               |                                                      | 2651282681053                              | ประสาทธิ์ ทองสัมฤทธิ์          |                                                                                  |
| 0               |                                                      |                                            | 3.2.3                          |                                                                                  |
| 4               |                                                      |                                            |                                | 10%                                                                              |
|                 | - d-                                                 |                                            |                                |                                                                                  |
|                 |                                                      |                                            |                                |                                                                                  |
|                 |                                                      |                                            |                                |                                                                                  |
|                 |                                                      |                                            |                                | 1                                                                                |
|                 | 1.0                                                  |                                            |                                | A star when a star                                                               |
| กอรการพัฒนภาพริ | ร (กพก.) กรมบัญชีกลาง อเนเพระราม 6 แช                |                                            |                                | DCME0002                                                                         |
|                 |                                                      |                                            |                                |                                                                                  |

### <u>ค้นหาจากรายชื่อกรรมการที่เคยแต่งตั้งในหน่วยงาน</u>

- 3.2.1 ระบุชื่อคณะกรรมการที่ต้องการ
- 3.2.2 กดปุ่ม

### 3.2.3 ระบบแสดงรายชื่อตามเงื่อนไขที่ระบุ ให้คลิกเลือกรายชื่อที่ต้องการ

|   | บันทึกรายชื่อคณะกรรมการ     |                                            |     |
|---|-----------------------------|--------------------------------------------|-----|
|   |                             |                                            |     |
|   | * ประเภทคณะกรรมการ          | คณะกรรมการตรวจรับพัสดุ                     |     |
|   | * เลขประจำตัวประชาชนกรรมการ | 2651282681053 Q 🕘 🔇                        |     |
| * | * คำนำหน้า                  | มาย <b>v</b>                               |     |
|   | + ซึ่อ                      | ประสทธ์                                    |     |
| = | * บายสกุล                   | ทองสัมฤทธิ์                                |     |
| ٩ | * ประเภทกรรมการ             | ข้ารายการ.                                 | 100 |
|   | ⇒ ศึกแทบังในคณะกรรมการ      | ประธานกรรมการฯ 🗸 🕼 แสดงรายละเอียดเพิ่มเติม | ·   |
|   |                             | บันทึก<br>กลับสู่หล้าหลัก<br>5             |     |

- 4. ระบบแสดงชื่อคณะกรรมการที่เลือกมา ให้ผู้ใช้ระบุ "ตำแหน่งในคณะกรรมการ"
- 5. กดปุ่ม

|                                               | Message from                            | webpage ×                      |                                                                                   |
|-----------------------------------------------|-----------------------------------------|--------------------------------|-----------------------------------------------------------------------------------|
|                                               | 14907: ต้องการบัน<br>6<br>0K            | ทึกข้อมูลใช่หรือไม่<br>Cancel  |                                                                                   |
| 6. กดปุ่ม                                     | ทดสองใช้งาน (พ.ร.บ. ใหม่)               |                                | 31 ลีธราคม 2560<br>รัตติกาล แก้วนจดล - เจ้าหน้าที่พัสดุ<br>กระเบัญชิกลาง กรุลเททฯ |
| ************************************          |                                         |                                | รายสะเสียตโครงการ 🔹                                                               |
| เลขประจำดัวประชาทน ประเภ                      | หคณะกรรมการ/ชื่อ-นามสกุล สำนหน่ง        | ประเภทกรร<br>7                 | สัง Mait อิจานะการรับ Mail                                                        |
| คณะกรรมการตรวจรรมพลดุ<br>2651282681053 มายประ | สิทธิ์ พองสัมถทริ์ ประชานกรรมการา       | ข้ารายการ                      | เพิ่มรายชื่อ                                                                      |
| 3151200535549 นางสาวไ                         | พริน แหวนทองคำ กรรมการ                  | จ้าราชการ                      |                                                                                   |
| 3104300024816 มางสาวะ                         | นาวรัตน์ เกตุสาคร เลขานุการ             | ข้าราชการ.                     |                                                                                   |
| ۹                                             | ยกเลิกรายชื่อกรรมการ จัดทำร่างคำสั่งแค่ | ทั้งคณะกรรมกวร กลับสู่หน้าหลัก |                                                                                   |
|                                               |                                         |                                |                                                                                   |
|                                               |                                         | °                              |                                                                                   |
|                                               |                                         |                                |                                                                                   |
|                                               |                                         |                                |                                                                                   |
|                                               |                                         |                                |                                                                                   |

- ระบบแสดงชื่อคณะกรรมการที่บันทึกแล้ว ให้บันทึกรายชื่อคณะกรรมการ ตามข้อ 11. ข้อ 18. จนครบจำนวน ตามที่ต้องการ
- 8. กดปุ่ม

|                        | บันทึกข้อมูลร่างสำลังแต่งตั้งคณะ                   | 2<br>ທາງພາກອ<br>Template ຈຳເອີກສິນແມ່ນລິ້ອກແຫຼດຈາກການ                   |   |
|------------------------|----------------------------------------------------|-------------------------------------------------------------------------|---|
| ร่างค่าสังแต่งตั้งคณะเ | ารสมกาช                                            |                                                                         | _ |
| MI                     | * ตามคำสั่ง                                        | กรมบัญชีกลาง กรุงเทพฯ                                                   |   |
| М2                     | * เรื่อง แต่งตั้ง                                  | คณะกรรมการตรวจรับพัสทุ สำหรับการจี้อเครื่องปรับอากาศ ใดอวิธีเฉพาะเจาะจง |   |
| หน้าที่คณะกรรมการ      |                                                    |                                                                         |   |
| คณะกรรมการตรวจรัง      | ฟัสดุ                                              |                                                                         |   |
| R1-1 %10               | ารตรวจรับพัสดุให้เป็นไปตามเงื่อนไขของ              | ด้ญญาหรือข้อหกละขั้น                                                    | 0 |
| ผู้ลงนาม               |                                                    |                                                                         |   |
| P1                     | * คำนำหน้า                                         | บารสาว                                                                  |   |
| P2                     | * ชื่อ                                             | สุทธิรัตน์                                                              |   |
| P3                     | * นามสกุด                                          | จัดปไขติ                                                                |   |
| Pd                     | * ด้านระบ่อ                                        | อริบศึกรมบัญชีกตาง                                                      |   |
| P5                     |                                                    |                                                                         |   |
| P6                     |                                                    |                                                                         |   |
| รายก                   | ารที่มี <mark>ตอกจันสีแดง</mark> หมายถึงต้องบันทึก |                                                                         |   |

|                | Message from webpage                                                                             |
|----------------|--------------------------------------------------------------------------------------------------|
|                | <ul> <li>14907: ต้องการบันทึกข้อมูลใช่หรือไม่</li> <li>10</li> <li>OK</li> <li>Cancel</li> </ul> |
| 10. กดป่ม 🛛 ок |                                                                                                  |

|                      | บันทึกข้อมูลร่างคำสั่งแต่งตั้งคณะ                      | 2<br>สกรรมการ<br>Template ร่างสำมัสแม่งนั้นคณะกรรมการ<br>ตัวมก่างร่างสำมัสนมัลนั้นคณะกรรมการ |  |
|----------------------|--------------------------------------------------------|----------------------------------------------------------------------------------------------|--|
| ร่างค่าสั้งแต่งตั้งค | เณะกรรมการ                                             |                                                                                              |  |
| M1                   | * ตามคำสั่ง                                            | กรมบัญชีกลาง กรุงเทพฯ                                                                        |  |
| M2                   | <ul> <li>เรื่อง แต่งตั้ง</li> </ul>                    | คณะกรรมการตรวจรับพัสดุ สำหรับการฟื้อเครื่องบรับอากาศ โดยวิธีเฉพาะเจาะจง                      |  |
| หน้าที่คณะกระบ       | การ                                                    |                                                                                              |  |
| คณะกรรมการคร         | วจรับทัลกุ                                             |                                                                                              |  |
| R1-1                 | ทำการตรวจรับทัสตุให้เป็นไปตามเรื่อนไขของ               | สภัญญาหรือข้อตกละนั้น                                                                        |  |
| ผู้ลงนาม             |                                                        |                                                                                              |  |
| P1                   | * คำนำหบ้า                                             | นางสาว 🗸                                                                                     |  |
| P2                   | • ชื่อ                                                 | สุทธิรัตน์                                                                                   |  |
| P3                   | * นามสกุด                                              | รัตนใจดิ                                                                                     |  |
| P4                   | * ตำแหน่ง                                              | ยริบศึกระบัญชีกลาง                                                                           |  |
| PS                   |                                                        |                                                                                              |  |
| P6                   |                                                        |                                                                                              |  |
| MUDDING              | รายการที่ปี <mark>ดอกจับอีแดง</mark> หมายถึงต้องบันทึก | ข้อมูล                                                                                       |  |
|                      | อักขระพิเศษที่ไม่ควรพิมพ์ในระบบ ได้แก่ "."             | * . ! . # . \$ . & . ^ . * . / 11 งาระสงค์ไหม่) เพราะจะทำให้ไม่สามารถบันทึกข้อมูลในระบบได้   |  |
|                      |                                                        |                                                                                              |  |

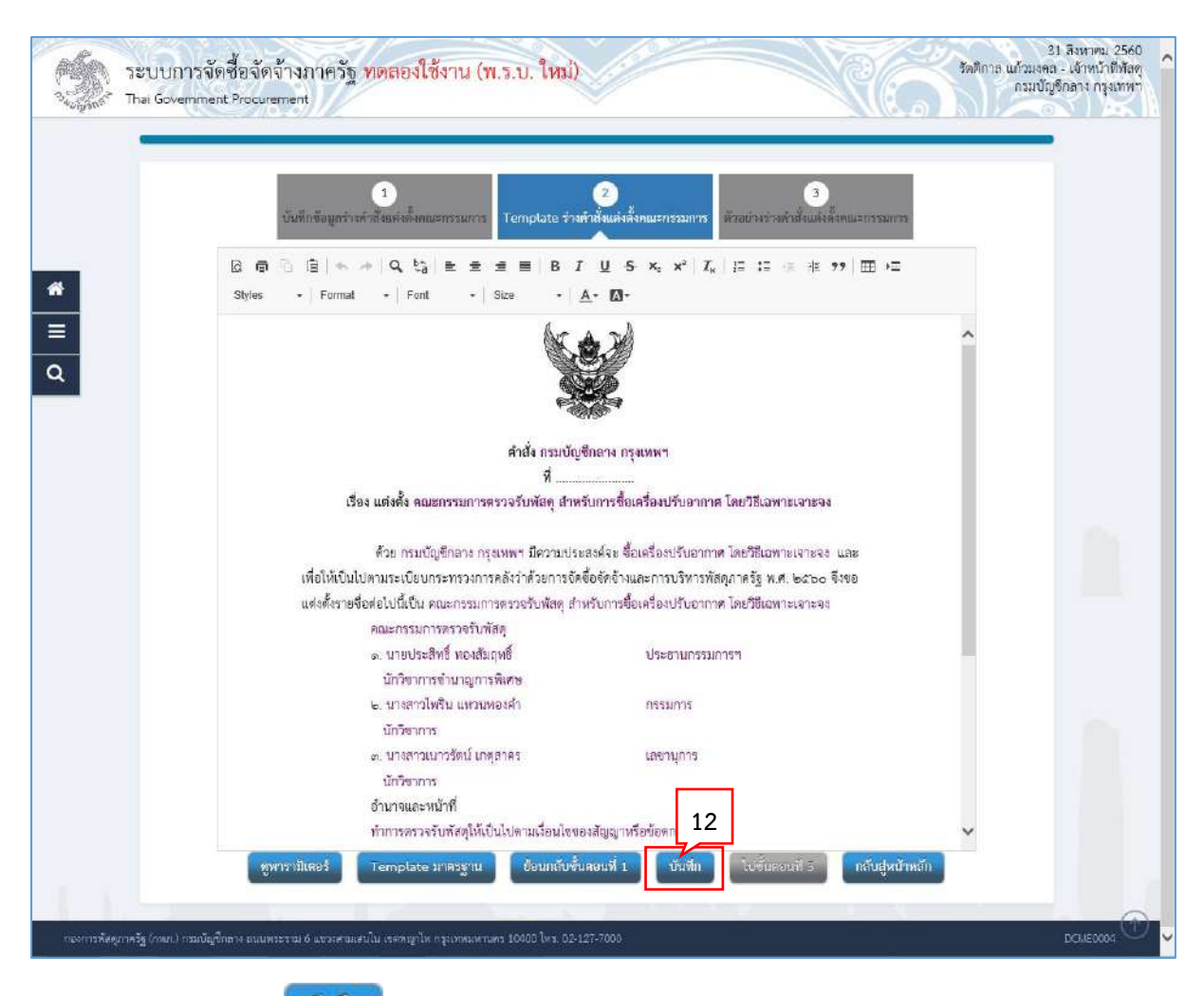

|                            | Message from webpage                                                                             |
|----------------------------|--------------------------------------------------------------------------------------------------|
|                            | <ul> <li>14907: ต้องการบันทึกข้อมูลใช่หรือไม่</li> <li>13</li> <li>OK</li> <li>Cancel</li> </ul> |
| 13. กดปุ่ม <mark>ок</mark> |                                                                                                  |
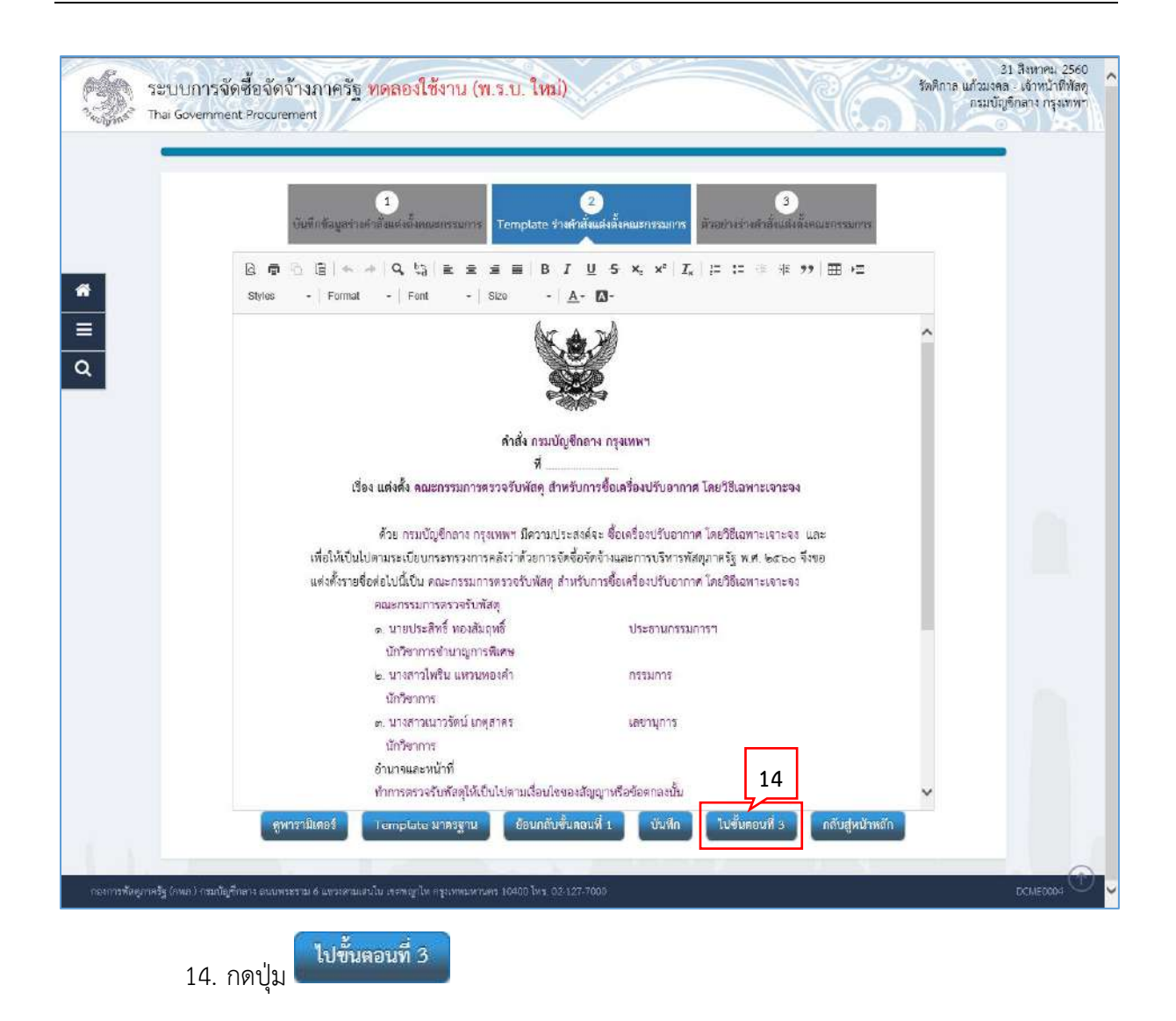

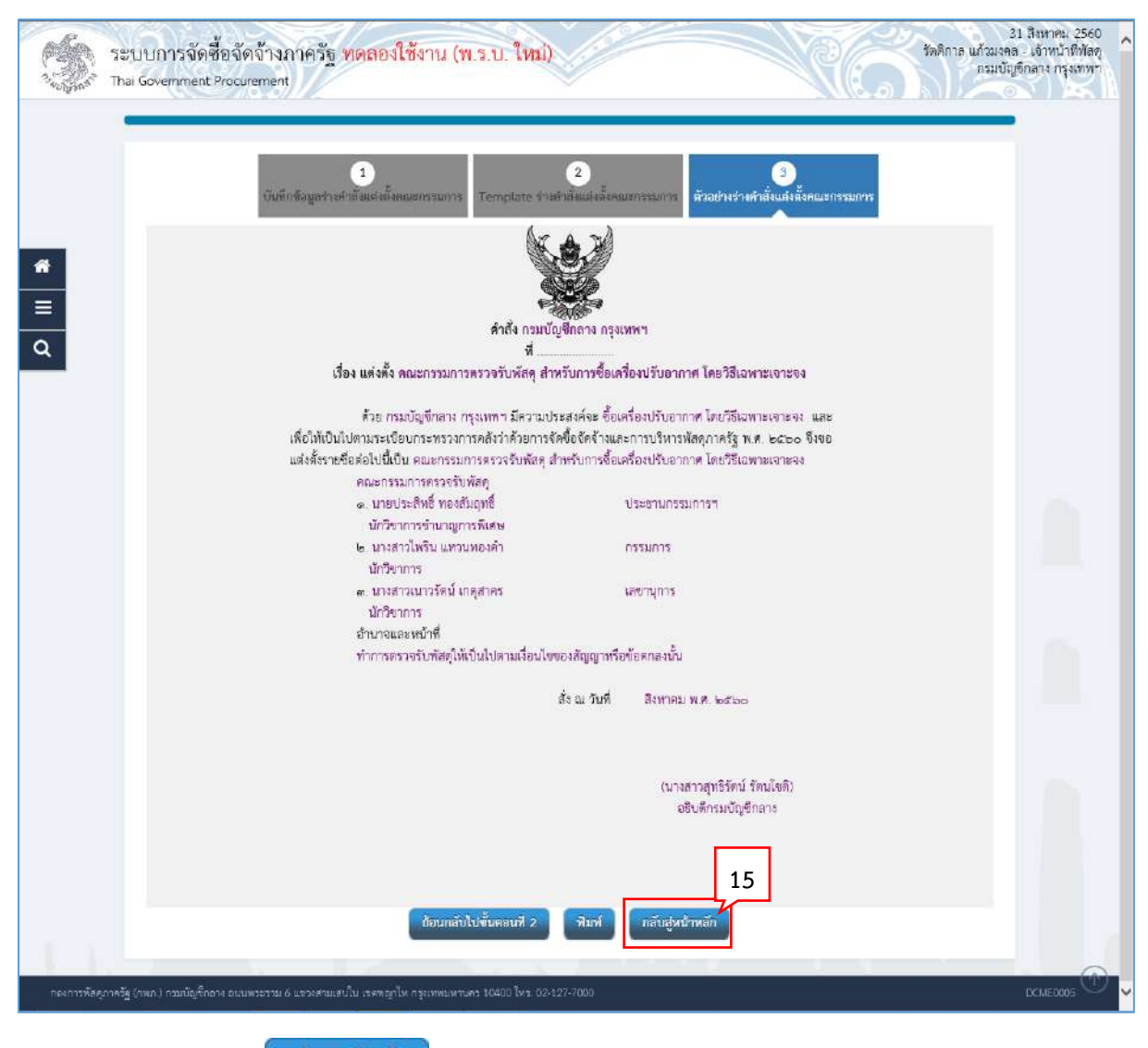

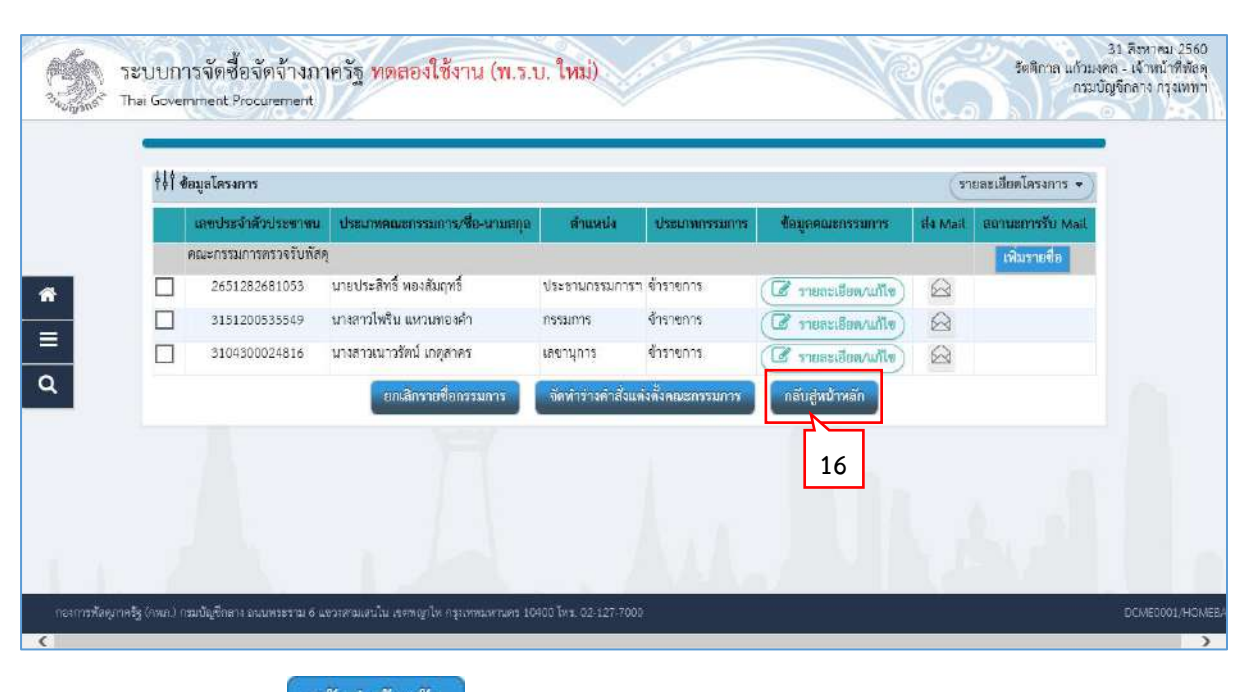

16. กดปุ่ม

# 5.3 ร่างประกาศรายชื่อผู้ชนะการเสนอราคา

| Ander                                                                                                    |                                                                                                    |                                                                                                    | รายละเยียดโครงการ 🔹                                                                |
|----------------------------------------------------------------------------------------------------|----------------------------------------------------------------------------------------------------|----------------------------------------------------------------------------------------------------|------------------------------------------------------------------------------------|
| Restant?                                                                                                    | รายการเอกสาร                                                                                                    | จัดทำเอกสาร                                                                                        | สถานะ                                                                              |
| 1 หนังสืออนุมัติส่                                                                                                    | <b>วังชื่อสัง</b> ช้าง                                                                                                    | 🕼 รายอมเรียด/แก้ไข) ระพ                                                                            | ว่างดำเนินการ                                                                      |
| 2 แต่งตั้งคณะกร                                                                                                    | รมการตรวจรับพัสคุ                                                                                                    | ( รายละเอียล/แก้ไข) ระห                                                                            | ว่างดำเนินการ                                                                      |
| 3 ร่างประกาศรา                                                                                                    | ยซือผู้ขนะการเสนอราคา                                                                                                    | เมืองไปไป (การสาราช 1976)                                                                          | ม่คำเนินการ                                                                        |
|                                                                                                    | 74                                                                                                    | 1                                                                                                  |                                                                                    |
|                                                                                                    |                                                                                                    |                                                                                                    |                                                                                    |
|                                                                                                    |                                                                                                    |                                                                                                    |                                                                                    |
| รู (คพก.) กรมบัญชีกลาง ถนนพระ                                                                                                    | ราม 6 แขวรสามเสนใน เรคพญาไห กรุรเทพมหานคร 10400 โทร. 02-127                                                                                                    |                                                                                                    |                                                                                    |
| ฐ (กพ.ก.) กรมนัญชิกสาง องนพระ                                                                                                    | ราม 6 แรวเทรมแก่นั้น สรรญกิษ กรุงเทรมเทา.69 10400 โทร. 02-127                                                                                                    | 7003                                                                                               |                                                                                    |
| ร (พม) กรมมัญรักสาร องมหระ<br>1. กดปุ่ม<br>ะบบการจัดซื้อจัดจั<br>ai Government Procuren                                                                                                    | ราม 6 แรวสรมเสนัน สรรญกิษ กรุงกรณสรายร 10400 โรง 02-127<br>ราย คะเอียด/แก้ไข<br>รายกะเอียด/แก้ไข<br>รายกะเอียด/แก้ไข<br>กงกาครัฐ ทดลองใช้งาน (พ.ร.บ. ใหม่)<br>nent                                                                                                    | 7003                                                                                               | 3<br>รัตติกาล แก้วมงค<br>กรมบัต                                                    |
| รู (vac) กรมมัญชีอสาร องมหระ<br>1. กดปุ่ม<br>รูปปการจัดซื้อจัดจ้<br>ai Government Procuren<br>บั                                                                                                    | ราม 6 แรวเสรมเกมัน สรรญกิษ กรุงหรณงกามร 10400 โทร. 02-127<br>รายอะเอียด/แก้ไข<br>วางภาครัฐ ทดลองใช้งาน (พ.ร.บ. ใหม))<br>nent<br>1<br>มาักร้อมูธประกาศผู้จนธกรมหนอราคา<br>Template ร่างประก                                                                                                    | :2002           2         3           เค็ฐัยนะการแสนอะางกา         สัมอภาพร่ายประกาศผู้ขนะการแสนอะ | 3<br>รัดติกาล แก้วเมงคุณ<br>ตรมบัตุ                                                |
| รู (vw.) กรมมัญจังสาร องมหระ<br>1. กดปุ่ม<br>ะบบการจัดซื้อจัดจ้<br>ai Government Procuren<br>ปิงั                                                                                                    | ราย 6 แรวเสรมเสนิม สรรญรไร กรุงงานมากเทร 10400 โทร. 02327<br>รายกระเอียด/แก้ไข<br>างกาครัฐ ทดลองใช้งาน (พ.ร.บ. ใหม่)<br>nent<br>1<br>มพักธังมูลประกาศผู้อนะการแทนธรรกา<br>Template ร่างประก                                                                                                    | 2<br>มห์ชู้ๆนะการแกรแรงการ<br>มีรู้อย่างเร่ายประกาศผู้ขนะการแปนเร                                  | รัททิกาล แก้วมงค<br>กรุมบัน<br>กรร<br>รายละเพียดโครงการ •                          |
| ร (พณ) กรมมัญรัตสาง องมหระ<br>1. กดปุ่ม<br>ะบบการจัดซื้อจัดจ้<br>ai Government Procuren<br>อังค์<br>รู้ เดงบาม<br>ผู้ถุดบาม                                                                                                    | ราม 6 แรวเสรมเสนัน สรรญกิษ กรุงกรณสรามร 10400 โรง. 02-127<br>รายอะเอียด/แก้ไข<br>วางภาครัฐ ทดลองใช้งาน (พ.ร.บ. ใหม)<br>nent<br>1<br>มที่กร้อมูรประกาศผู้จนะการแก่นธรรศา                                                                                                    | 2<br>มห์รู้ขนะการแสนอะาคา<br>ตั้งอย่างร่างประกาศผู้ชนะการแสนเงร                                    | 3<br>รัดดิกาด แก้รมงัด<br>กรมบัต<br>กรร<br>รายคะเสียดโครงการ •                     |
| รู (งหม) กระบัญจังคาง องมหระ<br>1. กดปุ่ม<br>ระบบการจัดซื้อจัดจั<br>อเ Government Procuren<br>รู้ (งหมดโครงการ<br>ผู้กงมาน<br>P1                                                                                                    | ราย 6 แรวสรายเสนิม สรราญปร กรุงกรณสรามรร 10400 โรง. 02-327<br>ราย 6 แรวสรายสระเอียด/แก้ไข<br>ว่างถาครัฐ พดลองใช้งาน (พ.ร.บ. ใหม่)<br>กอกเ<br>มทีกข้อมูลประกาศผู้ขนะการแก่มอราคา<br>Template รวยประก<br>* กำน้าหน้า นาลสาว                                                                                                    | 7000<br>2<br>กลัฐชุมอาการแสนอราคา<br>มีรายย่างยากรณ์ชุมอยากรณ์                                     | รัพทึกาล แก้รมงคะ<br>รัพทึกาล แก้รมงคะ<br>กรมบัต<br>กรรมบัต<br>รายละเอียดโครงการ - |
| รู (งหม) กรมมัญจังสาร องมหระ<br>1. กดปุ่ม<br>ะบบการจัดซื้อจัดจั<br>ai Government Procuren<br>ปุ๋งๆ ข้อมูลโตรงการ<br>ผู้ถสบาม<br>P1<br>P2                                                                                                    | ราย 6 แรวสรรมงานั้น สรรรญรโร กรุงพรมงาวเทร 10400 โรง. 02327<br>ราย 6 แรวสรรมงานั้น สรรรญรโร กรุงพรมงาวเทร 10400 โรง. 02327<br>ราย 6 แรงสรรมงาน (พ. ร. บ. ใหม่)<br>กงกาครัฐ พดลองใช้งาน (พ. ร. บ. ใหม่)<br>กงกาครัฐ พดลองใช้งาน (พ. ร. บ. ใหม่)<br>กงกาครัฐ พดลองใช้งาน (พ. ร. บ. ใหม่)<br>กงกาครัฐ พดลองใช้งาน (พ. ร. บ. ใหม่)<br>กงกาครัฐ พดลองใช้งาน (พ. ร. บ. ใหม่)<br>กงกาครัฐ พดลองใช้งาน (พ. ร. บ. ใหม่)<br>กงกาครัฐ พดลองใช้งาน (พ. ร. บ. ใหม่)<br>กงกาครัฐ พดลองใช้งาน (พ. ร. บ. ใหม่)<br>กงกาครัฐ พดลองใช้งาน (พ. ร. บ. ใหม่)<br>กงกาครัฐ พดลองใช้งาน (พ. ร. บ. ใหม่)                                                                                                    | 2003<br>2) กรัฐสนะการแสนอราคา<br>มีรายป่างว่า สประการผู้สนะการแสนอร                                | 2<br>รัตติกาล แก้วมงค<br>กระบบัต<br>กระบบัต<br>รายละเอียดโครงการ -                 |
| ร (งหม) กระเงิญชีอสา 1 ออมพระ<br>1. กดปุ่ม<br>ระบบการจัดซื้อจัดจั<br>ai Government Procuren<br>tit<br>tit<br>tit<br>tit<br>tit<br>tit<br>tit<br>ti                                                                                                    | ราย 6 แรวสรายเหนืม เธราญาไร กรุยงารแหรงร 10400 โรง. 02-127<br>ราย 6 แรวสรายเสนีม เธราญาไร กรุยงารแหรงร 10400 โรง. 02-127<br>รายกอะเอียด/แก้ไข<br>รายกอะเอียด/แก้ไข<br>รายกอะเอียด/แก้ไข<br>บากรัฐ ทดลองใช้งาน (พ.ร.บ. ใหม)<br>กอกรัฐ<br>บากรัฐ ทดลองใช้งาน (พ.ร.บ. ใหม)<br>กอกรัฐ<br>บารกรรรรม<br>รายกอะเอียด/แก้ไข<br>วามภาครัฐ ทดลองใช้งาน (พ.ร.บ. ใหม)<br>กอกรัฐ<br>บารกรรรรรรรรรรรรรรรรรรรรรรรรรรรรรรรรรรร                                                                                                    | 2<br>ที่มีสามะการแสนอราคา<br>เพื่อสามะร่างประกาศผู้ขนะการแสนเอง                                    | รายละเมียดโครงการ •                                                                |
| ร (งหม) กระบัญจังคาง งงมหระ<br>1. กดปุ่ม<br>ระบบการจัดซื้อจัดจั<br>ai Government Procuren<br>\$<br>\$<br>\$<br>\$<br>\$<br>\$<br>\$<br>\$<br>\$<br>\$<br>\$<br>\$<br>\$                                                                                                    | รรม 6 แรวสรรมสามัน สรรณฐาไห กรุมงารณจาร 10400 โทร. 023 127<br>ราย 6 แรวสรรมสามัน สรรณฐาไห กรุมงารณจาร 10400 โทร. 023 127<br>วางกาครัฐ<br>รายละเอียด/แก้ไข<br>วางกาครัฐ<br>รายละเอียด/แก้ไข<br>รายละเอียด/แก้ไข<br>รายละเอียด/แก้ไข<br>รายละเออออจ<br>รายละเอออจ<br>รายละเออจ<br>รายละเออจ<br>รายละเอออจ<br>รายละเออจ<br>รายละเออจ<br>ราย | 2<br>1<br>1<br>1<br>1<br>1<br>1<br>1<br>1<br>1<br>1<br>1<br>1<br>1                                 | รายอละเอียดโครงการ •                                                               |
| รู (vva) กระบัญชังสาร รถมหระ<br>1. กดปุ่ม<br>ระบบการจัดซื้อจัดจั<br>ai Government Procuren<br>รู้ (กระบาม<br>คุณาม<br>คุณาม<br>คาม<br>คุณาม<br>คุณาม<br>คาม<br>คุณาม<br>คุณาม<br>คุณาม<br>คุณาม<br>คุณาม<br>คุณาม<br>คุณาม<br>คุณาม<br>คุณาม<br>คุณาม<br>คุณาม<br>คุณาม<br>คุณาม<br>คุณาม<br>คุณาม<br>คุณาม<br>คุณาม<br>คุณาม<br>คุณาม<br>คุณาม<br>คุณาม<br>คุณาม<br>คุณาม<br>คุณาม<br>คุณาม<br>คุณาม<br>คาม<br>คุณาม<br>คุณาม<br>คุณาม<br>คุณาม<br>คุณาม<br>คุณาม<br>คุณาม<br>คุณาม<br>คุณาม<br>คุณาม<br>คาม<br>คาม<br>คาม<br>คาม<br>คาม<br>คาม<br>คาม<br>คาม<br>คาม<br>ค | ราย 6 แรวสรรมงานั้น สรรณญาไร กรุงงานมหาวองร 10400 โทร. 023 227<br>ราย 6 แรวสรรมงานั้น สรรณญาไร กรุงงานมหาวองร 10400 โทร. 023 227<br>ราย 6 มามิกาศ วัฐ<br>ทักษ์สมุขประกาศผู้ขนะการแกษตราคา<br>* คำนำหน้า<br>* คำนำหน้า<br>* คำนำหน้า<br>* คำนะหน่ง<br>ชื่นที่เชื่อ<br>* คำแหน่ง<br>ชื่นที่เชื่อ<br>* คำแหน่ง<br>ชื่นที่เชื่อ<br>* คำแหน่ง<br>ชื่นที่เชื่อ<br>* คำแหน่ง<br>ชื่นที่เชื่อ<br>* คำแหน่ง<br>* คำแหน่ง<br>* *                                                                                                    | -7002<br>2<br>2 (รู้<br>มายัฐสนะการแสนองามาา<br>มายัฐสนะการแสนองามาา<br>มายัฐสนะการแสนองามาา       | รังหิกาล แก้รมงค<br>กรมบัต<br>รายอสมมียดโครงการ •                                  |

2. กดปุ่ม

ระบบแสดงกล่องข้อความ "ต้องการบันทึกข้อมูลใช่หรือไม่"

|                                                                                                    |                                                                                                    | <ul> <li>14907; ต้องการบันทึกข้อมูลใช่หรือไม่</li> <li>3</li> <li>OK</li> <li>Cancel</li> </ul>                                                                                                    |                                                       |
|----------------------------------------------------------------------------------------------------|----------------------------------------------------------------------------------------------------|----------------------------------------------------------------------------------------------------|-------------------------------------------------------|
| 3. กดปุ่ม<br>ระบบการจัดซื้อจัง<br>Thei Government Procu                                              | ู OK<br>เจ้างภาครัฐ ทตลองใช้เ                                                                                                    | งาน (พ.ร.บ. ใหม)                                                                                                    | 31 สีงหาคม<br>ແก้วมวงล - เจ้าหน้า<br>กรมบัญชีกลาง กรุ |
|                                                                                                    | 1                                                                                                    | 2 3                                                                                                    |                                                       |
| ∔¦∲ ซ้อมูดโดรงการ                                                                                    | 1<br>บันทึกข้อมูลประกาศผู้ขณะการเลนะ                                                                                                    | 2<br>มวาคา<br>Temptate ง่างประการผู้ขบรการแอบอราคา<br>อ้วยอ้างประการผู้ชบรการแอบอราคร<br>วายอะเบียดโครงก                                                                                                    | 15 - )                                                |
| ‡่∳†้ ซ้อมูดโดรงการ<br>ผู้ถงนาม                                                                      | 1<br>บับทึกข้อมูลประการแสน                                                                                                    | 2<br>อาคา<br>Template ข่างประกาศฐานแกรมแนะราหา<br>ตัวแต่รงว่าประกาศฐานแกรมแนะราหา<br>รายอะเบียลโครงก                                                                                                    | 19 • )                                                |
| ∳∳ใช้อมูลโครงการ<br>ผู้ลงมาม<br>P1                                                                   | 1<br>บันทึกข้อมูลประการเลน<br>* คำนำหน้า                                                                                                    | 2<br>อาคา<br>Template ปางประกาศอู้ขนอการแบบธรรษา<br>ตัวแต่วงว่างประกาศอู้ขนอการแบบธรรษา<br>ตัวแต่วงว่างประกาศอู้ขนอการแบบธรรษา<br>ตัวแต่วงว่างประกาศอู้ขนอการแบบธรรษา<br>รายกอะเป็นหโครงก                                                                                                    | 14 • )                                                |
| ∳∳∲ ช้อมูดโดรงการ<br>ผู้ลงนาม<br>P1<br>P2                                                            | 1<br>บันทึกข้อมูลประหาศภัตนรการแสน<br>* ศักร์เทษไา<br>- ชื่อ                                                                                                    | 2<br>สวาคา<br>Temptate ปางประกาพผู้ขนะการแบบอราคา<br>ส่วนส่วงปางประกาพผู้ขนะการแบบอราคา<br>สายกอบเป็นคโครงก<br>เขางการ<br>จุดชิชิตป                                                                                                    | 15 •                                                  |
| ↓↓↓ ข้อมูลโครงการ<br>ผู้ลงนาม<br>P1<br>P2<br>P3                                                      | 1<br>บับทึกข้อมูลประกาศผู้ทนะการแสน<br>* คำนำหน้า<br>* ชื่อ<br>* นามสกุด                                                                                                    | 2<br>อากา<br>Temptare ป่างประการผู้ขนะการและแขราหา<br>ตัวแต่รงว่างประการผู้ขนะการและแขราหา<br>ตัวแต่รงว่างประการผู้ขนะการและเขาะถางประการผู้ขนะการแขราหา<br>เป็นจากเรื่องประการผู้ขนะการแขราหา<br>เป็นจากเรื่องประการหนายานตราหา<br>เป็นจากเรื่องประการผู้ขนะการหนายางประการหนายาวจางประการหนายางประการหนาย                                                                                                    | 13 <b>* )</b>                                         |
| <b>∳่∲† ข้อมูลโครงการ</b><br><mark>ผู้สงนาม</mark><br>P1<br>P2<br>P3<br>P4                           | 1<br>บับถึกข้อมูลประการเสนะ<br>* คำนำหน้า<br>- ชื่อ<br>* นามสกุด<br>* ดำแหน่ง                                                                                                  | 2<br>Temptare ช่วงประการผู้ขบบการแบบอราหา<br>ตัวแล้วอย่างประการผู้ขบบการแบบอราหา<br>ตัวแล้วอย่างประการผู้ขบบการแบบอราหา<br>กายกอะเป็นหโครงก<br>รายกอะเป็นหโครงก<br>รายกอะเป็นหโครงก<br>รายกอะเป็นหโครงก<br>รายกอะเป็นหโครงก<br>รายกอะเป็นหโครงก<br>รายกอะเป็นหโครงก                                                                                                    | na •)                                                 |
| <b>∳∳१ ช้อมูกโครงการ</b><br><mark>ผู้ถงมาม</mark><br>P1<br>P2<br>P3<br>P4<br>P5                      | 1<br>บันทึกข้อมูลประการเล่น<br>* คำนำหน้า<br>* ชื่อ<br>* นามสกุด<br>* ต่ำแหน่ง                                                                                                 | มราคา (2) (3) (รายสะ ปางประกาศผู้ขนะการแขนขราคา (รายสะเป็นคโครงการแขนขราคา) (รายสะเป็นคโครงการแขนขราคา) (รายสะเป็นคโครงกา<br>(รายสะเป็นคโครงการแขนขราคา) (รายสะเป็นคโครงการแขนขราคา) (รายสะเป็นคโครงการแขนขราคา) (รายสะเป็นคโครงการแขนขราคา) (รายสะเป็นคโครงการแขนขราคา) (รายสะเป็นคโครงการแขนขราคา) (รายสะเป็นคโครงการแขนขราคา) (รายสะเป็นคโครงการแขนขราคา) (รายสะเป็นคโครงการแขน<br>(สายสะเป็นคโครงการแขนขราคา) (รายสะเป็นคโครงการแขนขราคา) (รายสะเป็นคโครงการแขนขราคา) (รายสะเป็นคโครงการแขน) (รายสะเป็นคโครงการแขน) (รายสะเป็นคโครงการ<br>(สายสะเป็นคโครงการแขนขราคา) (สายสะเป็นคโครงการแขนขราคา) (รายสะเป็นคโครงการ) (รายสะเป็นคโครงการ) (สาย<br>(สายสะเป็นคโครงการ) (สายสะเป็นครงการ) (สายสะเป็นคโครงการ) (สายสะเป็นคโครงการ) (สายสะเป็นคโครงการ) (สายสะเป<br>(สายสะเป็นคโครงการ) (สายสะเป็นคโครงการ) (สายสะเป็นคโครงการ) (สายสะเป็นคโครงการ) (สายสะเป็นคโครงการ) (สายสะเป็นคโครงการ) (สายสะเป็นคโครงการ) (สายสะเป็นคโครงการ) (สายสะเป็นคโครงการ) (สายสะเป็นคโคร<br>(สายสะเป็นคโครงการ) (สายสะเป็นคโครงการ) (สายสะเป็นคโครงการ) (สายสะเป็นคโครงการ) (สายสะเป็นคโครงการ) (สายสะเป็นคโครงการ) (สายสะเป็นคโครงการ) (สายสะเป็นคโครงการ) (ส<br>สะเป็นคโครงการ) (สายสะเป็นคโครงการ) (สายสะเป็นคโครงการ) (สายสะเป็นคโครงการ) (สายสะเป็นคโครงการ) (สายสะเป็นคโครงการ) (สายสะเป็นคโครงการ)<br>(สายสะเป็นคโครงการ) (สายสะเป็นคโครงการ) (สายสะเป็นคโครงการ) (สายสะเป็นคโครงการ) (สายสะเป็นคโครงการ) (สายสะเป็นคโครงการ) (สายสะเป็นคโครงการ) (สายสะเป็นคโครงการ) (สายสะเป็นคโครงการ) (ส<br>สะเปลงการ) (สายสะเป็นคโครงการ) (สายสะเป็นคโครงการ)                                                                                                    | 15 •)                                                 |
| <mark>∳∳∲ ข้อมูลโครงการ</mark><br><u>ผู้สะนาม</u><br>P1<br>P2<br>P3<br>P4<br>P5<br>P6                | 1<br>บันทึกขึดมูลประหาศรีขนะการแสน<br>* ศักร์ทหร้า<br>- ชื่อ<br>* ยามสกุล<br>* คำแหน่ง                                                                                         | มวาคา 2 3<br>มีวายรา Temptate ปางประเทศผู้ขนขถาวนขนองาคา<br>มายระเบียลโครงก<br>งายระเบียลโครงก<br>งายระเบีย<br>งายระเบียรงก<br>งายระเบียรงก<br>งายระเบียรงก<br>งายระเบียรงก<br>งายระเบียรงก<br>งายระเบียรงก<br>งายระเบียรงก<br>งายระเบียรงก<br>งายระเบียรงก<br>งายระเบียรงก<br>งายระเบียรงก<br>งายระเบียรงก<br>งายระเบียรงก<br>งายระเบียรงก<br>งายระเบียรงการงายระเบียรงการงายระเบียรงการงายระเบียรงการงายระเบียรงการงายระเบียรงายระเบียรงายระเบียรงายรงายระเบียรงายรงายระเบียรงายระเบียรงายระเบียรงายระเบียรงายระเบียรงายระเบียรงายรงายรงายระเบียรงายระเบียรงายรงายรงายรงายรงายรงายรงายรงายรงายระเบียรงายระเบียรงายรงายรงายรงายรงายรงายรงายรงายรงายรงา                                                                                                    | 15 •)                                                 |
| ↓↓↑ ข้อมูลโดรงการ<br>ผู้สุจมาม<br>P1<br>P2<br>P3<br>P4<br>P5<br>P6<br>Y16การ<br>อักษระส์<br>อักษระส์ | 1<br>บับถึกข้อมูลประการเล่ง<br>* คำนำหน้า<br>- ชื่อ<br>* บามสกุล<br>* ดำแหน่ง<br>ก็มี <b>ดอกขึ้นสีแค</b> ง หมายถึงต้องบับทึกรุ่<br>เลขะที่ไม่ควรพืบหรียวะบบ ได้แก่ * , ,       | มากา ขึ้นการและสารแกรงการและการแล้วงการและการแล้วงการและการแล้วงการและการและการ<br>การการและการและการและการและการและการและการและการและการและการและการและการและการและการและการและการและการและการและก<br>การการการและการและการและการและการและการและการและการและการและการและการและการและการและการและการและการและการและการ<br>การการการการและการการการและการและการและการและการและการและการและการและการและการและการและการและก<br>การการการการการและการการการการการและการการการและการและการและการการการการการการการการการการการการการก                                                                                                    | 19                                                    |
| ↓↓↑ ข้อมูกโครงการ<br>ผู้สงนาม<br>P1<br>P2<br>P3<br>P4<br>P5<br>P6<br>Yมายเทดุ<br>อ้กระส์             | 1<br>บันทึกข้อมูลประกาศผู้รายงาวเลน<br>* คำนำหน้า<br>- ชื่อ<br>* บายสกุด<br>* ดำแหน่ง<br>ที่ปี <b>ตอกจับสินลง</b> หมายถึงต้องบันทึกร้<br>โหายที่ไม่ควรสิมพิโนจะบบ ได้แก่ " , " | มราคา ขายระเป็นขโดงระบบได้<br>ตัวแร้วะว่างประการผู้ขนะการแบบราคา<br>ตัวแร้วะว่างประการผู้ขนะการแบบราคา<br>ตัวแร้วะว่างประการผู้ขนะการแบบราคา<br>(รายระเป็นขโดงระก<br>(รายระเป็นขโดงระก<br>(รายระก<br>(รายระก))<br>(รายระก<br>(รายระก)<br>(รายระก)<br>(รา | ns •)                                                 |

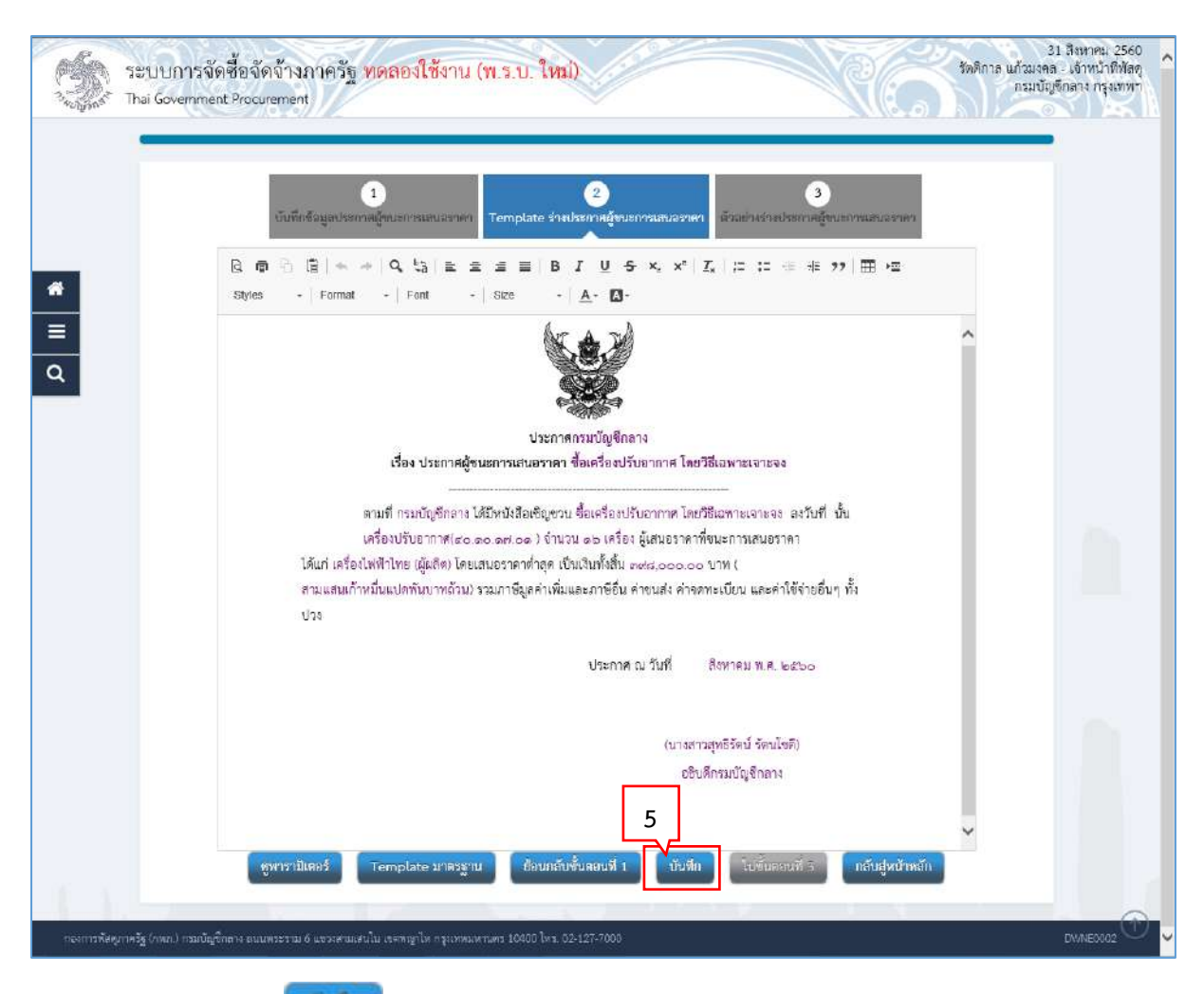

ระบบแสดงกล่องข้อความ "ต้องการบันทึกข้อมูลใช่หรือไม่"

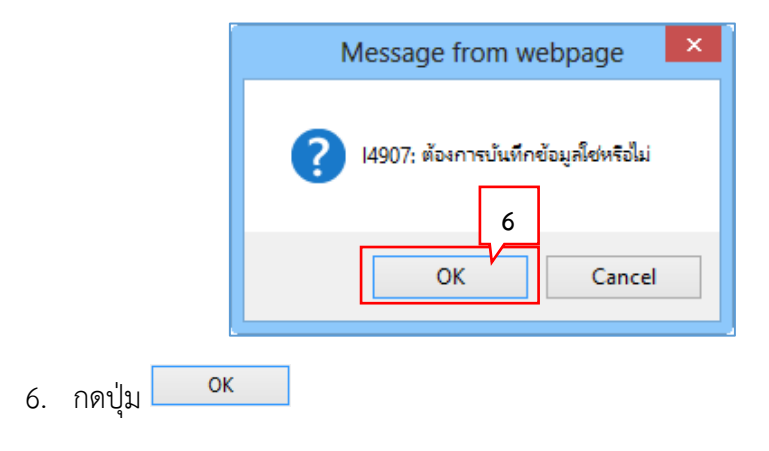

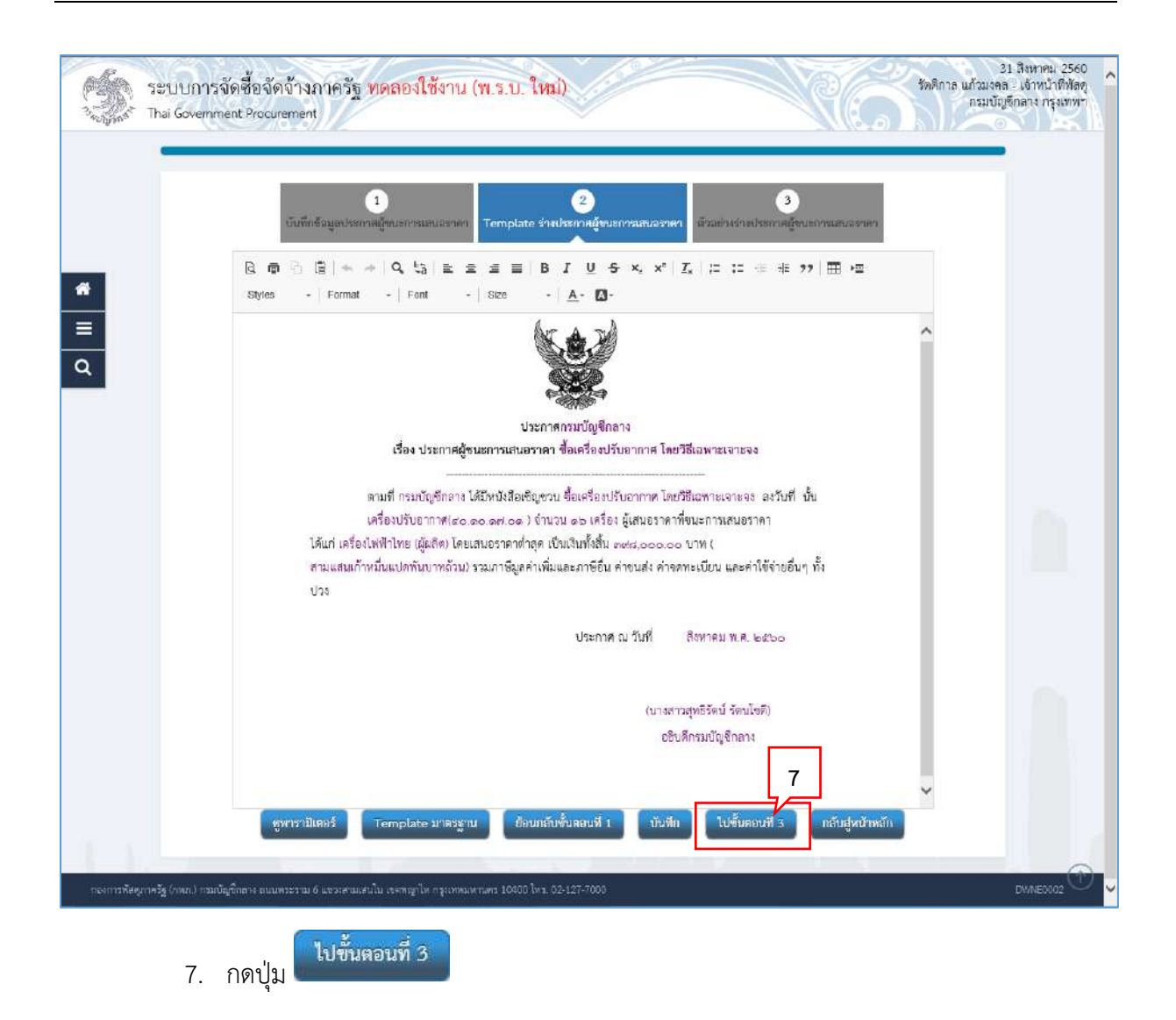

| SELUDITS                     | รจัดซื้อจัดจ้างภาครัฐ <mark>ทดลองใช้งาน (พ.ร.บ. ใหม่)</mark><br>ment Procurement                                                                                                    | 31 สิงหาคม 2560<br>เล แก้วมงคล - เจ้าหน้าทิพัสดุ<br>กรมบัญชีกลาง กรุงเทพา |
|------------------------------|----------------------------------------------------------------------------------------------------|---------------------------------------------------------------------------|
|                              | 1<br>บันทึกข้อมูลประกาลผู้หนะการแสนอราคา<br>Template ร่างประกาศผู้หนะการแสนอราคา<br>ผู้รอมที่หย่างประกาศผู้หนะการแสนอราคา                                                                                                    |                                                                           |
| *<br>=<br>Q                  | ประกาศกรมบัญชีกลาง<br>ประกาศกรมบัญชีกลาง<br>เรื่อง ประกาศศรีขนะการเสนอราคา ชั้นเครื่องปรับอากาศ โดยวิธีเฉพาะเจาะจง                                                                                                    |                                                                           |
|                              | ตามที่ กามบัญชีกลาง ได้มีหนังสือเขิญขวน ขี้อเครื่องบรับอากาศ โดยวิธีเฉพาะเจาะจง . ลงวันที่ . นั้น<br>เครื่องปรับอากาศ(๘๐.๑๐.๑๙.๐๑ ) จำนวน ๑๖ เครื่อง ผู้เสนอราคาที่ชนะการเสนอราคา ได้แก่ เครื่อง<br>ไฟฟ้าไทย (ผู้ผลิต) โดยเสนอราคาค่าสุด เป็นเงินทั้งสิ้น ๑๙๘,๐๐๐ ๐๐ บาท (สามแสนเก้าหมื่นแปตพันบาทถ้วน) รวม<br>ภาษีมูลคำเพิ่มและภาษีอื่น ล่าขนส่ง ค่าจดทะเบียน และค่าใช้จ่ายอื่นๆ ทั้งปวง |                                                                           |
|                              | ประกาศ ณ วันที่ สิงหาคม พ.ศ. ๒๕๖๐                                                                                                    |                                                                           |
|                              | (นางศาวสุทธิรัตน์ รัตนโยติ)<br>อธิบติกรมบัญชีกลาง                                                                                                    |                                                                           |
|                              | มือนกลับใบขั้นคลนที่ 2 ทีมพ่ กลับสู่หน้าหลัก                                                                                                    |                                                                           |
| กองการทัสดุภาครัฐ (กพภ.) กรม | ณัฐชีทสาง อนนพระราม 6 แขวงศามสนใน เจลทญาโห กรุงเทพมหานพร 10000 โทย. 02-127-7000                                                                                                    | DW/WED003                                                                 |

| ย้าสับ           ย้าสับ         รายการเอกสาร         จึงห้าเอกสาร         ยอานะ           1         หนังสีออนุมัติสั่งชิ้งรับร่า         ๑ รายสะแขียดงนกับฐางระหว่างดำเนินการ           2         แล้งทั้งคณะกรรมการครวจรับพัสดุ         ๑ รายสะเขียดงนกับฐางระหว่างดำเนินการ           3         ร่างประกาศรายชื่อผู้ขนะการเสนอราคา         9           1         ระหว่างดำเนินการ         ระหว่างดำเนินการ           1         หนังสิตอนุมัติสั่งขึ้งที่         ระหว่างดำเนินการ           3         ร่างประกาศรายชื่อผู้ขนะการเสนอราคา         9         ๑ ระหว่างดำเนินการ           1         หนังสิตอนุมัติสั่งขึ้งที่         ระหว่างดำเนินการ         ๑ |                                                    |                  |                       |                  |
|----------------------------------------------------------------------------------------------------|----------------------------------------------------|------------------|-----------------------|------------------|
| ทนังสีออนุมัติสั่งข้าง                                                                                                    | สำคัญ                                              | กอกรรเอกสาร      | จัดทำเอกสาร           | สถานะ            |
| <ul> <li>2 แต่งสั้งคณะกรรมการสรวจรับพัสคุ</li> <li>3 รำงประกาศรายชื่อผู้ขนะการเสนอราคา</li> <li>9</li> <li>7ายละเชียด/แก้ไข ระหว่างดำเนินการ</li> <li>วันทึกแลขที่วันที่ โสนอพ่อหน่าอบุนัติ กลับสู่หน้าหลัก</li> </ul>                                                                                                    | 1 หนังสืออนุมัติสั่งซื้อสั่งจ้าง                   |                  | 🕼 รายอมเจียด/แก้ไข)   | ระหว่างดำเนินการ |
| <ol> <li>รำงประกาศรายชื่อผู้ขนะการเสนอราคา</li> <li>รำงประกาศรายชื่อผู้ขนะการเสนอราคา</li> <li>บันทึกเลขที่วันที่</li> <li>เสนอพิสหน้าอนุมัติ</li> <li>กลับสู่หน้าพลัก</li> </ol>                                                                                                    | <ol> <li>แต่งตั้งคณะกรรมการตรวจรับพัสดุ</li> </ol> |                  | ( 7ายละเอียล/แก้ไข)   | ระหว่างดำเนินการ |
| บับทึกเลขที่วับที่ เสมอพิวมนักอนุมิติ กลับสู่หน้าหลัก                                                                                                    | 3 ร่างประกาศรายชื่อผู้ขนะการเสนอราคา               | 9                | ( 🕼 รายละเรียด/แก้ไข) | ระหว่างดำเนินการ |
|                                                                                                    |                                                    | ัสมอทามน้ำอนุนศ์ | กลับสู่หน้าหลัก       |                  |

#### 5.4 บันทึกเลขที่วันที่

|                            | 1                                     | 2                           | 3 4                                                                |                     |
|----------------------------|---------------------------------------|-----------------------------|--------------------------------------------------------------------|---------------------|
| น้ำ สัญหาโลรงการ           | AUTRAURIE ANAL ANALMAN R              | ออนุ่มสลางออรงาง จะรอบางหวอ | งการของสารแรงสารการสารการสารการการการการการการการการการการการการกา | ราคอะเป็นต้องรอาร - |
| างา ขอมูลเครงการ           | และที่และวันที่                       | 1                           |                                                                    |                     |
| Bi                         | * เอาที่                              | ne.600302                   |                                                                    |                     |
| 82                         | • วันที่                              | 30/08/2560                  | ระบบีพหลดักราชในรูปแบบ(รวดตปปปป)                                   |                     |
| <br>คำสั่งแต่งตั้งคณะกรรมก | 10                                    | Band                        |                                                                    |                     |
| M1                         | * ค่าสังเสขที่                        | nn.600303                   |                                                                    |                     |
| M2                         | + วันส์                               | 31/08/2560                  | 2 สักราชในรูปแบบไรวอดอปปปป)                                        |                     |
| ประกาศผู้ขนะการเสนอะ       | ทคา                                   |                             |                                                                    |                     |
| S1                         | * ประกาศ ณ วันที่                     | 31/08/2560 🛗 <              | ระบุบีพุทธศักราชในรูปแบบ(รวดดปปปป)                                 |                     |
| ผู้อนุมัติ                 |                                       |                             | 3                                                                  |                     |
| P1                         | * คำนำหน้า                            | บางสาว 🗸                    |                                                                    |                     |
| P2                         | * ชื่อ                                | ลุทธิรัตน์                  |                                                                    |                     |
| P3                         | * บามสกุล                             | รัตนใชติ                    |                                                                    |                     |
| P4                         | * ด้านหน่ง                            | อริบดีกรมปัญชีกลาง          |                                                                    |                     |
| PS                         |                                       |                             |                                                                    |                     |
| P6                         |                                       |                             |                                                                    |                     |
|                            | - วันส์                               | 31/08/2560                  | ระบุบีพุทธศักร หรีบรูปแบบ(วาดดปปปป)                                |                     |
| 828008                     | ที่มี คอกอันอีและ ระบายถึงต้องบันติก่ | โลเล                        | ł                                                                  |                     |

- 1. บันทึก "เลขที่" และ "วันที่" ของหนังสืออนุมัติสั่งซื้อสั่งจ้าง
- 2. บันทึก "เลขที่" และ "วันที่" ของคำสั่งแต่งตั้งคณะกรรมการ
- 3. บันทึก วันที่ประกาศผู้ชนะการเสนอราคา
- 4. บันทึก วันที่อนุมัติ
- 5. กดปุ่ม

ระบบแสดงกล่องข้อความ "ต้องการบันทึกข้อมูลใช่หรือไม่"

|                | Message from webpage                 |
|----------------|--------------------------------------|
|                | 14907: ต้องการบันทึกข้อมูลใช่หรือไม่ |
|                | OK Cancel                            |
| 6. กดปุ่ม 🛛 ๐เ |                                      |

|                           | บันทึกเลขที่และวันที่ ตัวอย่างหนังสื              | 2<br>ออนุบิลิสั่งซื้อสังอ้าง ตัวอย่างตั | 3<br>เสี้ยแล่งกิ้งหณะกรรมการ สัวมช่วงร่างประกาศผู้ขนะการแหนกราคา |              |
|---------------------------|---------------------------------------------------|-----------------------------------------|------------------------------------------------------------------|--------------|
| ∲↓ ช้อมูลโครงการ          |                                                   |                                         | รายละเยีย                                                        | ลโครงการ + ) |
| หนังสืออนุมัติสั่งซื้อสัง | จ้างเลขที่และวันที่                               |                                         |                                                                  |              |
| 81                        | * เสขที่                                          | nn.600302                               |                                                                  |              |
| B2                        | * วันที่                                          | 30/08/2560                              | ระบุบีพุทธศักราชในรูปแบบ(ววกดปปปป)                               |              |
| คำสั่งแต่งตั้งคณะกรรม     | การ                                               |                                         |                                                                  |              |
| M1                        | <mark>*</mark> คำสังเสขที่                        | n#.600303                               |                                                                  |              |
| M2                        | * วันที่                                          | 31/08/2560                              | ระบุปีพุทธศักราชในรูปแบบสวาภตปปปป)                               |              |
| ประกาศผู้ขนะการเสน        | องาคา                                             |                                         |                                                                  |              |
| S1                        | * ประกาศ ณ วันที่                                 | 31/08/2560                              | ระบุปีพุทธศักราชในรูปแบบ(รวกคบปปป)                               |              |
| ผู้อนุมัติ                |                                                   |                                         |                                                                  |              |
| P1                        | <ul> <li>คำปาหบ้า</li> </ul>                      | ยางสาว 🗸                                |                                                                  |              |
| P2                        | * ชื่อ                                            | สุทธิรัตน์                              |                                                                  |              |
| P3                        | * บายสกุส                                         | รัตนโขติ                                |                                                                  |              |
| P4                        | * ด้านหน่ง                                        | อธิบดีกรมบัญชีกลาง                      |                                                                  |              |
| P5                        |                                                   |                                         |                                                                  |              |
| P6                        |                                                   |                                         |                                                                  |              |
|                           | • วันที่                                          | 31/08/2560 🏦                            | ระบุปีพุทธศักราชในรูปแบบ(วรดดปปปป)                               |              |
| 11601                     | รที่มี <del>ดอกจับสีแดง</del> หมายถึงต้องบันทึกร่ | ว้อมูล                                  |                                                                  |              |
| An Iornio                 |                                                   |                                         | 7                                                                |              |
|                           | - market                                          | 444 (244)                               |                                                                  |              |

| colline in a continue | 1                                                                  | 2 3                                                                                    | -                                                               | •                                  | มากา เล เม มงราม - รง าระ เบลต<br>อรมบัญชีกลาง กรุงภาพ |
|-----------------------|--------------------------------------------------------------------|----------------------------------------------------------------------------------------|-----------------------------------------------------------------|------------------------------------|--------------------------------------------------------|
|                       |                                                                    | <ul><li>บันทึกข้อค</li></ul>                                                           | วาม<br>สายก                                                     | างรางประกาศผู้ขบงการการกา          | 2                                                      |
|                       | ส่วนราชการ กรมบัญชีกล<br>ที่ กค.ธออตอไซ<br>เรื่อง รายงานผลการพิจาร | าง สำนักงานเลขานุการกรม<br>วัน<br>ณาและขออนุมัติสังชื้อสังจ้าง                         | ที่ ๓๐ สิงหาคม ๒๕๖๐                                             |                                    |                                                        |
|                       | ເรียน ອຣີບທີ່ກรมບັญชีກລາ<br>ທ້ວຍ ອິ່งແສ່ວທັ້ວ<br>รายการพิจารณา     | ง<br>เตามคำสัง ที่ ลงวันที่ ได้รายงานผลการพิจา<br>ผู้จนะการเสนอราคา                    | รณาการซื้อ ดังนี้<br>ราคาทีเสนอ                                 | ราคาที่ตกลงซื้อหรือ<br>อ้าง        |                                                        |
|                       | เตรื่องปรับอากาศ<br>ไส่ comolomicon ) จำนวน<br>เตรื่อง             | เครื่องไฟท้าไทย<br>๑๖                                                                  | aneta,000.00                                                    | 9 mets,000.00                      |                                                        |
|                       | ตณะกรรมการ<br>ถึงเรียนมาเพื่อ                                      | รวม<br>พ.ศ. พิจารณาแล้ว เห็นสมควรจัดซื้อ จากผู้เส<br>ไปรดติจารณา หากเห็นขอบคดได้ไปรดอน | ตะหส,000.00<br>นอราคาดังกล่าว<br>มัติให้สั่งสิ้คสั่งล้างจากผู้เ | ตสส,000.00<br>สมุกราคาศังกล่าว ที่ |                                                        |
|                       | เสมอนาหร้อมนี้                                                     | 8                                                                                      | นางมิโลบล แวววับ<br>(นางมิโลบล แวววับ<br>เลขานุการกรม           | :मर्ड<br>:मर्च)                    |                                                        |
|                       | ข้อนกลับ                                                           | ขั้นตอนที่ 1 พิมพ์ ไปขั้นตอ                                                            | นที่ 3 กลับสู่หน่                                               | ราหลัก                             |                                                        |

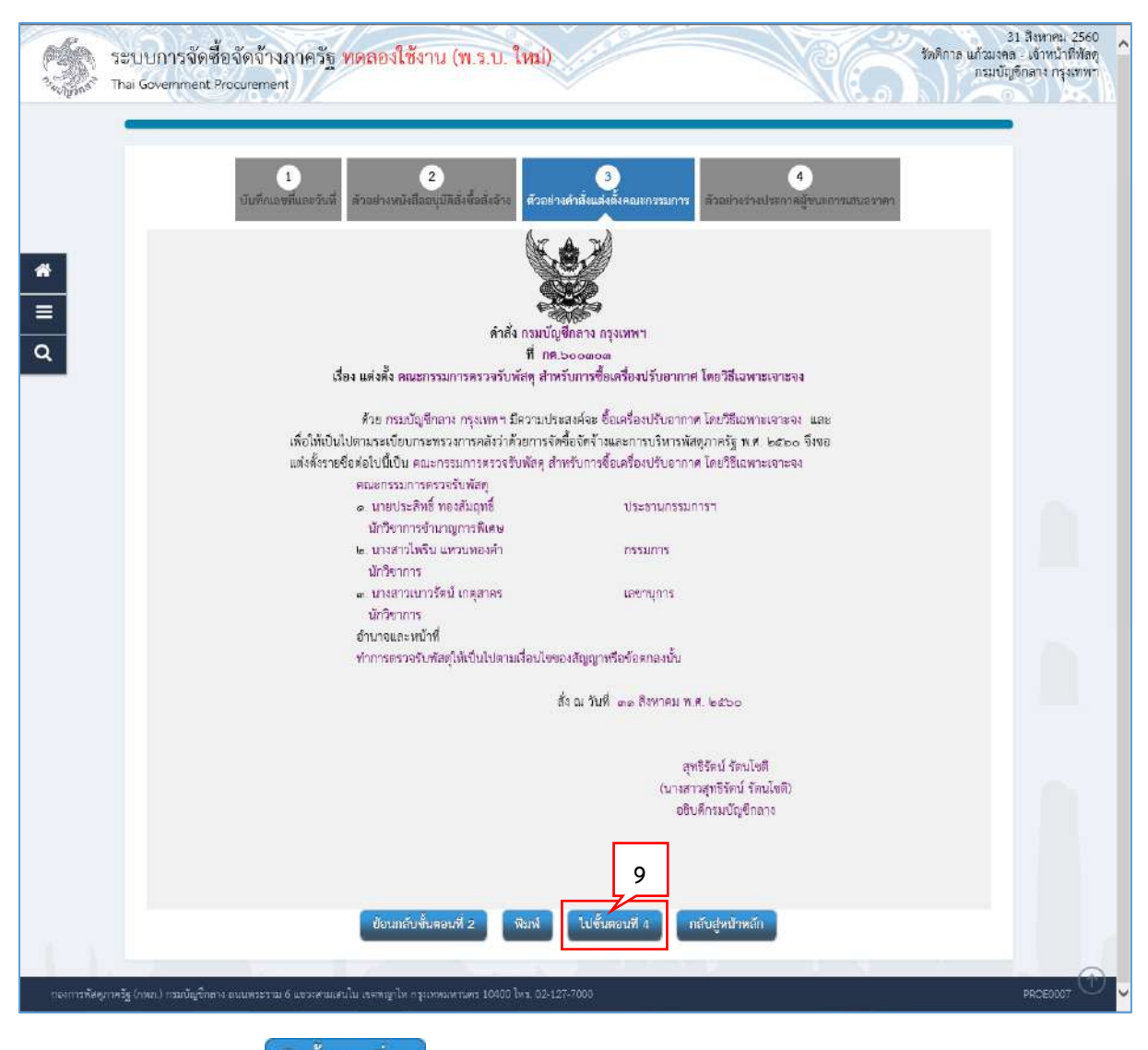

| ระบบการจัดซื้อจัดจ้างภาครัฐ <mark>ทดลองใช้งาน (พ.ร.บ. ใหม่)</mark><br>Thai Government Procurement                                                                                            | 31 สิงหาคม 2560<br>ชัดดิกาล แก้วมงจลอ - เจ้าหน้าที่ฟัสดุ<br>กรมบัญชีกลาง กรุงทาหา                                            |
|----------------------------------------------------------------------------------------------------|----------------------------------------------------------------------------------------------------|
| 1<br>มันที่สาเลตที่และวันที่ ตัวอย่างหนังสืออนุบัติลังซื้ออังว่าง<br>ตัวอย่างหนังสืออนุบัติลังซื้ออังว่าง                                                                                    | 3<br>ปาลสำลังแล่งอังหณะกรรมการ<br>ตัวอย่างร่างประกาศยังนะการและธาตา                                                          |
| #<br>=<br>ประกาศ<br>เรื่อง ประกาศเรียนะการเสนอะการค่                                                                                                    | โกรมบัญชีกลาง<br>กัดเข้าคมรับอากาศ โดยวิธีเฉพาะเจาะจง                                                                        |
| ตามที่ กรมบัญชักลาง ได้มีหนังสือเข็ญขวน<br>เครื่องปรับอากาศ(๘๐.๑๐.๑๙.๐๑ ) จำนว<br>ไพฟ้าไทย (ผู้ผลิต) โดยเสนอราคาด่ำสุด เป็นเงินทั้งสั้น<br>ภาษีมูลคำเพิ่มและภาษีอื่น คำขนล่ง ค่าจดทะเบียน แล | เ ชื้อเครื่องบรับอากาศ โดยวิริแอพาะเจาะจง ลงวันที่ นั้น<br>เน ๑๖ เครื่อง ผู้เสนอราคาที่ขนะการเสนอราคา ได้แก่ เครื่อง<br>สะเร |
|                                                                                                    | ประกาศ ณ วันที่สิงหาคม พ.ศ. ๒๕๖๐                                                                                             |
| ชัญแล้งเชิ่มคอนที่ 3                                                                                                    | (บางสาวสุทธิรัตน์ รัตนโยติ)<br>อธิบที่กรมบัญชีกลาง<br>10<br>พิมพ์ กลับส่หน้าหลัก                                             |
| กองการพัสดุภาพรัฐ (ภพ.) กรมบัญชีกลาง องบพระรรม 6 นุขวงศาสมสมใน เรคสญาไห กรุงเทพมหามพร 10000 ไหน 02-                                                                                          | 127-7000 PR560008                                                                                                    |

10. กดปุ่ม

| รายการแกกสาร       จัดห้านอกสาร     จัดห้านอกสาร     อนานะ       1     หนังสืออนุมัติดังชื่อสังอ้าง     ๑ รายอะแย้องงนปริง     ดำเมินการแล้ว       2     แต่งทั้งคณะกรรมการครวจรับพัลๆ     ๑ รายอะเยียงงนปริง     ดำเมินการแล้ว       3     ร่างประกาศรายชื่อผู้จนะการแสนอราคา     11     ๑ รายอะเยียงงนปริง       บันทึดแลตที่วันที่     เสนอต่อหน่าอนุมัติ     กลัยสู่หนังหลัก | ใจ้  ขอมูลโครงการ    |                           | รายละเอียดโครงการ                   |
|----------------------------------------------------------------------------------------------------|----------------------|---------------------------|-------------------------------------|
| <ol> <li>หนังสืออนุมัติส์เชื้อสังจำง</li> <li>แต่งสั่งคณะกรรมการตรวจรับพัสดุ</li> <li>ส่างประกาศรายชื่อผู้ขนะการเสนอราคา</li> <li>บับมีกเลชพีวับฟี</li> <li>เสนอหัวหป่าอนุมัติ กลับสู่หน้าหลัก</li> </ol>                                                                                                    | สำคับ                | รายการเอกสาร              | จัดทำเอกสาร ออานะ                   |
| <ul> <li>2 แต่งทั้งคณะกรรมการครวจรับพัสดุ</li> <li>3 ร่างประกาศรวยชื่อผู้ขนะการเสนอราคา</li> <li>11</li> <li>11</li> <li>7ายละเรียด/แก้ไข ดำเนินการแล้ว</li> <li>วับนีกเลขที่วับที่</li> <li>เสนอหัวหน้าอนุมัติ</li> <li>กลับสู่หน้าหลัก</li> </ul>                                                                                                    | 1 หนังสืออนุมัติสั่ง | เชื้อสังจ้าง              | ( 🕼 รายอมเชียด/แก้เข) ดำเนินการแล้ว |
| 3 ร่างประกาศรายชื่อผู้ขนะการเสนอราคา<br>บับทึกเลขที่วับที่<br>เสนอหัวหน้าอนุมัติ กลับสู่หน้าหลัก                                                                                                    | 2 แต่งตั้งคณะกรร     | มการตรวจรับพัสคุ          | ( 🕼 รายละเชียด/แก้ไข) ดำเมินการแล้ว |
| บันทึกเลขที่วันที่ เสนอทั่วหน้าอนุมที่ กลับสู่หน้าหลัก                                                                                                    | 3 ร่างประกาศราย      | เชื่อผู้ขนะการเสนอราคา 11 | ( 🕼 รายละเรียด/แก้ไข) ดำเนินการแล้ว |
|                                                                                                    |                      | บันทึกเลขหีวันที่ เสียง   | ที่วหน้าอนุมัติ กลับสู่หน้าหลัก     |

ระบบแสดงกล่องข้อความ "ต้องการเสนอหัวหน้าฯ อนุมัติ ใช่หรือไม่"

| Wiessage nom webpag                       | je 🔼         |
|-------------------------------------------|--------------|
| (14902: ต้องการเสนอหัวหน้าฯ อนุมได้<br>12 | า ใช่หรือไม่ |
| ОК                                        | Cancel       |

 12. กดปุ่ม
 ٥κ
 13. ระบบแสดงหน้าจอ "รายการโครงการ" และแสดงสถานะโครงการ "จัดทำและประกาศ ผู้ ชนะการเสนอราคา (ร่าง)" เพื่อให้หัวหน้าทำการอนุมัติและประกาศขึ้นเว็บไซต์

|   | สังหมวงโอระอาโ                                               | <u>าร เการรักส์ เร้า</u>                                                        | Ď.                                                                                                    |                       |                      |                                                         |    |
|---|--------------------------------------------------------------|---------------------------------------------------------------------------------|----------------------------------------------------------------------------------------------------|-----------------------|----------------------|---------------------------------------------------------|----|
|   | พมหาขอมูล เ                                                  | 02011240/2040                                                                   | 419                                                                                                    |                       |                      |                                                         |    |
|   | สำนักงาน<br>ชื่อโดรงการ                                      | 0300400000 - n                                                                  | อมปัญชีกลาง กรุงเทพฯ                                                                                         |                       |                      |                                                         |    |
|   |                                                              |                                                                                 | ดันหา ส้างตัวเลือก                                                                                           |                       |                      | ส้นหาขึ้นสูง                                            |    |
|   |                                                              |                                                                                 |                                                                                                    |                       | โครงการพิจารณา       | ราคากลางงานกอสร้าง                                      |    |
|   | รทัสแผนระดับ<br>หน่วยจัดชื่อ                                 | เลขที่โครงการ                                                                   | นื้อโครงการ                                                                                                  | จำนวนเงิน<br>งบประมาณ | ม้อมูด<br>โครงการ    | ขึ้น<br>สถานะ คอน<br>โครงการ ทำ                         | 14 |
|   | D6008000082                                                  | 3 60087000735                                                                   | ขึ้อเครื่องปรับอากาศ โดยวิธีเฉพาะเจาะจง                                                                      | 400,000.00            | รายละเอียด/<br>แก้ไข | จัดท่าและ<br>ประกาศ ผู้<br>ขนะการเลนอ<br>ราดา (ร่าง)    |    |
|   | D6008000085                                                  | 9 60087000771                                                                   | ชื่อกระดาษถายเอกสาร ด้วยวิธี ตลาดอิเด็กทรอนิกด์<br>(e-market)                                                | 2,600,000.00          | รายละเลียด/<br>แก้ไข | จัดทำหนังสี<br>อนุมัติสังชั้น<br>สังจ้าง 13             |    |
|   | D6008000076                                                  | 9 60087000681                                                                   | สอบราคาเข่าพดสอบ By Pair (Test วันที่เสนอราคา) ท้ามใช้                                                       | 520,000.00            | รายละเอียด/<br>แก่ไซ | จัดทำรายงาน<br>ขอข้อขอจำง<br>และแต่งตั้ง<br>คณะกรรมการ  |    |
|   | D6008000083                                                  | 6 60087000748                                                                   | ขึ้อชื่อโครงการ K โดยวิฉีเฉพาะเจาะจง                                                                         | 90,000.00             | รายคะเอียด/<br>แก้ไข | จัลท่าและ<br>ประกาศ ผู้<br>ชนะการเสนอ<br>ราคา           |    |
|   | D6008000086                                                  | 0 60087000772                                                                   | จ้างทำบอง/จ้างเหมาบริการข่อมเครื่องต่ายเอกสาร M โดยวิธี<br>เฉพาะเจาะจง                                       | 90,000.00             | รายละเอียด/<br>แก้ไข | จัดทำและ<br>ประกาศ ผู้<br>ขนะการเสนอ<br>ราคา (ร่าง)     |    |
|   | D6008000086                                                  | 2 60087000774                                                                   | สอบราคาซื้อสอบราคา ประเภทค่างๆ (ปุ่น)                                                                        | 500,000.00            | รายละเอียด/<br>แก้ไข | จัดทำรายงาน<br>ขอซื้อขอจ้าง<br>และแต่งดัง<br>คณะกรรมการ |    |
|   | D6008000085                                                  | 7 60087000769                                                                   | วัสดุสำนักงาน จำนวน 3 รายการ                                                                                 | 90,000.00             | รายดะเฉียด/<br>แก้ใช | เพิ่มโครงการ 👅 🚍                                        |    |
|   |                                                              | รวมหน้านี้                                                                      |                                                                                                    | 4,290,000.00          |                      |                                                         |    |
| 1 | สาดับที่ 1 - 7 จ<br>หมายเหตุ :การยกเ<br>กตที่ขึ้น<br>กตุกจี้ | เวกทั้งหมด มากกว่<br>สึกประกาศเปิญชวเ<br>เดอนการทำงานเพีย<br>แพื่อดูขั้นตอนการจ | า 35 รายการ เมื่อนกลับ<br>เระบบจะยกเล็กโครงการให้อัดโนมัติ<br>อับน์ที่กร้อมสูลให้มีเตอนถัดใป<br>ปางานทั้งหมด | <u>1</u> 2            | 3 4                  | 5 ถัดไป                                                 |    |

14. ผู้ใช้สามารถกดปุ่ม 🚍 เพื่อดูขั้นตอนการทำงาน และสถานะการดำเนินงานโครงการได้

| 6                                        |                                                |                           | - |
|------------------------------------------|------------------------------------------------|---------------------------|---|
| 📢 ซึ่นตอนการทำงาน วิธีเฉพาะเจาะจร-ซื้อ   |                                                | (ราชถะเชียดโครงการ        | • |
|                                          | 1 ทักกำรานงานขอชื่อขอจ้านและแต่งทั้งคณะการมการ | ×.                        |   |
|                                          | 2 จัลทำร่านอกการและหนังสือเชือร่าวน            | ×.                        |   |
|                                          | 3 รายอีกผู้แก่เครากามอออการสิ่งารแก            | -*-                       |   |
|                                          | 🕘 จิตกำและประกาท ผู้หนะการแกรกกา               | 15                        |   |
|                                          | 🥑 ลิทกำร่างสัญญา                               |                           |   |
|                                          | ครารสอบหลักประกับสัญญาและจัดทำลัญญา            |                           |   |
|                                          | 🕜 ซิลนูลสาระสำคัญในสัญญา                       |                           |   |
|                                          | (อ) บริหารสัญญา                                |                           |   |
| <u>ສ</u> າດ ແມ່ນ ແມ່ນ ເຊັດເຊັດແລ້ວນ (ຄາຍ | 880                                            |                           |   |
| ที่ว่ามหม่อของสองการแรงเราการ            | 📥 : เสนอข้อมูกให้หัวหน้าฯ                      | 🗸 : ดำเนินการขั้นตอนต่อไป |   |
| 🗙 : ยกเลิกดำเนินการขั้นตอนต่อไป          | 🕽 : ส่งคืมแก้ไข                                | (ปี : ยกเล็ก              |   |

15. ระบบแสดงสถานะการดำเนินงานโครงการ หัวหน้าเจ้าหน้าที่พัสดุสามารถคลิกแท็บ

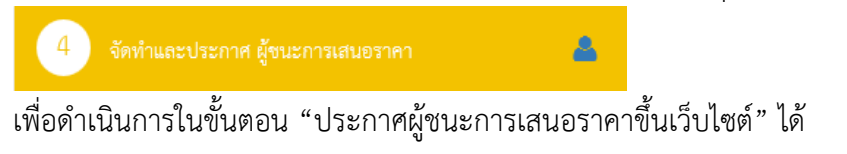

|   | ด้มนาพังหาโอ                                                   | เมาะสัดซื้อร้อ                                                            | 10.a                                                                                                    |                       |                      | 1.                                                       |
|---|----------------------------------------------------------------|---------------------------------------------------------------------------|----------------------------------------------------------------------------------------------------|-----------------------|----------------------|----------------------------------------------------------|
|   | พมพ เธอมูล เค                                                  | 2011 12 401 20 40                                                         |                                                                                                    |                       |                      |                                                          |
|   | สำนักงาน [<br>ชื่อโครงการ                                      | 1300400000 - A'                                                           | หมัญชีกลาง กรุงเทพฯ                                                                                            |                       |                      |                                                          |
|   | Concentration L                                                |                                                                           |                                                                                                    |                       |                      |                                                          |
|   |                                                                |                                                                           | ด้นหา ล้างตัวเลือก                                                                                             |                       | ดรงการพิจารณา        | ค้นหาขั้นสูง<br>ราตากอางงานกอสร้าง                       |
|   |                                                                |                                                                           |                                                                                                    | -                     |                      |                                                          |
|   | รทัสแผนระดับ<br>หน่วยจัดข้อ                                    | เลขที่โดรงการ                                                             | ข้อโครงการ                                                                                                    | จำนวนเงิน<br>งบประมาณ | ข้อมูล<br>โครงการ    | บบ<br>สถานะ คอบ<br>โครงการ ทำ<br>งาน                     |
|   | D60080000823                                                   | 60087000735                                                               | ข้อเครื่องปรับอากาศ โดยวิธีเฉพาะเจาะจง                                                                         | 400,000.00            | รายละเอียด/<br>แก้ไข | จัดท่าและ<br>ประกาศ ผู้<br>ขนะการเสนะ<br>ราคา (รุ่วง)    |
|   | D60080000859                                                   | 60087000771                                                               | ชื้อกระดาษถ่ายเอกสาร ด้วยวิธี ฉลาดอิเด็กทรอมิกส์<br>(e-market)                                                 | 2,600,000.00          | รายคะเดียด/<br>แก้ไป | จัดทำหร่<br>อนุมัติสั 1 📑<br>สังจำ                       |
|   | D60080000769                                                   | 60087000681                                                               | สอบราคาเข่าทดสอบ By Pair (Test วันที่เสนอราคา) ฟ้ามใช้                                                         | 520,000.00            | รายละเอียด/<br>ແກ່ໄຮ | จัดทำรายงาน<br>ขอข้อขอจ้าง<br>และแต่งตั้ง<br>คณะกรรมการ  |
|   | D60080000836                                                   | 60087000748                                                               | ขึ้อชื่อโตรงการ K โดยวิธีเฉพาะเจาะจง                                                                           | 90,000.00             | รายคะเอียด/<br>แก้ไข | จัดทำและ<br>ประกาศ ผู้<br>ขนะการเสนอ<br>ราคา             |
|   | D60080000860                                                   | 60087000772                                                               | จ้างทำของ/จ้างเหมาบริการข่อมเครื่องถ่ายเอกสาร M โดยวิธี<br>เฉพาะเจาะจง                                         | 90,000.00             | รายละเอียล/<br>แก้ไข | จัดทาและ<br>ประกาศ ผู้<br>ขนะการเสนอ<br>ราคา (ร่าง)      |
|   | D60080000862                                                   | 60087000774                                                               | สอบราคาซื้อสอบราคา ประเภทศางๆ (ปุ่น)                                                                           | 500,000.00            | รายคะเอียด/<br>แก่ไข | จัดฟารายงาน<br>ขอชื้อขอจ้าง<br>และแต่งดั้ง<br>คณะกรรมการ |
|   | D60080000857                                                   | 60087000769                                                               | วัสดุสำนักงาน จำนวน 3 รายการ                                                                                   | 90,000.00             | รายคะเฉียด/<br>แก้ไข | เพิ่มโครงการ 👅 🚍                                         |
|   |                                                                | รวมหน้านี้                                                                |                                                                                                    | 4,290,000.00          |                      |                                                          |
| 1 | สาดับที่ 1 - 7 จา<br>เมายเหตุ :การยกเล็ม<br>กดที่ขั้นด<br>กดเข | กทั้งหมด มากกว่<br>กประกาศเบ็ญช่วเ<br>อนการทำงานเทีย<br>พื่อดูขั้นตอนการข | 1 35 รายการ ย้อนกลับ<br>เระบบจะยกเล็กโครงการให้อัดโนม่สิ่<br>บับที่เกี่ยวอยู่สุดให้ขึ้นตอนตัดไป<br>1งานทั้งหมด | <u>1</u> 2            | 3 4                  | 5 ถัดไป                                                  |

## 6. หัวหน้าเจ้าหน้าที่พัสดุ – ประกาศผู้ชนะการเสนอราคาขึ้นเว็บไซต์

1. หัวหน้าเจ้าหน้าที่พัสดุกดปุ่ม 🚳 เพื่อเข้าไปประกาศผู้ชนะการเสนอราคาขึ้นเว็บไซต์

## ตัวอย่างหนังสืออนุมัติสั่งซื้อสั่งจ้าง

| Thai Governme | เชื่อจัดจ้างภาครัฐ ทดลองใช้งาน<br>it Procurement<br>ตัวอย่างหนังสืออนุมัติสังชื่อยังจ้าง | ม (พ.ร.บ. ใหม่)<br>2<br>ย่างคำสิ้นแรงกังหมดารามการ ตัวอย่าง                  | 3                                                      | (1)<br>(1)<br>(1)<br>(1)<br>(1)<br>(1)<br>(1)<br>(1)<br>(1)<br>(1) | คิเรก อันหรัศน - หัวหน้าเข้าหน้าที<br>อรมบัญชิกลาง กรุงเง<br>พศ |
|---------------|------------------------------------------------------------------------------------------|------------------------------------------------------------------------------|--------------------------------------------------------|--------------------------------------------------------------------|-----------------------------------------------------------------|
| #<br>≡<br>α   |                                                                                          | บันทึกข้อคว                                                                  | าม                                                     |                                                                    |                                                                 |
| _             | ส่วนราชการ กรมบัญชีกลางส่<br>ที่ กค.๖๐๐๑๐๒                                               | านักงานเลขานุการกรม<br>วันที่                                                | mo สิงหาคม ๒๕๖๐                                        | 7                                                                  |                                                                 |
|               | เรื่อง รายงานผลการพิจารณาแ                                                               | ละขออนุมัติสังชื่อสังจ้าง                                                    |                                                        |                                                                    |                                                                 |
|               | เรียน อธิบดีกรมบัญชีกลาง<br>ด้วย ซึ่งแต่งตั้งตาม                                         | คำสัง ที่ ลงวันที่ ใต้รายงานผลการพิจารถ                                      | เาการซื้อ ดังนี้                                       |                                                                    |                                                                 |
|               | รายการพิจารณา                                                                            | ผู้ขมะการเสนอราคา                                                            | ราคาที่เสนอ                                            | ราคาที่ตกลงซื้อหรือ<br>จ้าง                                        |                                                                 |
|               | เครื่องปรับอากาศ<br>(สว.ดว.ดศ.วด.) จำนวน ดอ<br>เครื่อง                                   | เครื่องไฟด้าไทย                                                              | ants,000.00                                            | nes,000.00                                                         |                                                                 |
|               |                                                                                          | รวม                                                                          | meta,000.00                                            | କାର୍ଟର, ୦୦୦.୦୦                                                     |                                                                 |
|               | คณะกรรมการฯ พี<br>จึงเรียนมาเพื่อไปช<br>เล่นอมาพร้อมนี้                                  | จารณาแล้ว เห็นสมควรจัดชื่อ จากผู้เสบอ<br>หลิจารณา หากเห็นขอบขอได้โปรดอนุมัติ | ราคาดังกล่าว<br>ให้สั่งชื้อสั่งข้างจากผู้ผ             | สมอราคาศังกล่าว ที่                                                |                                                                 |
|               |                                                                                          |                                                                              | นวงมิโลบล แวววับ<br>(นวงมิโลบล แวววับค<br>แลขานุการกรม | गर्ड<br>गर्द)                                                      |                                                                 |
|               |                                                                                          | 2                                                                            |                                                        |                                                                    |                                                                 |
|               | สงสังแป                                                                                  | 2<br>เข พิมพ์ ไปขึ้นลอบที่ 2                                                 | กลับสู่หน้าหลัง                                        |                                                                    |                                                                 |

กดปุ่ม

#### ตัวอย่างคำสั่งแต่งตั้งคณะกรรมการ

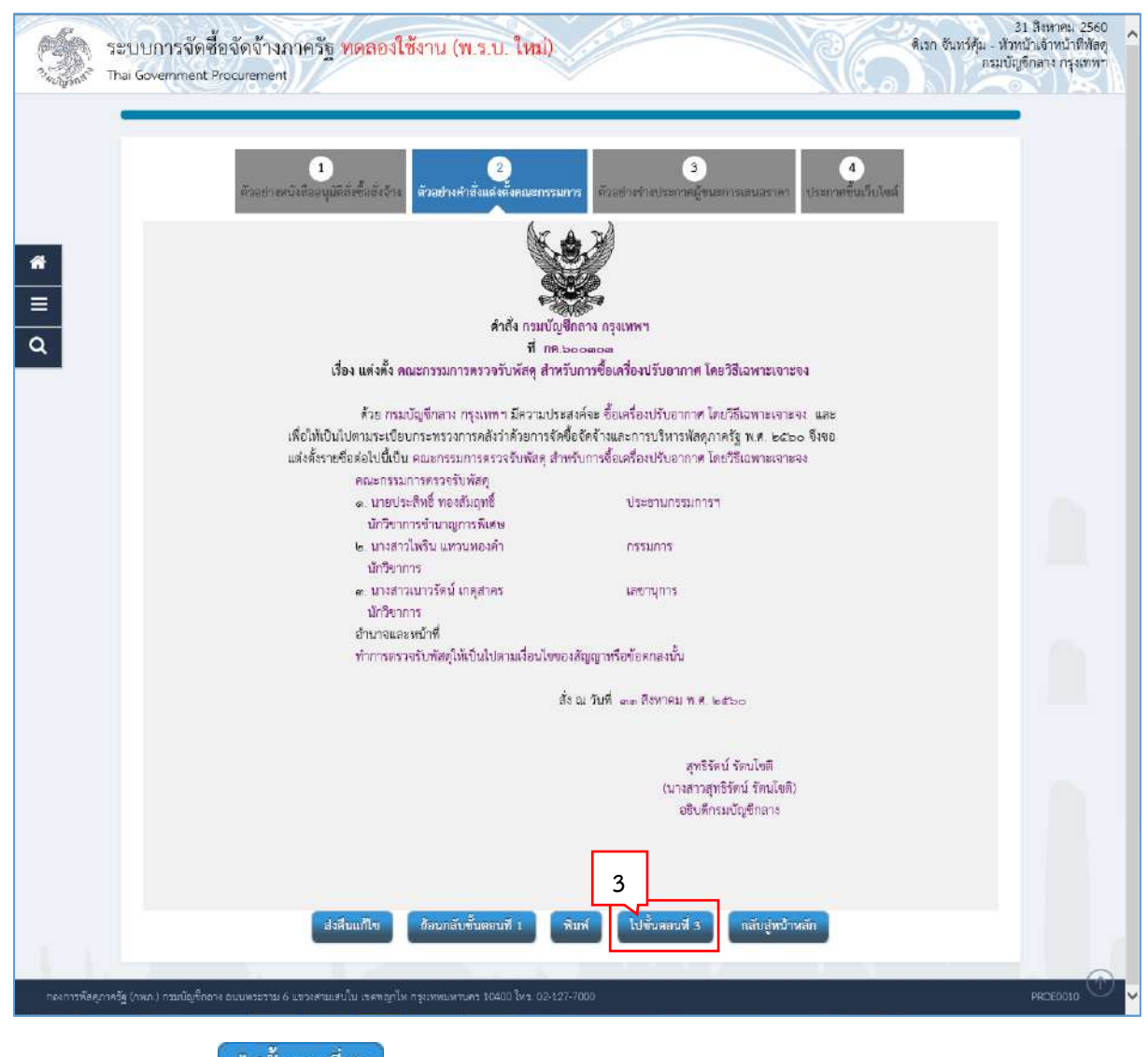

## ตัวอย่างร่างประกาศผู้ชนะการเสนอราคา

| Setur<br>Salar Thai G | บการจัดซื้อจัดจ้างภาครัฐ <mark>ทดลองใช้งาน (พ.ร.บ. ใหม่)</mark><br>overnment Procurement                                                                                                    |                                                                                                    | 31 สีงหาคม 2560<br>ดิเรก อันทร์คุ้ม - หัวหน้าเจ้าหน้าที่พัดดู<br>ครมบัญชีกลาง กรุงเทพา |
|-----------------------|----------------------------------------------------------------------------------------------------|----------------------------------------------------------------------------------------------------|----------------------------------------------------------------------------------------|
|                       | 1<br>อังระข่างหนังสีลอนุมัลิดังขึ้นอังจักง<br>ตัวเมช่างสำลักแต่เพิ่มคณรางรายการ                                                                                                    | 3<br>ด้วอต่างข้างประกาศผู้ขนะการแสนอยาคา<br>ประกาศขึ้นเป็นไป                                                                                                    | a                                                                                      |
| *<br>= 0              | ประกาศกระบ<br>เรื่อง ประกาศผู้ชนะการเสนอราคา ซื้อเครื                                                                                                    | ได้<br>(ภูชิกลาง<br>ร้องปรับอากาศ โดยวิชีเฉพาะเจาะจง                                                                                                    |                                                                                        |
|                       | ตามที่ กรมบัญชีกลาง ได้มีหนังสือเชิญขวน ข้อเค<br>เครื่องปรับอากาศ(๔๐.๑๐.๑๙.๐๑ ) จำนวน ๑๖<br>ไฟฟ้าไหะ (ผู้แถิต) โดยเสนอราคาต่าสุด เป็นเริ่มทั้งสั้บ ๓๙๘,๐<br>ภาษีมูลคำเพิ่มและภาษีอื่น ล่าชนส่ง ต่างตหะเบียน และคำใช้ | รื่องบรับอากาศ โดยวิธีเฉพาะเจาะจง ลงวันที่ นั้น<br>เครื่อง ผู้เสนอราคาที่งนะการเสนอราคา ได้แก่ เครื่อง<br>วออ.co บาท (สามแสนเก้าหนึ่นแปลพันบาทอ้วน) รวม<br>เจ่ายอื่นๆ ทั้งปวง |                                                                                        |
|                       | 15                                                                                                    | ะกาศ ณ วันที่ ๓๓ สีงหาคม พ.ศ. loctoo                                                                                                    |                                                                                        |
|                       |                                                                                                    | (บางสาวสุทธิรัตน์ รัตนไขติ)<br>อธิบติกรมบัญชีกลาง<br>4                                                                                                    |                                                                                        |
| 1.                    | ส่งสับแก้ไข อัลนกลับขั้นคอนที่ 2 พิมา                                                                                                    | ฟ ไปขั้นลอบที่ 4 กลับสู่หน้าหลัก                                                                                                    |                                                                                        |
| กองการทัสดุภาครัฐ (กง | <ol> <li>การมนัยรูชึกสาง อนนพระราช 6 แรวงศามเสนใบ เรงกฤษาโท กรุงเทพมหานพร 10000 โคร. 02-127-70</li> </ol>                                                                                                    | 00                                                                                                    | PRCE0011                                                                               |
|                       | ไรได้ราคอราชี /                                                                                                    |                                                                                                    |                                                                                        |

#### ประกาศขึ้นเว็บไซต์

| Stopped The          | 3<br>JUการจัดซื้อจัดจ้า <b>งภาครัฐ พดสองใช้งาน (พ.ร.บ. ใหม่)</b><br>Government Procurement                                    | 1 สีงหาคม 2560<br>น้ำเจ้าหน้าที่ทัสดุ<br>จึกลาง กรุงเพทา |
|----------------------|----------------------------------------------------------------------------------------------------|----------------------------------------------------------|
|                      | 1<br>สัวอร์ก่ายหนึ่งสือมนุมวิตส์ส์ต้อรั้งอ้าง<br>ประกาศขึ้นเว็บไซส์                                                           |                                                          |
| *<br>≡<br>α          | เอกสารประกาศ ได้บันทึกประกาศ ลงวนที ดษ สีงหาคม ๒๔๖๐<br>ปารกาศสั้นเว็บใจด์<br>ส่งสืบแป้ใช ถ้อนกลับขั้นตอนที่ 3 กลับสู่หน้าหลัก |                                                          |
|                      |                                                                                                    |                                                          |
| รูรังการุดภังธุการอา | กพมา) กรมปัญชีกสาง อาณพระราม 6 แขวเพรมเตนใน เรราญาโห กรุงเทพมหามคร 10400 โคร. 02-127-7000                                     | PROE0012                                                 |

5. กดปุ่ม

ระบบแสดงกล่องข้อความ "ต้องการประกาศขึ้นเว็บไซต์ ใช่หรือไม่"

| Message from webpage                                                                  |
|---------------------------------------------------------------------------------------|
| ? I1915: ต้องการประกาศขึ้นเว็บไซต์ โช่หรือไม่           6           OK         Cancel |
|                                                                                       |

- 6. กดปุ่ม <mark>ок</mark>
- ระบบแสดงหน้าจอ "รายการโครงการ" และแสดงสถานะโครงการ "จัดทำและประกาศ ผู้ชนะ การเสนอราคา" เรียบร้อยแล้ว

|     | ดัมนาข้อมูลโด                                                   | รงการจัดชื่อจัด                                                           | ก้าง                                                                                                    |                       |                      |                                                          |                          |
|-----|-----------------------------------------------------------------|---------------------------------------------------------------------------|----------------------------------------------------------------------------------------------------|-----------------------|----------------------|----------------------------------------------------------|--------------------------|
|     | สำนักงาน [<br>ชื่อโครงการ [                                     | )300400000 - nº                                                           | มมัญชีกลาง กรุงเทพฯ                                                                                       |                       |                      |                                                          |                          |
|     |                                                                 |                                                                           | สำหลา                                                                                                    |                       |                      | ส้นห                                                     | าขั้นสูง                 |
|     |                                                                 |                                                                           |                                                                                                    |                       | ดรงการพิจารณา        | ราคากลางงานก                                             | อสร้าง                   |
|     | รทัสแตนระดับ<br>หน่วยจัดชื่อ                                    | เลขทีโดรงการ                                                              | นื่อโตรงการ                                                                                               | จำนวนเงิน<br>งบประมาณ | ข้อมูล<br>โครงการ    | สตานะ<br>โครงการ                                         | ขึ้น<br>คอน<br>การ<br>ทำ |
| Į.  | D60080000823                                                    | 60087000735                                                               | ขึ้อเครื่องปรับอากาศ โดยวิธีเฉพาะเจาะจง                                                                   | 400,000.00            | รายละเอียด/<br>แก้ไข | จัดทำและ<br>ประกาศ ผู้<br>ขนะการเสนอ<br>ราคา             |                          |
| Ę   | D60080000859                                                    | 60087000771                                                               | ชื่อกระดาษถ่ายเฉกสาร ด้วยวิธี ฉลาดอิเด็กทรอนิกส์<br>(e-market)                                            | 2,600,000.00          | รายค: 7<br>แก้ไม     | ดทำหนังสือ<br>เนมัติสังชื้อ<br>สังจ้าง                   | <b>7</b> 2               |
|     | D60080000769                                                    | 60087000681                                                               | สอบราคาเข่าพดสอบ By Pair (Test วันที่เสนอราคา) ฟ้ามใช้                                                    | 520,000.00            | รายละเอียด/<br>แก้ไข | จัดทำรายงาน<br>ขอชื่อขอจ้าง<br>และแต่งตั้ง<br>คณะกรรมการ | <b>7</b> 8               |
|     | D60080000836                                                    | 60087000748                                                               | ขึ้อชื่อโตรงการ K โดยวิธีเฉพาะเจาะจง                                                                      | 90,000.00             | รายคะเอียด/<br>แก้ไข | จัดทำและ<br>ประกาศ ผู้<br>ขนะการเสนอ<br>ราคา             | 4 🚍                      |
| 100 | D60080000860                                                    | 60087000772                                                               | จ้างทำบอง/จ้างเหมาบริการข่อมเครื่องถ่ายเอกสาร M โดยวิธี<br>เฉพาะเจาะจง                                    | 90,000.00             | รายคะเอียด/<br>แก้ไข | จัดทำและ<br>ประกาศ ผู้<br>ขนะการเสนอ<br>ราดา (ร่าง)      | *=                       |
|     | D60080000862                                                    | 60087000774                                                               | สอบราคาซื้อสอบราคา ประเภทค่างๆ (ปุ่น)                                                                     | 500,000.00            | รายคะเอียด/<br>แก้ไข | จัดทำรายงาน<br>ขอชื้อขอจ้าง<br>และแต่งดั้ง<br>คณะกรรมการ | -                        |
|     | D60080000857                                                    | 60087000769                                                               | วัสดุสำนักงาน จำนวน 3 รายการ                                                                              | 90,000.00             | รายคะเลียด/<br>แก้ไข | เพิ่มโครงการ                                             | 73                       |
|     | <u>.</u>                                                        | รวมหน้านี้                                                                |                                                                                                    | 4,290,000.00          |                      |                                                          |                          |
| ж   | สาดับที่ 1 - 7 จา<br>เายเหตุ :การยกเลิ<br>กุดที่ขั้นด<br>🧮 กุดเ | กทั้งหมด มากกว่<br>กประกาศเชิญชวเ<br>อนการทำงานเพื่อ<br>พื่อดูขั้นตอนการข | 1 35 รายการ ย้อนกลับ<br>เราะบายรอกเล็กโครงการได้อัดโนบัติ<br>บวันที่กข้อมูลในชี้หตอนนัดไป<br>โกรานที่ไหนด | <u>1</u> 2            | 3 4                  | 5                                                        | ถ้ดไป                    |

8. ผู้ใช้สามารถกดปุ่ม 🚍 เพื่อดูขั้นตอนการทำงาน และสถานะการดำเนินงานโครงการได้

| รู้ได้ นี้แหละเอกสร้างกาย ชีวิเวลงกะเวลงเลง สื่อ |                                                | (eneroustinal nerone -    |  |
|--------------------------------------------------|------------------------------------------------|---------------------------|--|
| 141 GRADINI LAN M IN TOTAN JECK JEAG-DD          |                                                | TRUESBOWINSHI IT          |  |
|                                                  | 🕕 จัดกำรายงานขอขึ้อขอจ้างและแต่งทั้งคณอกรรมการ | *                         |  |
|                                                  | 2 จัดกำระออกสารและหมังสือเชือรูขวน             | *                         |  |
|                                                  | 3 รายชื่อผู้แกนคราคาและเลอการที่จากมา          | *                         |  |
|                                                  | 4 วิทรานอะประกาศ โทนะการแกบรรดา                | 9                         |  |
|                                                  | 🌀 จังกำว่างสัญญา                               |                           |  |
|                                                  | การจะสอบหลักประกันสัญญาและจัดทำสัญญา           |                           |  |
|                                                  | ขึ้อมูลสาระร่าดัญในสัญญา                       |                           |  |
|                                                  | 8 ปริหารถึง,กุก                                |                           |  |
| anna har i na she yaka she i na m                | 9980                                           |                           |  |
| กรามหมายของสญลาวขณฐบภาพ.<br>🖺 : บันทึกข้อมูล     | 📥 : เสนอข้อมูกให้หัวหน้าฯ                      | 🗸 : ดำเนินการขั้นตอนต่อไป |  |
| 🖺 : บันทึกข้อมูก                                 | 📥 : เสนอข้อมูกให้หัวหน้าๆ                      | 🗸 : ดำเนินการขั้นตอนต่อไป |  |

 ระบบแสดงสถานะการดำเนินงานโครงการ "จัดทำและประกาศ ผู้ชนะการเสนอราคา" เรียบร้อย แล้ว